### RETOUCHE AVEC GIMP 2.6.12 Et initiation au développement des fichers RAW ALTERNATIVE À PHOTOSHOP CS MAIS LIMITATION À 8 BITS (COMME PHOTOSHOP ELEMENTS)

GIMP est l'acronyme de <u>GNU Image Manipulation Program</u> avec GNU : GNU's Not Unix

C'est un système d'exploitation libre dont le nom est "GNU n'est pas Unix" (Unix étant lui-même un système d'exploitation comme MS-DOS et Windows) et UNIX : Uniplexed Information and Computing Service Site officiel de GIMP : <u>http://www.gimp.org/</u> Site de la communauté francophone : <u>http://www.gimpfr.org/webring.php</u>

### Bibliographie

**Revues**:

« Compétence Micro » : Picasa & Gimp (mai 2011) revue didactique sans publicité

« Compétence Photo » : n°6 (07-09/2009 le portrait), n°14 (01-02/2010 photos HDR)

Livres :

« Gimp » Raymond Ostertag, EYROLLES (03/2009) : livre didactique complet avec CD

« Gimp » Bettina K. Lechner, PEARSON (2008) : livre excellent, agréable avec CD

**DVD**:

« GIMP 2.6 Les Fondamentaux » Stephane Lim, VIDEO2BRAIN (06/2009) 40€ :

#### **Téléchargement**

 Version normale avec aide en anglais sur le Net <u>http://www.01net.com/telecharger/windows/Multimedia/creation\_graphique/fiches/5245.html</u> (gimp-2.6.12-i686-setup.exe 19,9 Mo du 06/02/2012)

• Version portable de Gimp 2.6.12 fournie avec Python et l'aide CHM incluse en anglais. Cette archive correspond à la troisième version de Gimp 2.6.12 de SourceForge.

http://www.aljacom.com/~gimp/gimp\_2\_6\_12-PY-2.exe (gimp\_2\_6\_12-PY-2.exe 115 Mo)

Cette version qui fonctionne sous Windows 32 bits et Windows 64 bits est testée sous XP 32bits et Windows 7 32 & 64 bits.

Pour démarrer Gimp en français, faire un double clic sur : gimp\_en\_francais\_nomades\_1.bat

## 1<sup>ère</sup> partie: suppression de fils électriques

. On peut envisager l'utilisation d'une gomme « colorée », mais cette méthode n'est pas pertinente: tracé des fils difficile à suivre ...

. L'utilisation de <u>l'Outil de sélection contiguë</u> (= <u>Baguette</u> <u>magique</u> de Photoshop) et de <u>l'Outil de dégradé</u> est plus adaptée à ce problème

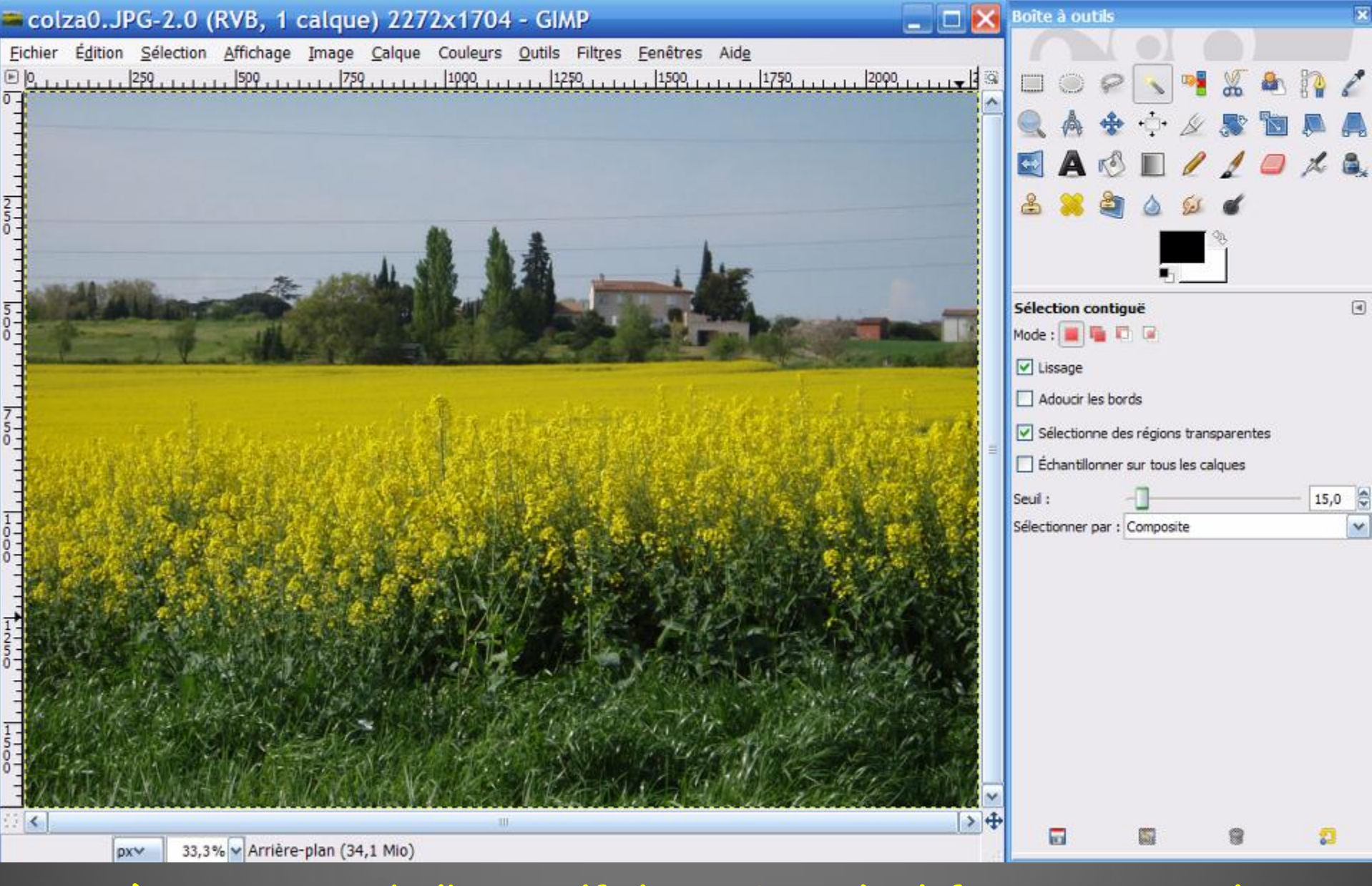

Après ouverture de l'image (fichier, Ouvrir), il faut supprimer les fils électriques

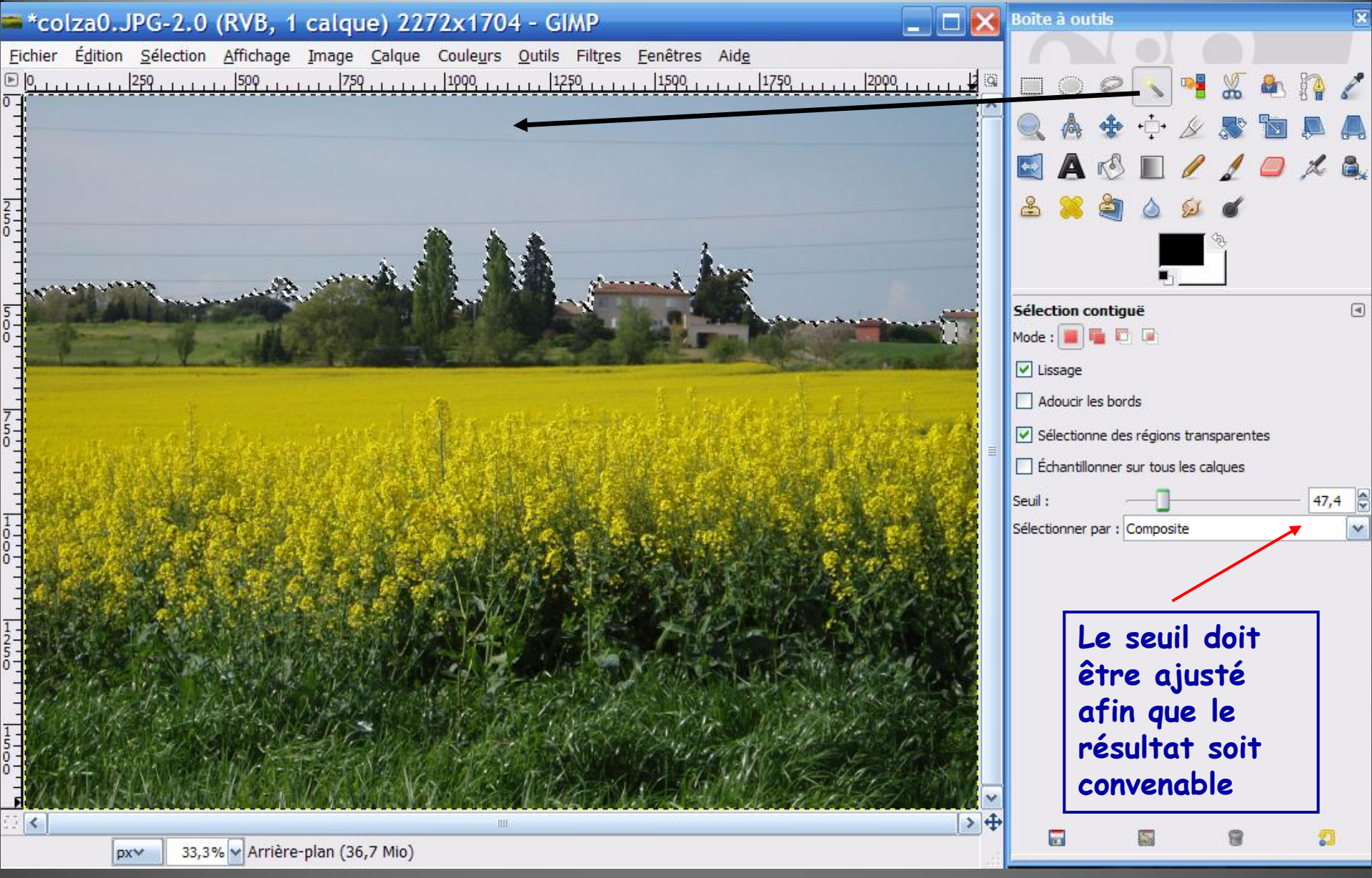

« Prendre » (Cliquer) <u>l'Outil de sélection contiguë</u> puis cliquer avec sur un point du ciel: celui-ci est entièrement enveloppé par un pointillé brillant à<sub>6</sub> l'exception d'un « petit pan de mur » à droite

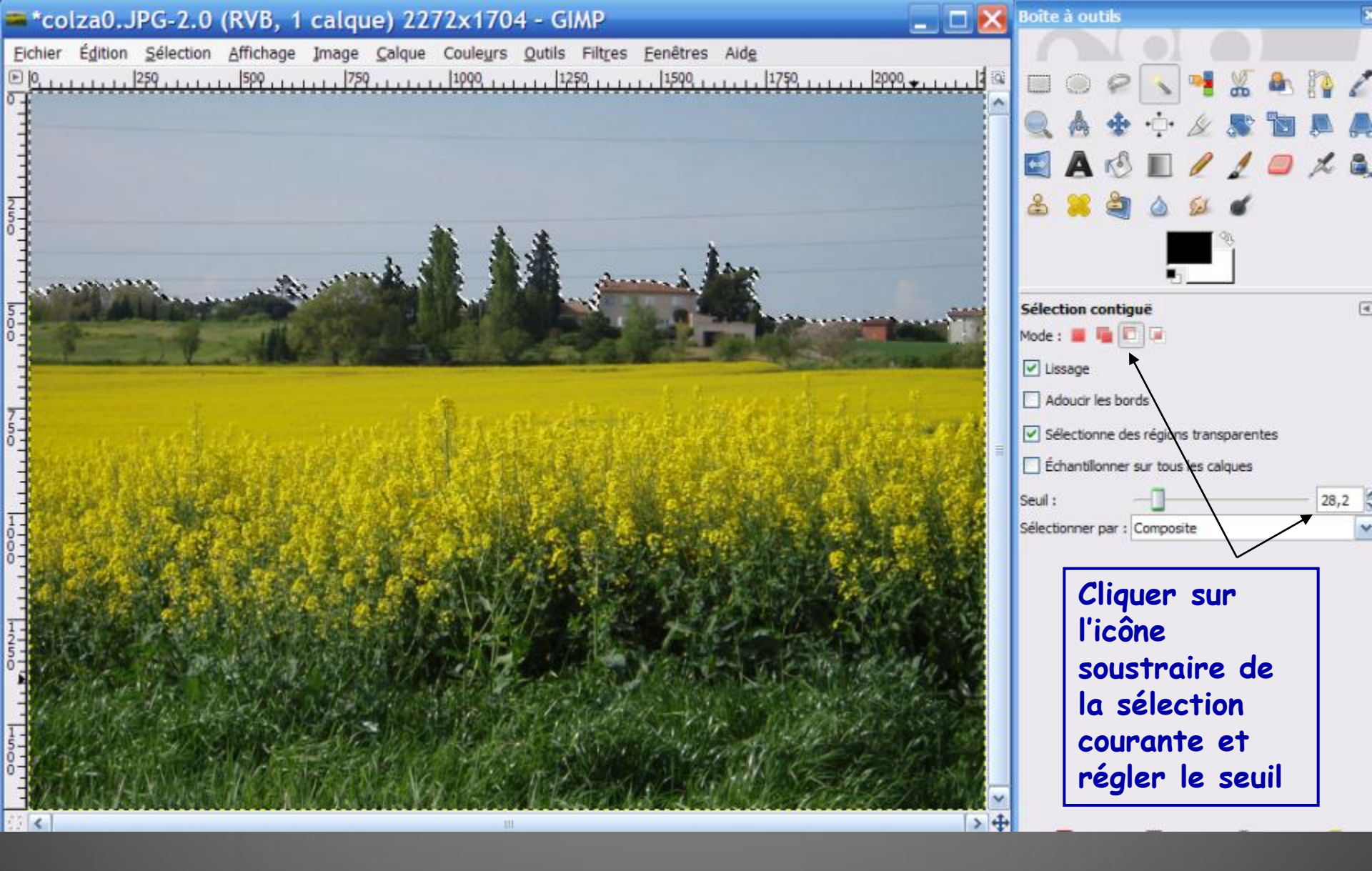

Le « petit pan de mur » est soustrait de la sélection: le ciel est entièrement « enveloppé » par un pointillé brillant,

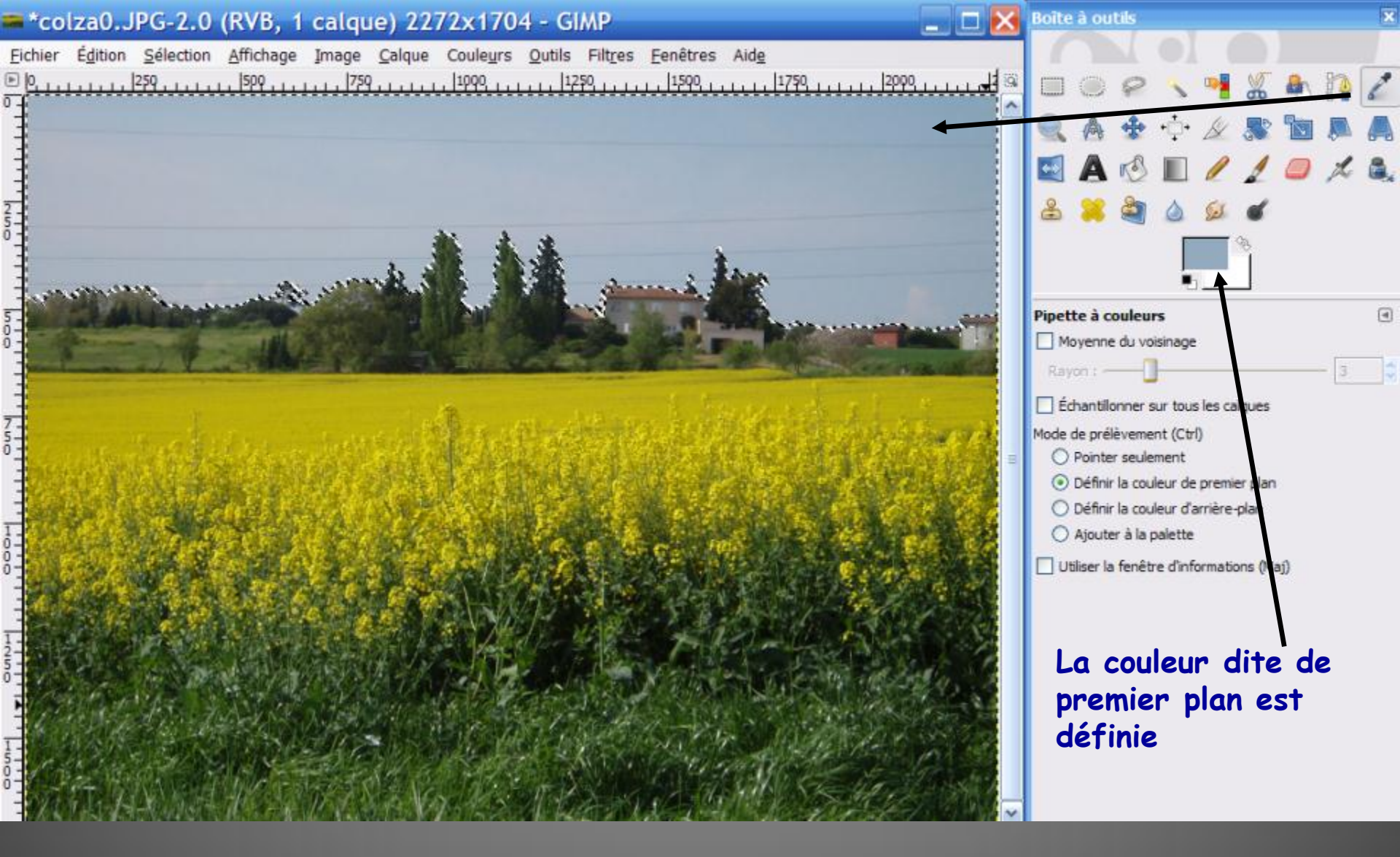

« Prendre » (Cliquer) la <u>Pipette</u> puis cliquer avec sur un point « sombre » du ciel afin d'en déterminer la couleur la plus sombre

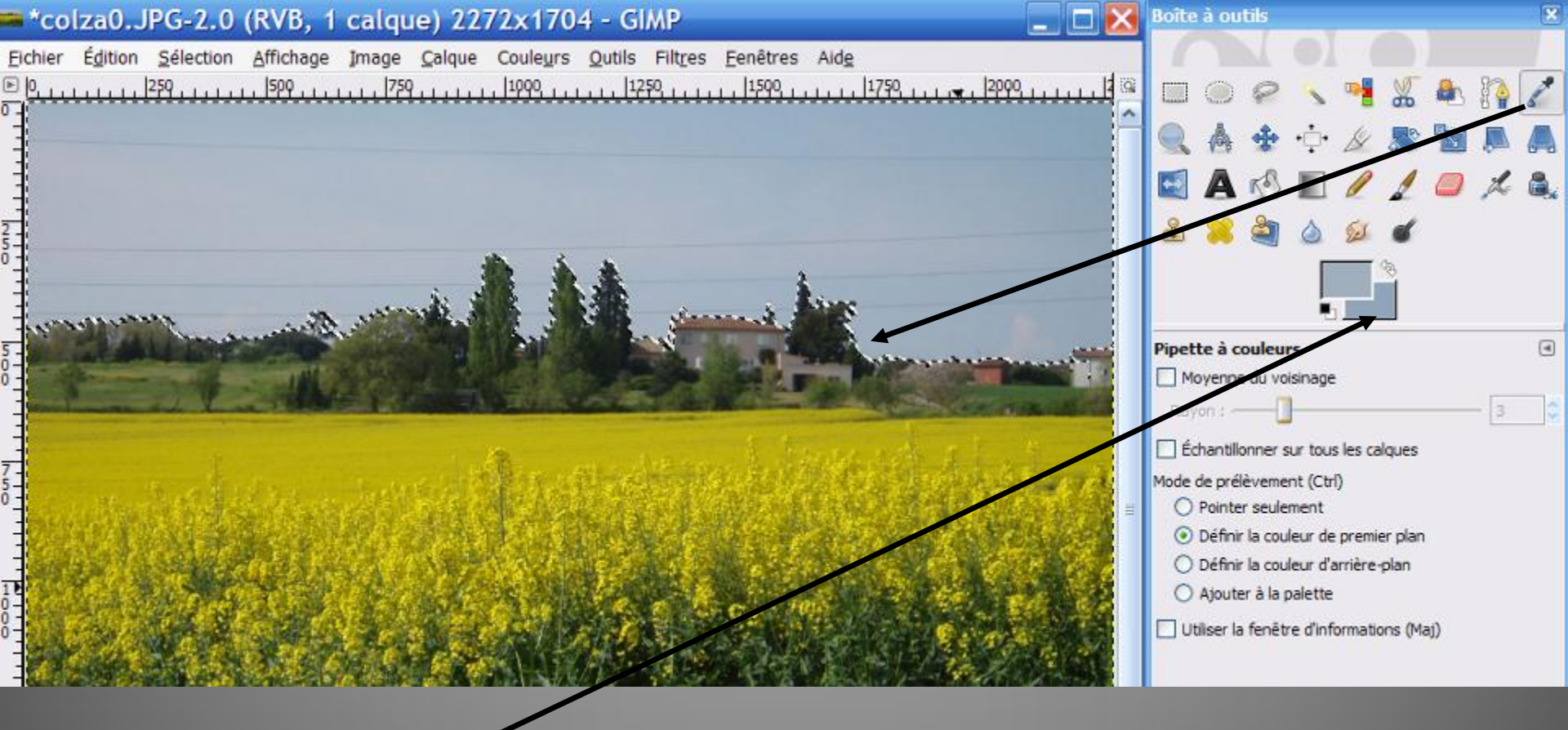

 Cliquer ici pour intervertir les rectangles de 1<sup>er</sup> et 2<sup>ème</sup> plan
 prendre la pipette et aller cliquer sur un des endroits du ciel les plus clairs

3. Cliquer à nouveau pour intervertir les rectangles de 1er et 2ème plan

9

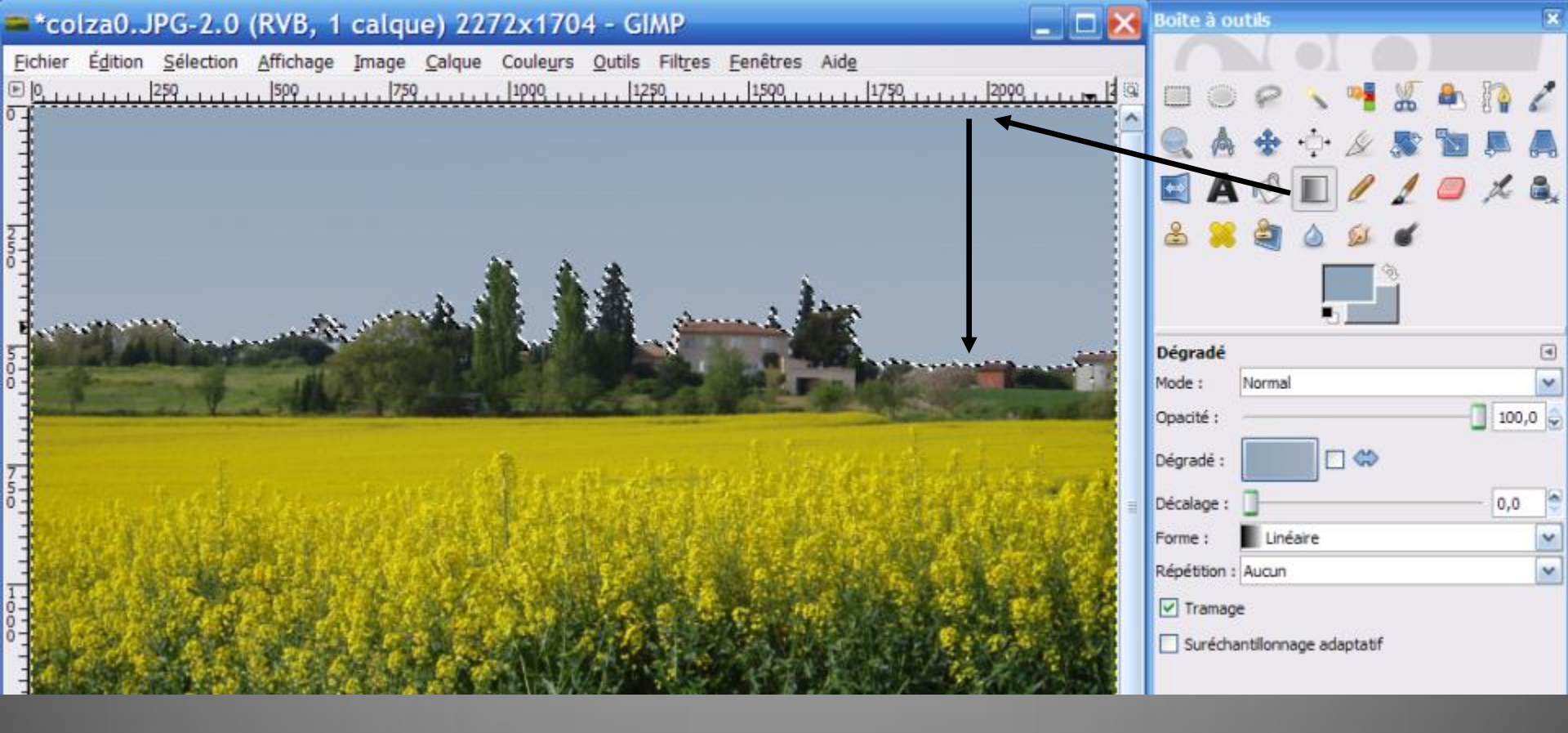

### « Prendre » l'Outil dégradé et cliquer-glisser (maintenir appuyé) de haut en bas (i.e. selon <u>moins gradient de</u> <u>l'intensité</u>)

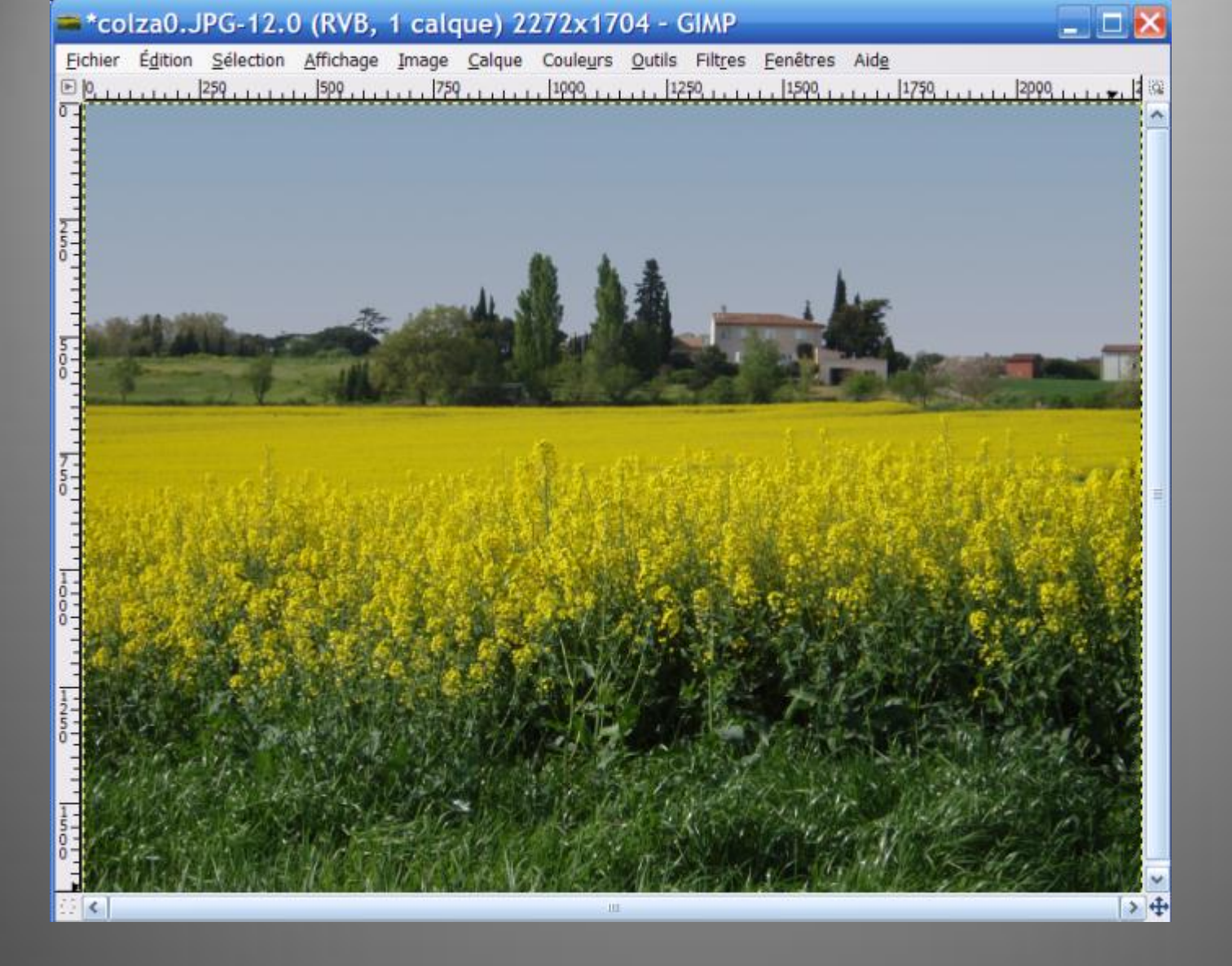

« Prendre » <u>l'Outil de sélection rectangulaire</u> et cliquer dans la partie colza, le ciel dégradé est désélectionné, l'image pourrait être enregistrée telle quelle sous forme \*.jpg

### 2<sup>ème</sup> partie: remplacement du ciel

Mais ce ciel dégradé peut être remplacé par un ciel plus intéressant

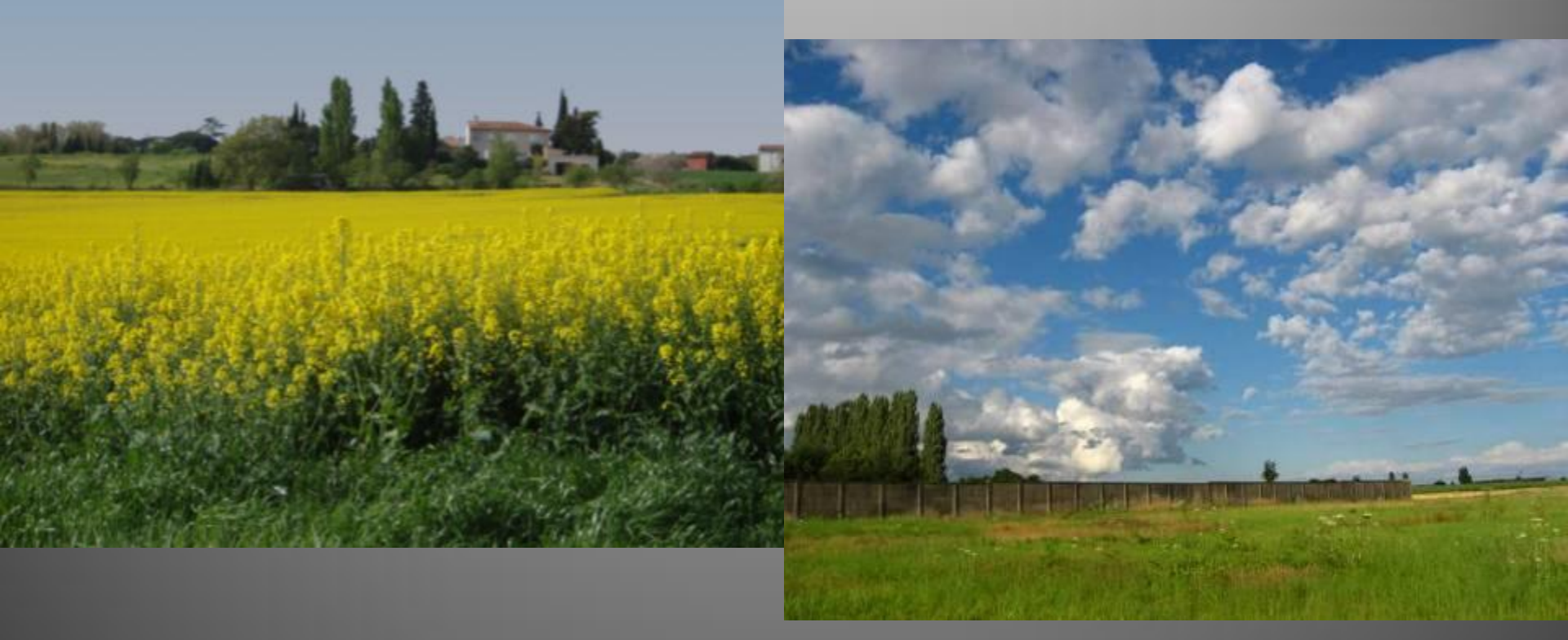

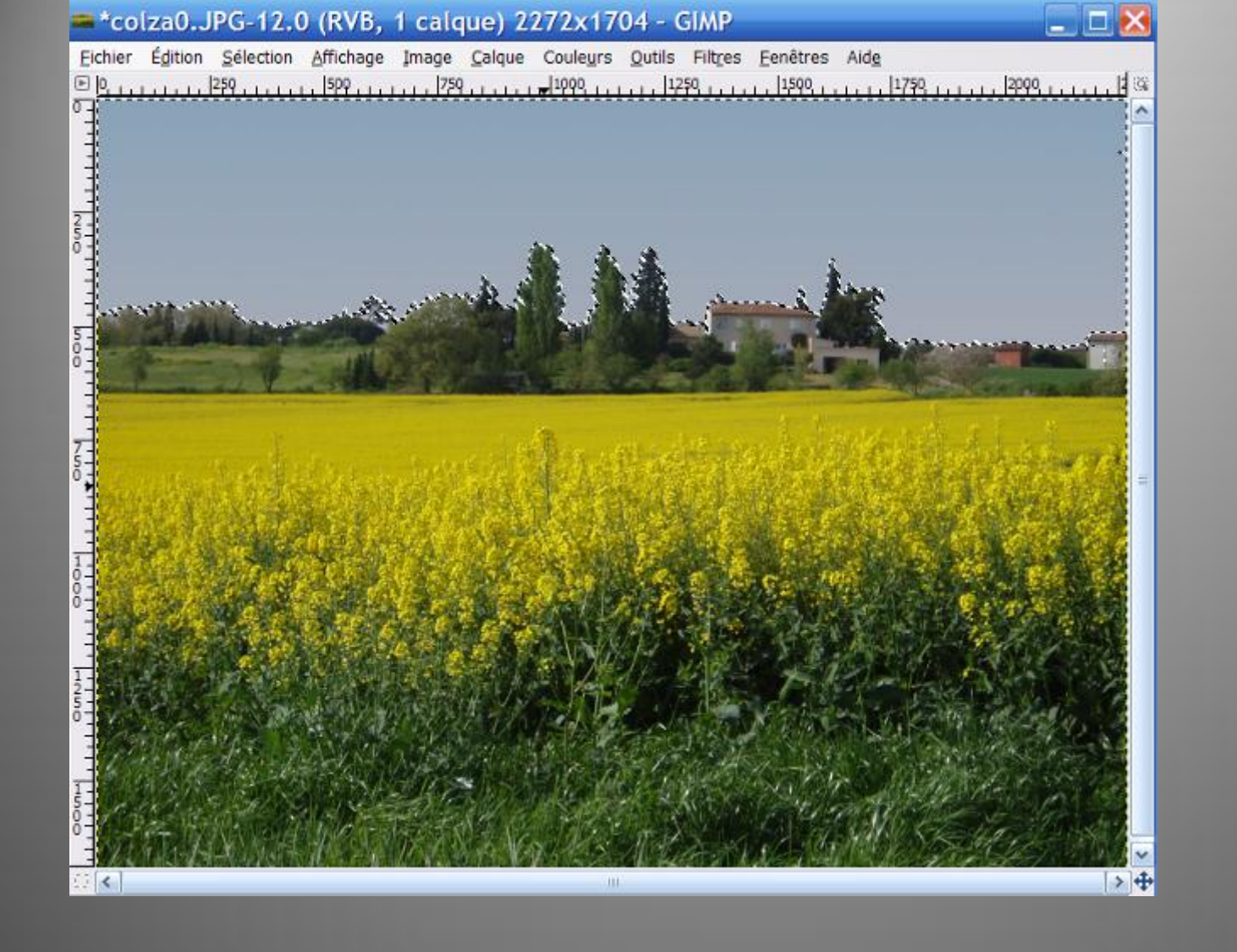

Toujours sur l'image colza0.JPG: Edition, Annuler ne rien sélectionner: le ciel est sélectionné à nouveau

Rem: on pourrait prendre l'outil baguette magique ...

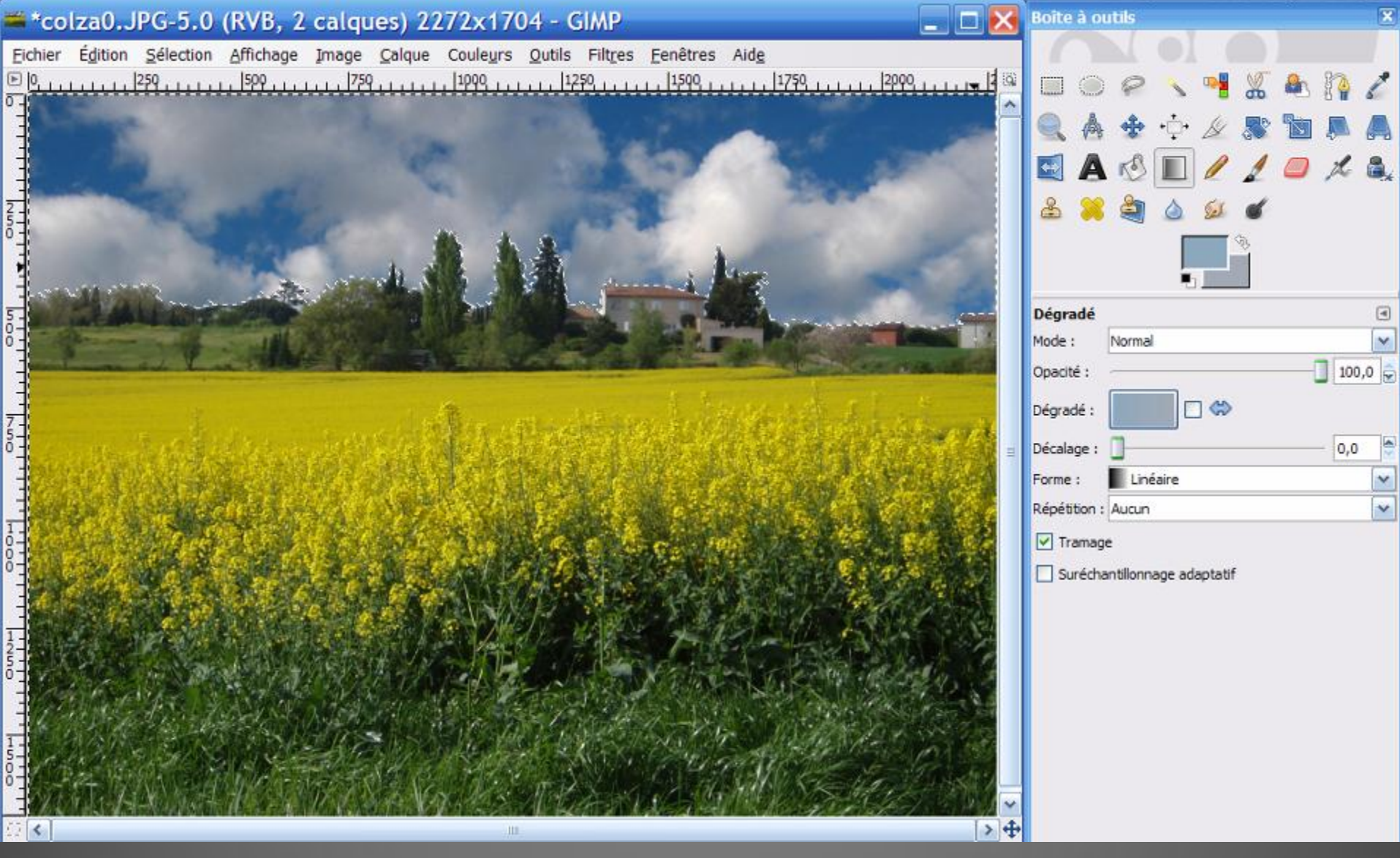

Ouvrir le fichier contenant le ciel intéressant par Fichier, Ouvrir … Puis Sélection, Tout, puis Edition, Copier Aller sur la fenêtre de colza0.JPG puis Edition, Coller dedans

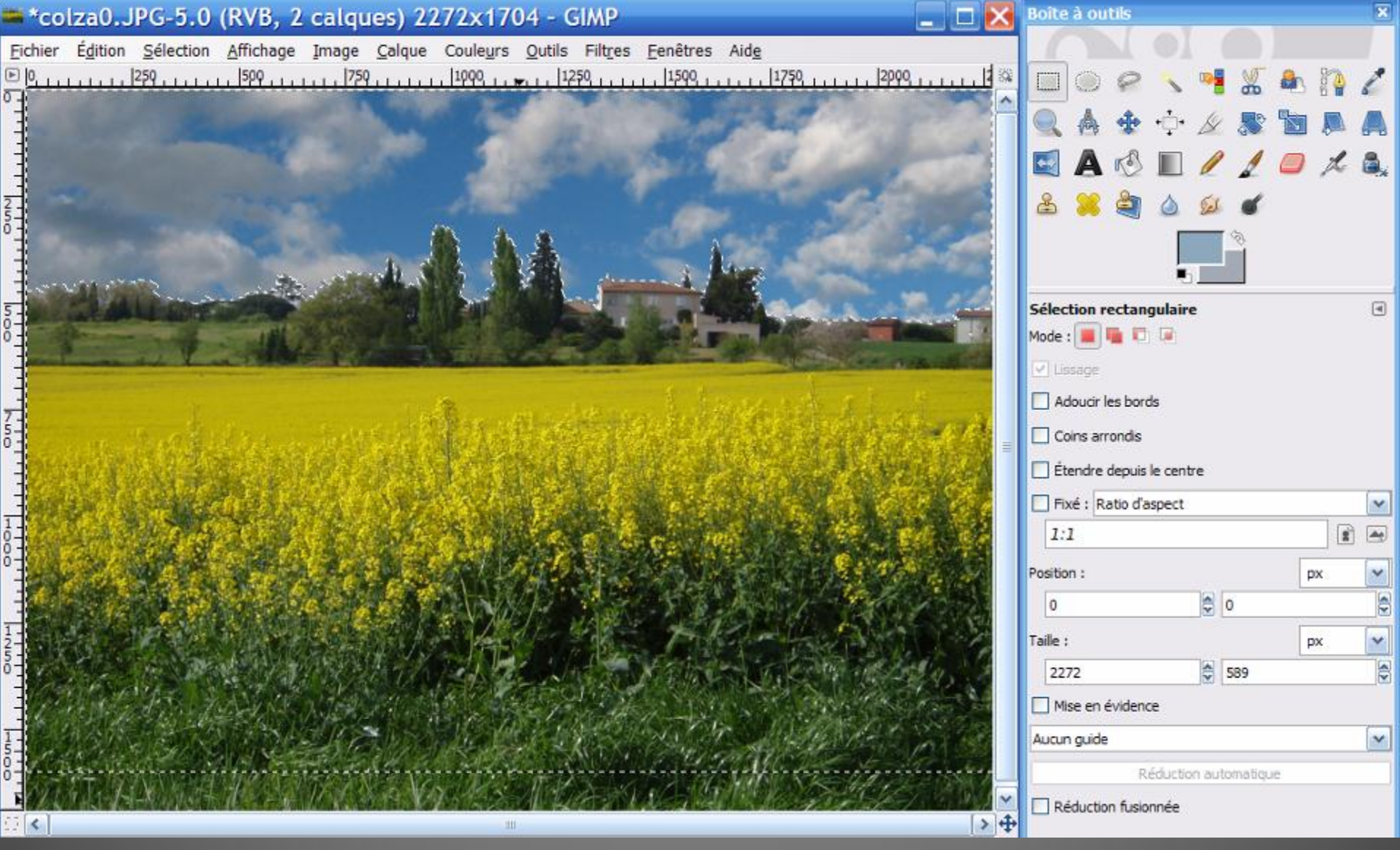

Prendre **l'Outil de sélection rectangulaire** et aller cliquer dans ce ciel: Vous pouvez cliquer-glisser pour choisir votre ciel ! <sup>15</sup> Par exemple « remonter » le <u>calque</u> ciel

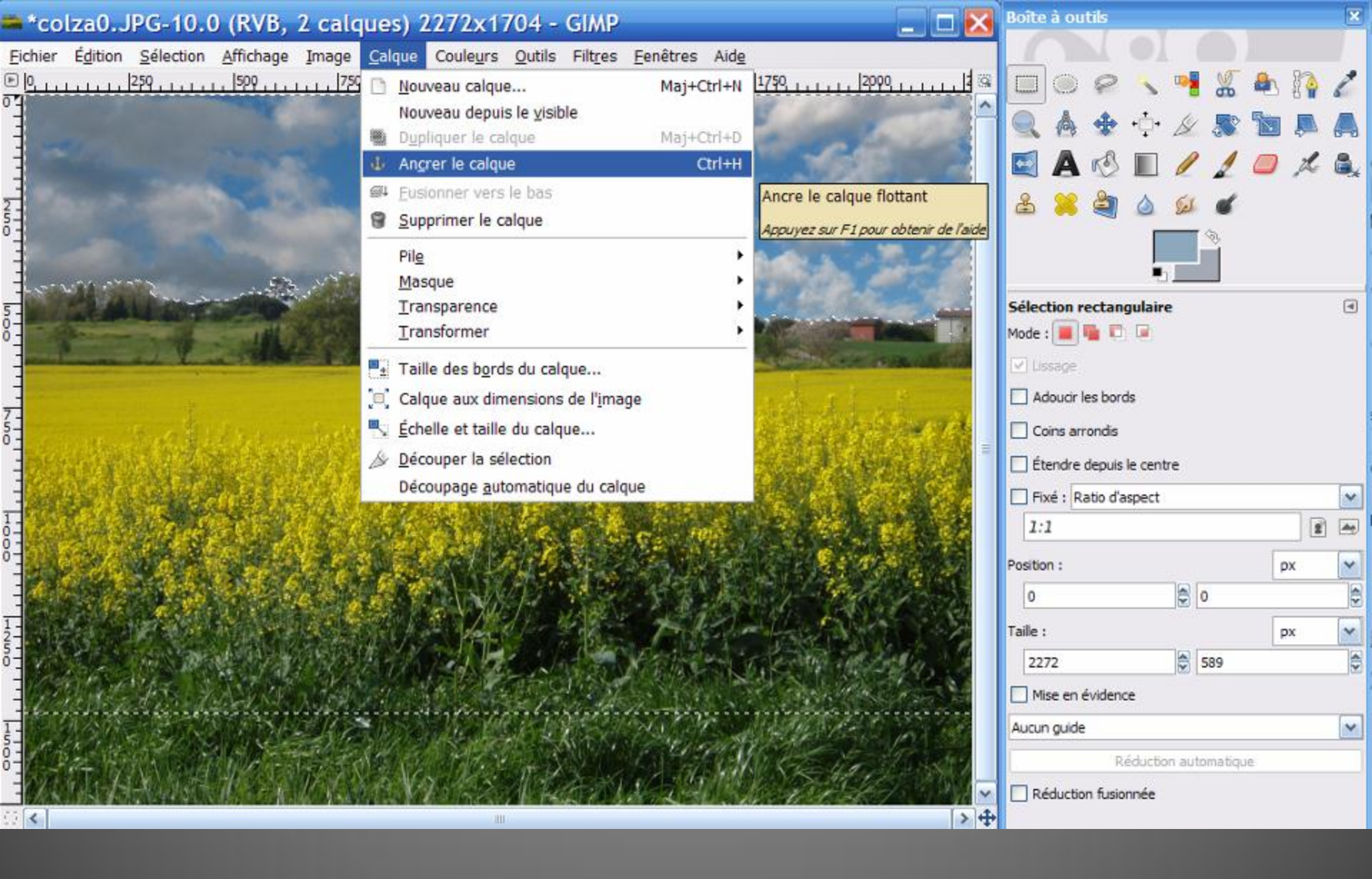

### Au menu choisir Calque, puis Ancrer le calque

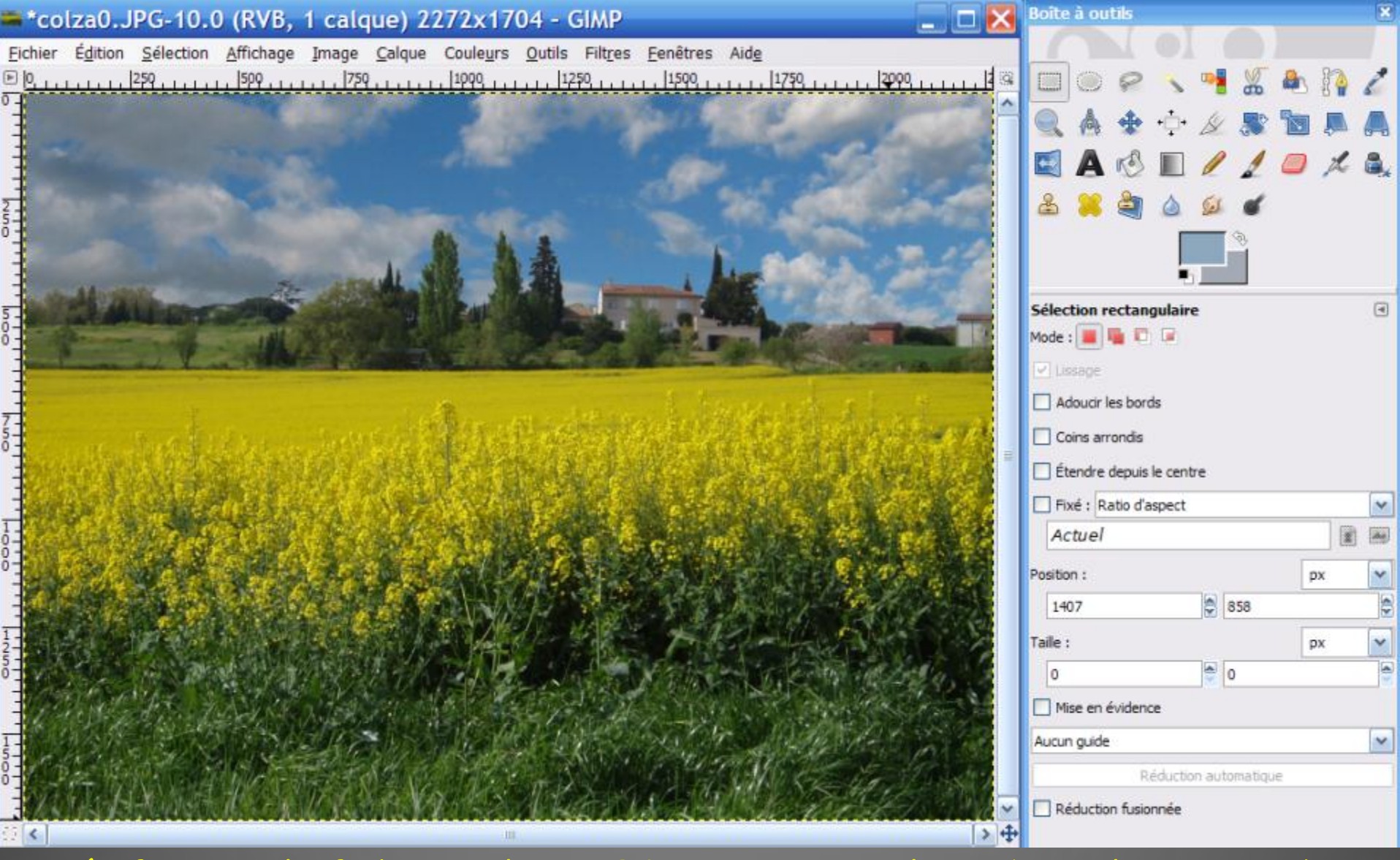

Vérifier que le fichier colza0.JPG ne contient plus qu'un calque; prendre l'Outil de sélection rectangulaire et aller cliquer dans le colza pour faire disparaître la sélection du ciel; l'image pourrait être enregistrée telle quelle sous forme \*.jpg

# 3<sup>ème</sup> partie: insertion d'un objet

. Avec <u>Photoshop</u>, on utilisera la fonction <u>Extraire</u> et les Outils allant avec: <u>Sélecteur de contour, Gomme, outil Remplissage, outil Nettoyage</u> ... ou encore l'Outil Plume

. Avec Gimp, on utilise l'Outil chemins (idem Plume)

Rem1: l'Outil lasso est peu pratique

Rem2: les Outils Plume (ou Chemins) reposent sur la théorie des courbe de Bézier (1962)

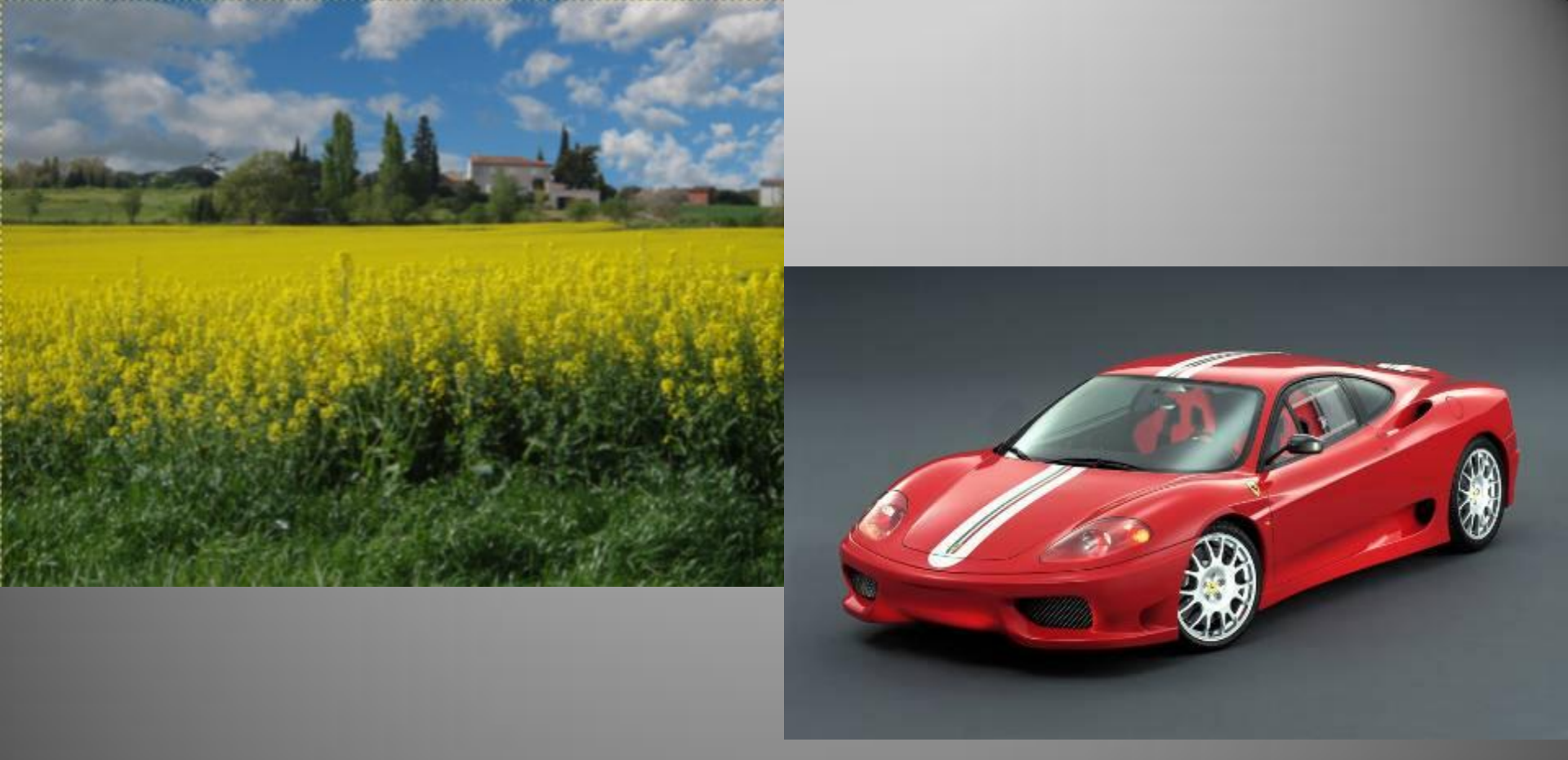

Avec Gimp, on va incruster où l'on veut, en premier plan du champ de colza, la Ferrari redimensionnée , issue d'une autre photo

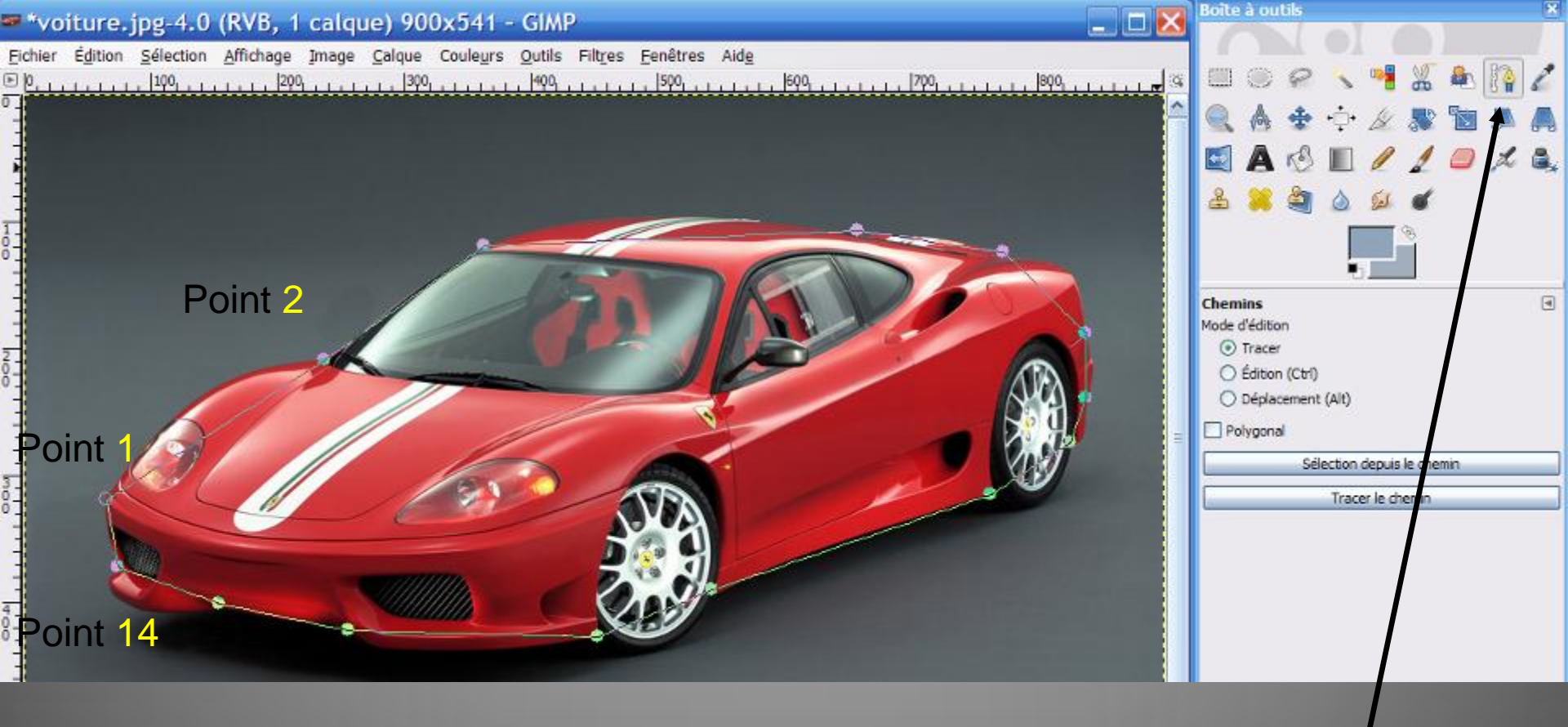

Après avoir ouvert le fichier voiture.jpg, cliquer sur **l'Outil chemins** (Plume), puis Cliquer successivement sur une quinzaine de points « caractéristiques » (ici 14) puis fermer la courbe en faisant ctrl + clic sur le point n°1.

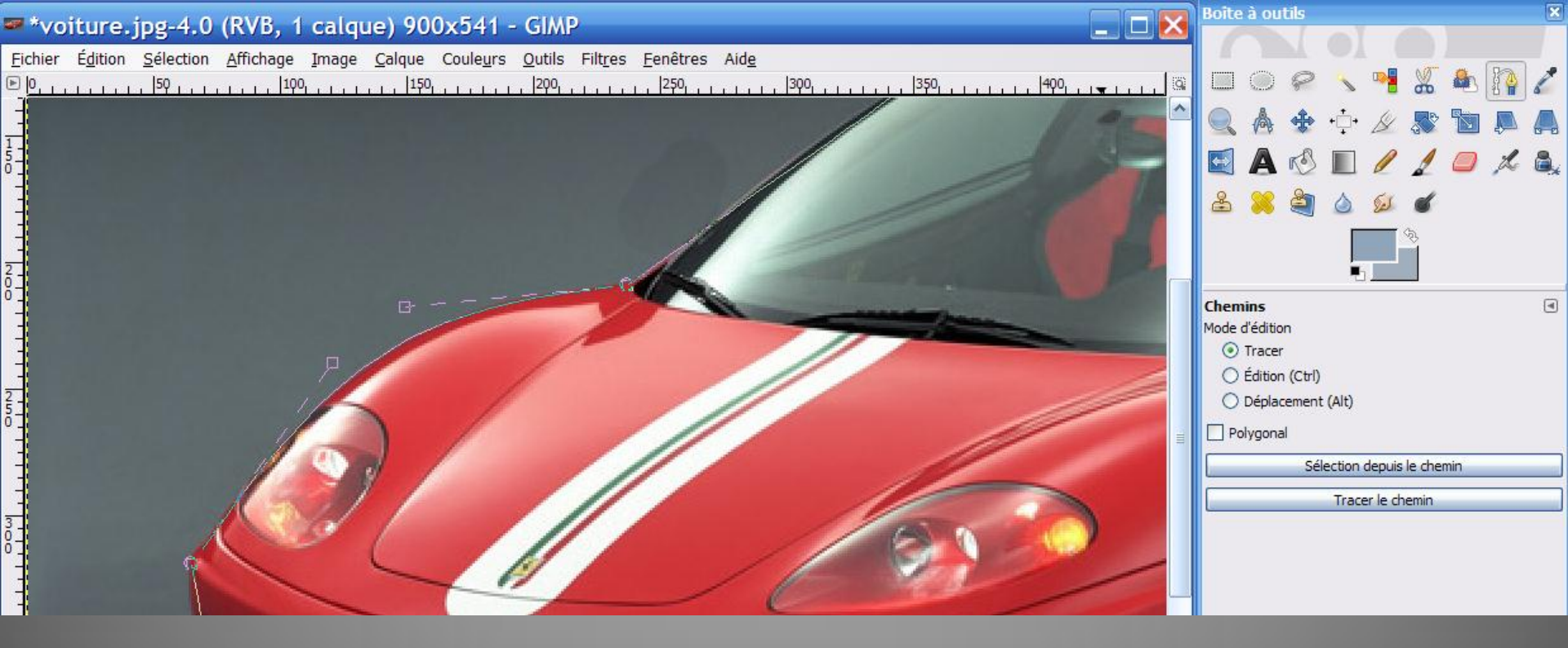

Cliquer ensuite sur un point du 1er segment et glisser : des lignes munies de bout carré apparaissent aux points-extrémités du segment concerné ; jouer sur ces bouts carrés et les points du segment pour obtenir la courbe désirée

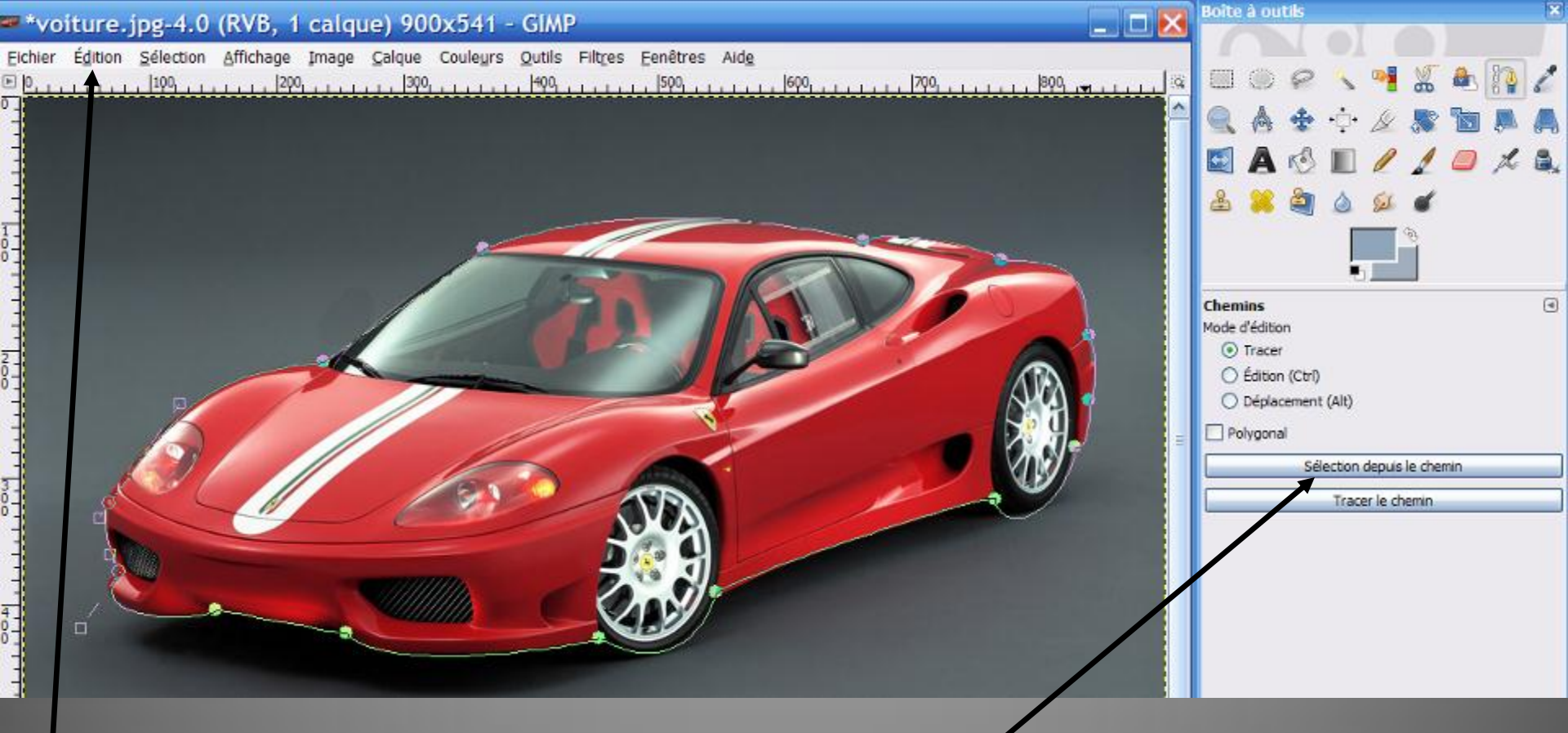

Cliquer, dans Gimp, sur « Sélection depuis le chemin »: la voiture est entourée d'un pointillé: la sélection. Puis dans cette même fenêtre contenant la voiture: Edition, Copier.

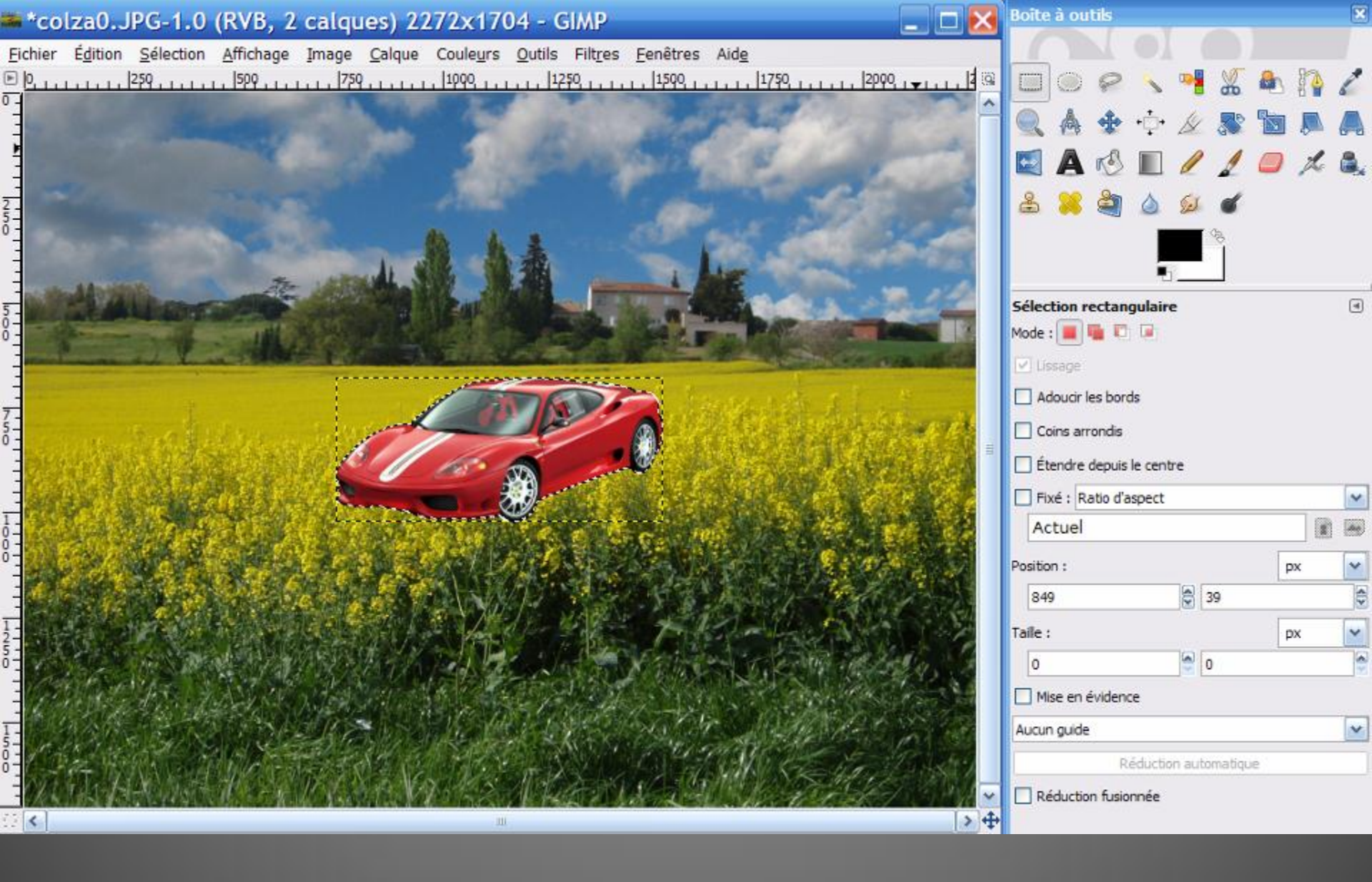

Aller dans la fenêtre colzaO.JPG puis Edition, Coller: la voiture est collée sur l'image qui contient 2 calques

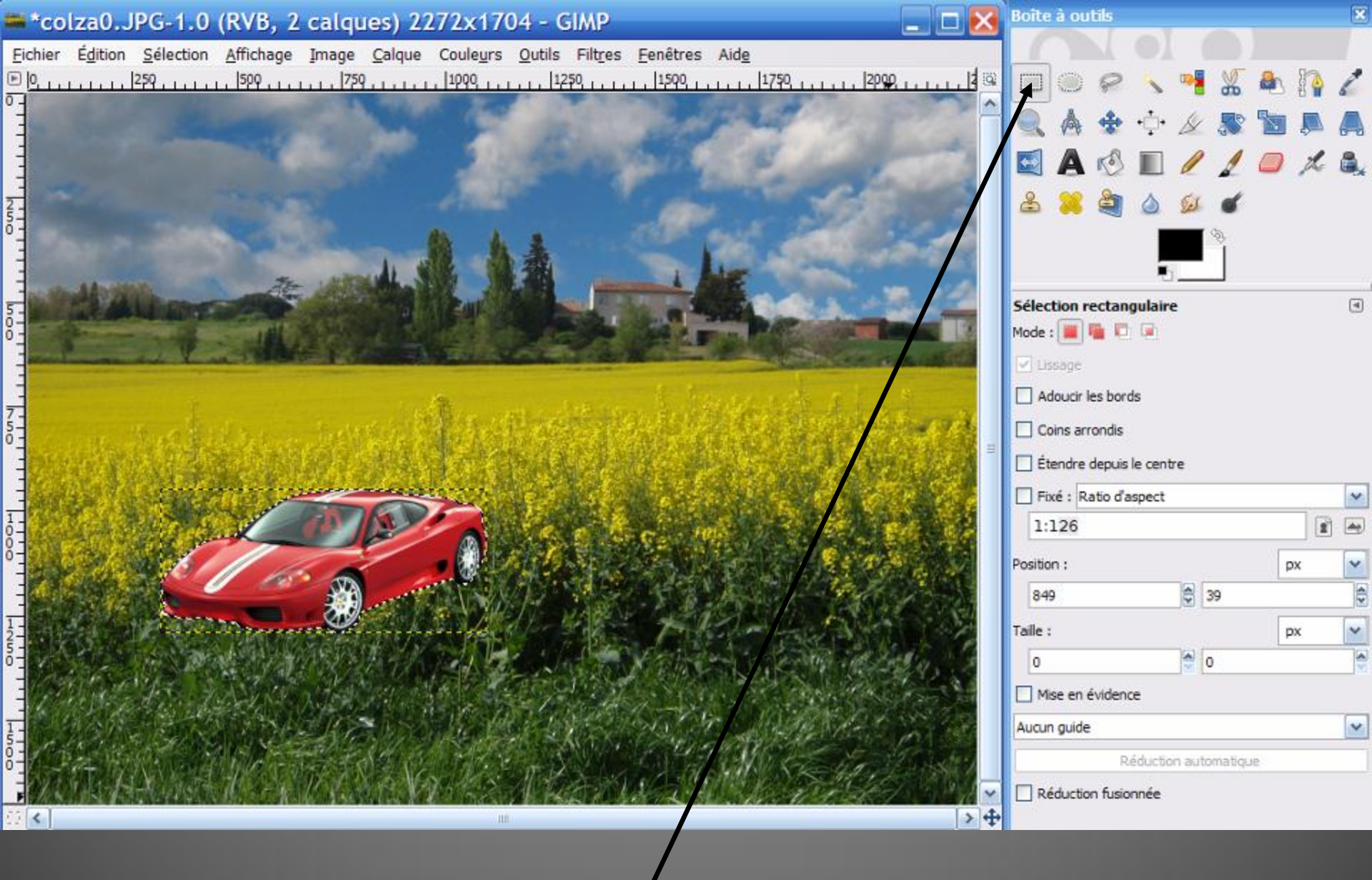

**l'Outil de sélection rectangulaire** étant sélectionné, vous pouvez par cliquer-glisser positionner la voiture où bon vous semble 24

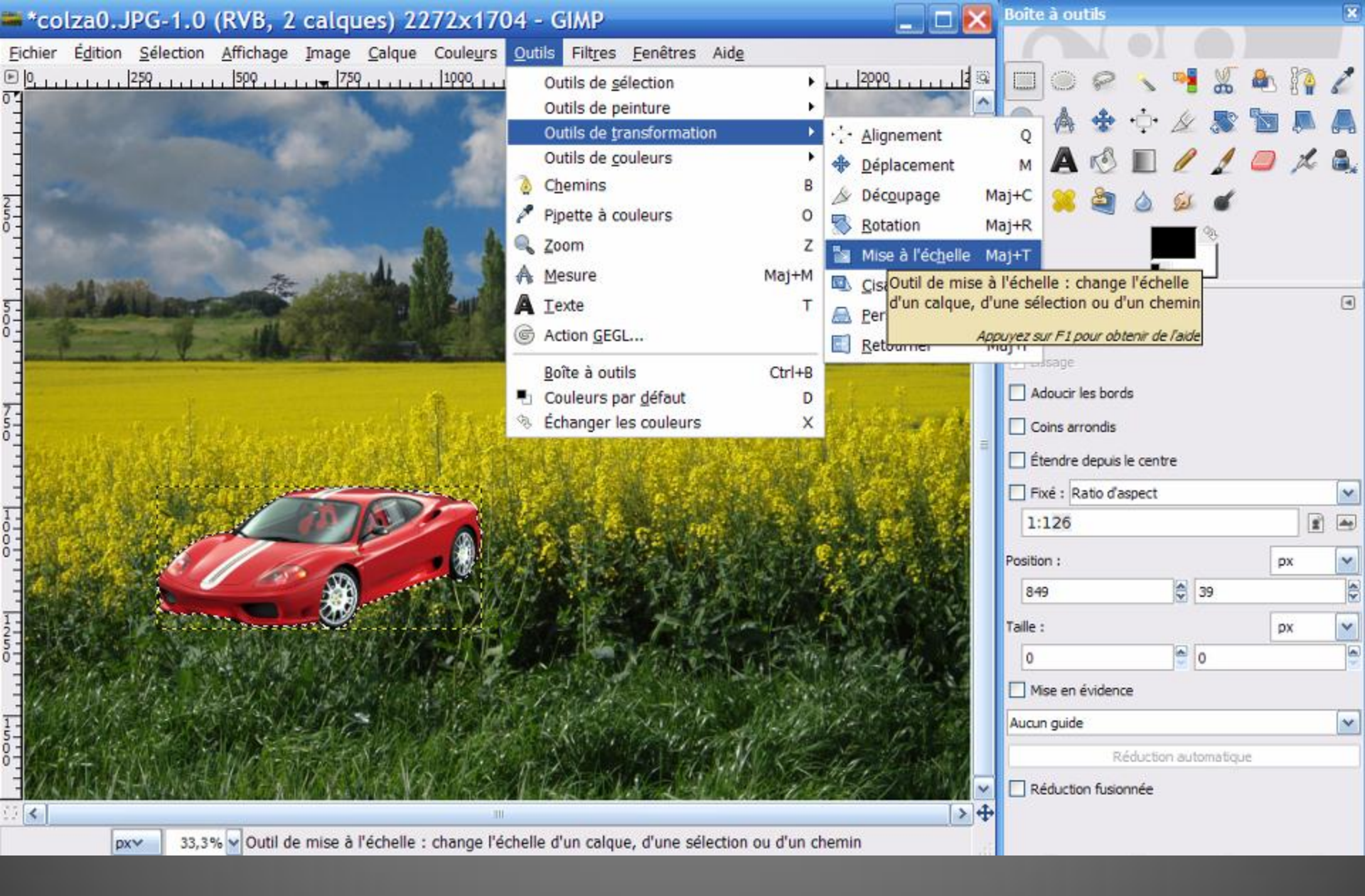

#### Pour en modifier les dimensions : Outils, Outils de Transformation, Mise à l'échelle, ...

#### \*colza0.JPG-1.0 (RVB, 2 calques) 2272x1704 - GIMP

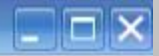

Eichier Édition Sélection Affichage Image Calque Couleurs Qutils Filtres Eenêtres Aide

1110 🝯 Mise à l'échelle × Mise à l'échelle 25-125 Sélection flottante (Calque Copié)-75 (colza0.JPG) - a Largeur : 781 - 0 Hauteur: 344 pixels 781 x 344 pixels 96 ppp Réinitialiser Échelle Annuler Aide > + < TH

... boucler « la chaîne » et tirer dans un coin (cliquer-glisser). Quand tout est OK, valider

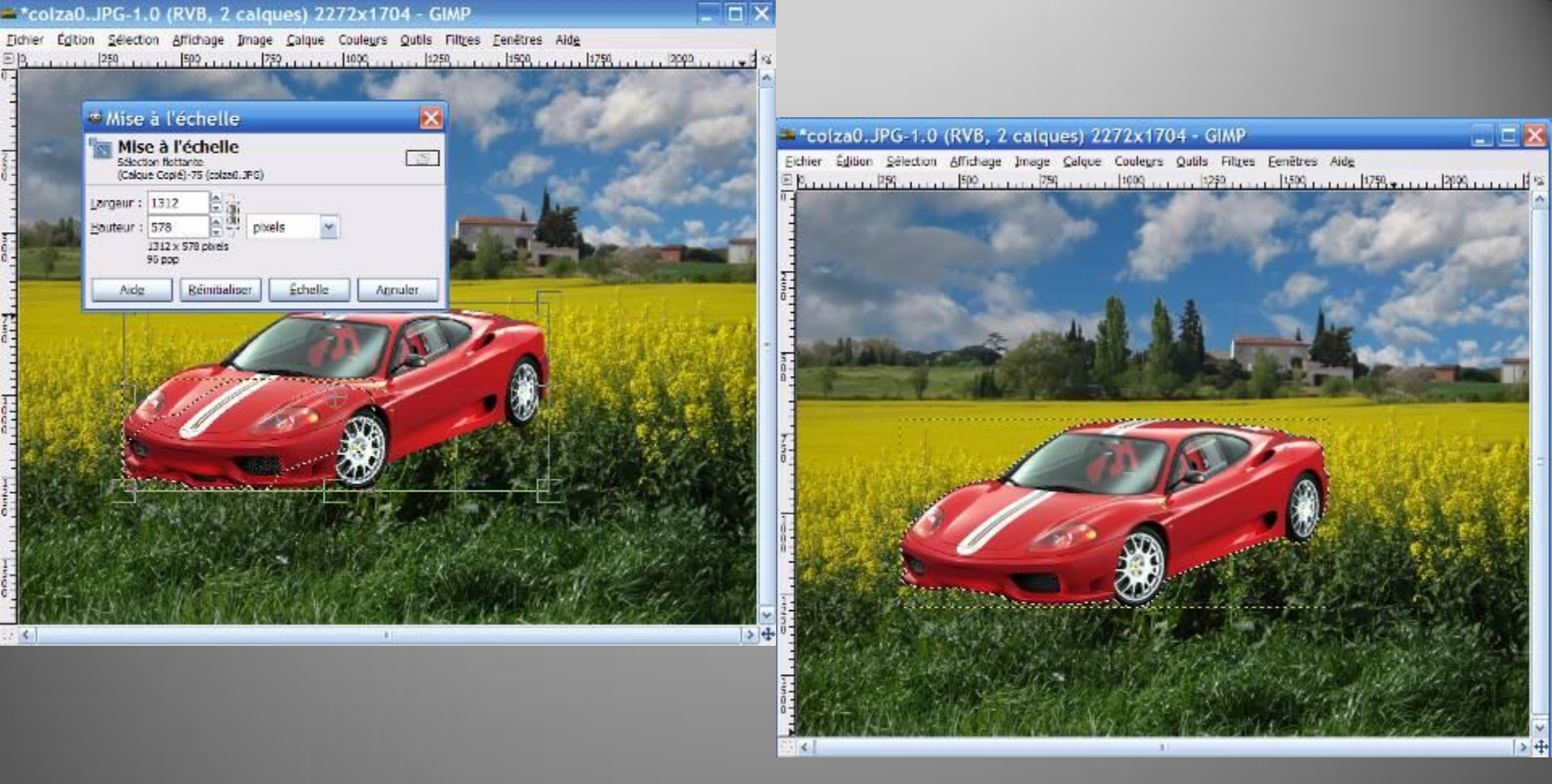

### Cliquer alors sur **l'Outil de sélection rectangulaire** et cliquer sur l'image

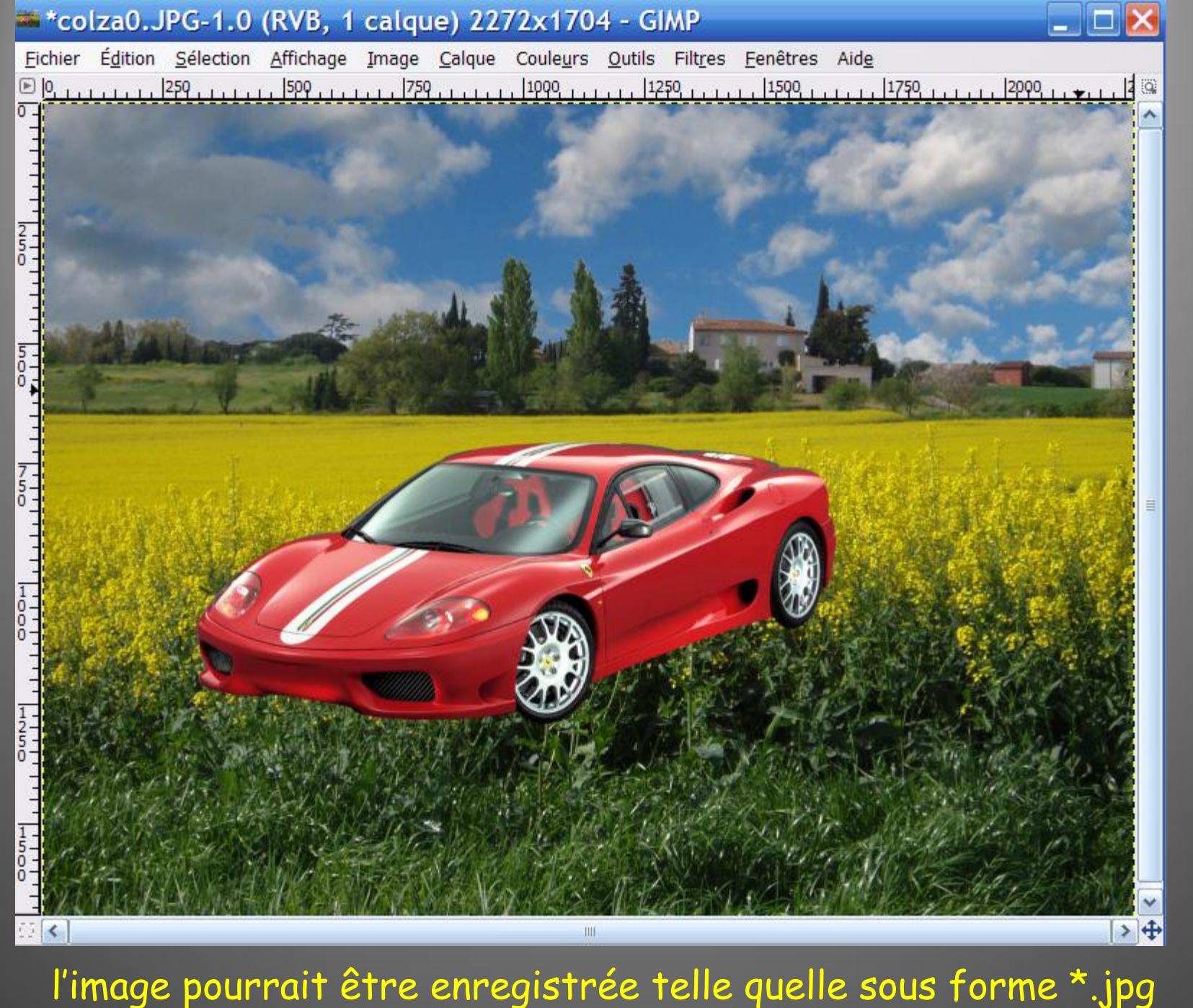

## 4<sup>ème</sup> partie: insertion d'un texte

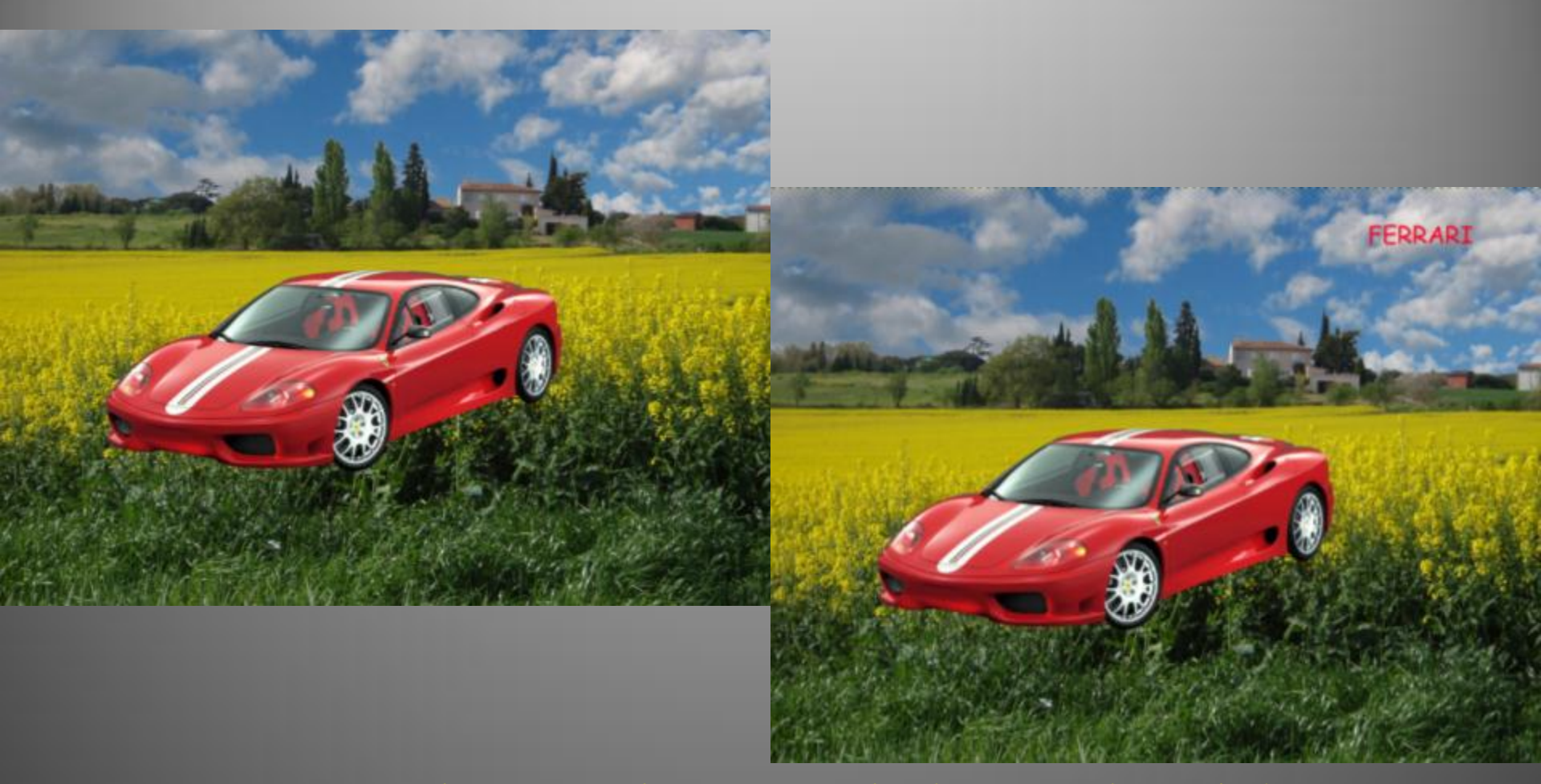

Avec Gimp, c'est relativement laborieux; si la photo est destinée à l'impression, utiliser Gimp (conservation de la résolution de pixels de l'image) comme ci-dessous, sinon, si c'est pour un diaporama, utiliser Powerpoint 29

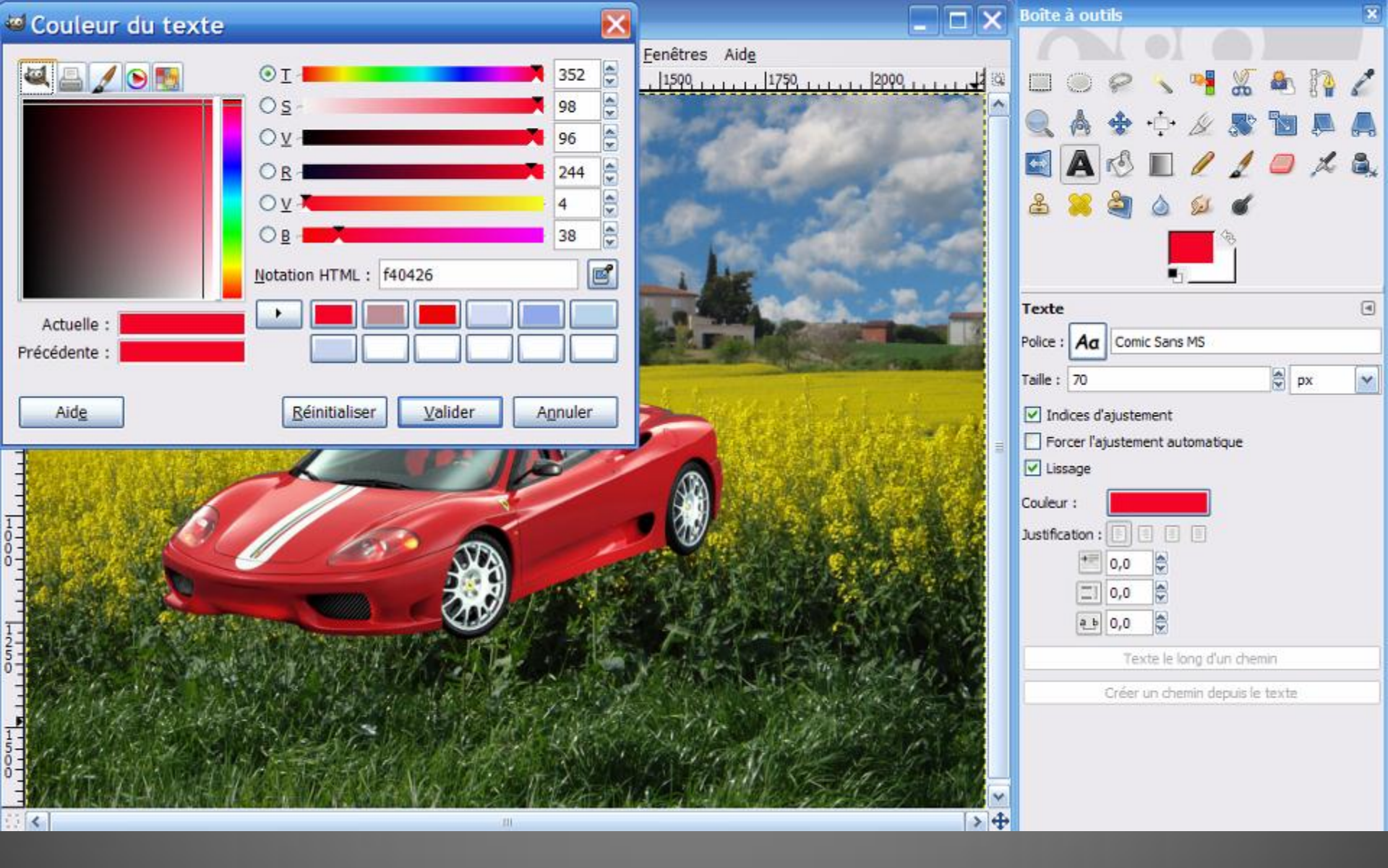

Choisir **l'Outil texte**; dans le menu contextuel cliquer sur **Police** et sélectionner Comic sans MS par exemple; choisir la **Taille** (70 par ex) puis cliquer sur **Couleur** et choisir le Rouge dans la nouvelle fenêtre et valider 30

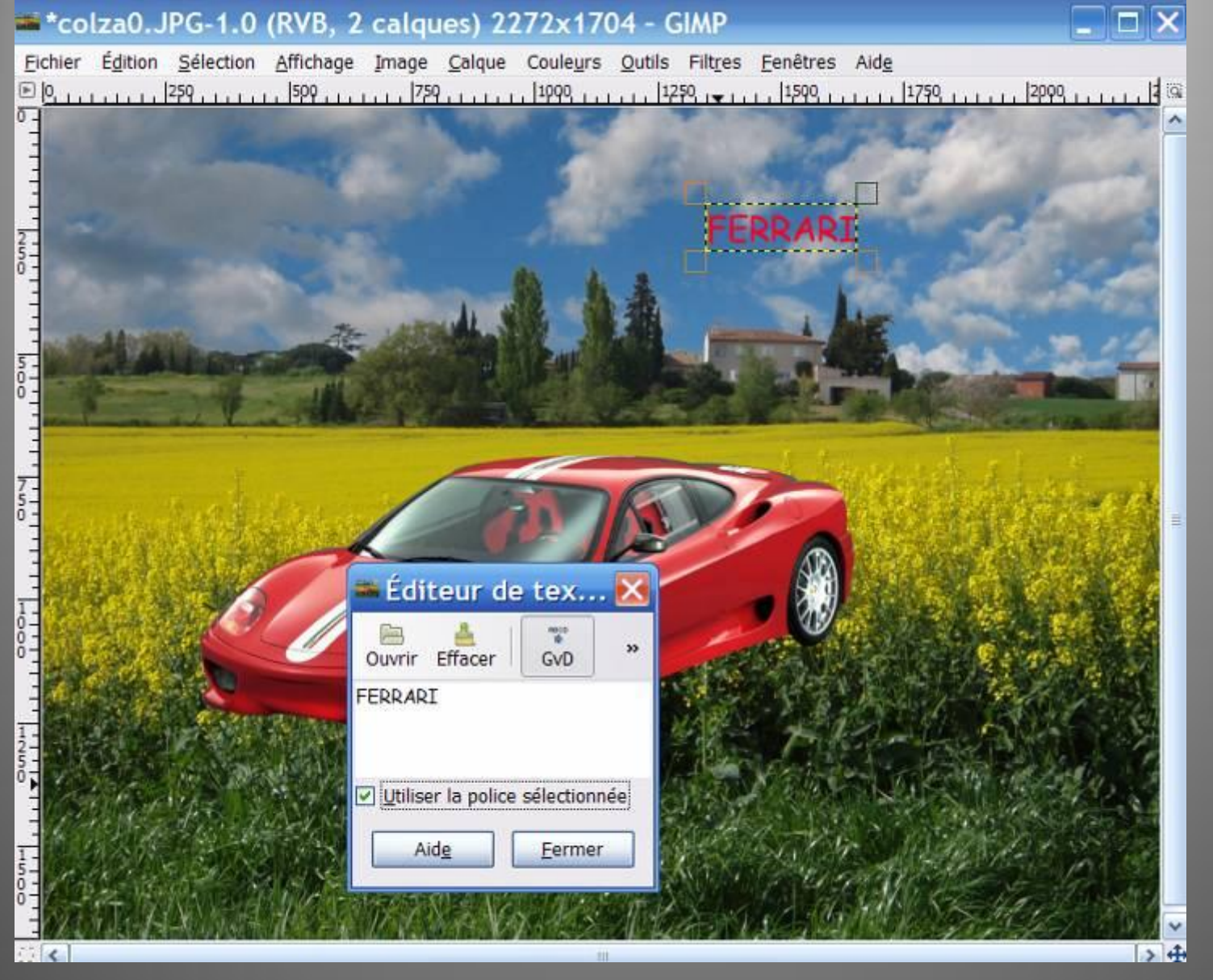

Cliquer dans le ciel: une fenêtre « Editeur de texte » s'ouvre; cocher Utiliser la police sélectionnée puis taper FERRARI: FERRARI s'inscrit dans loe cadre prévu; vous pouvez déplacer, redimensionner ce cadre ...

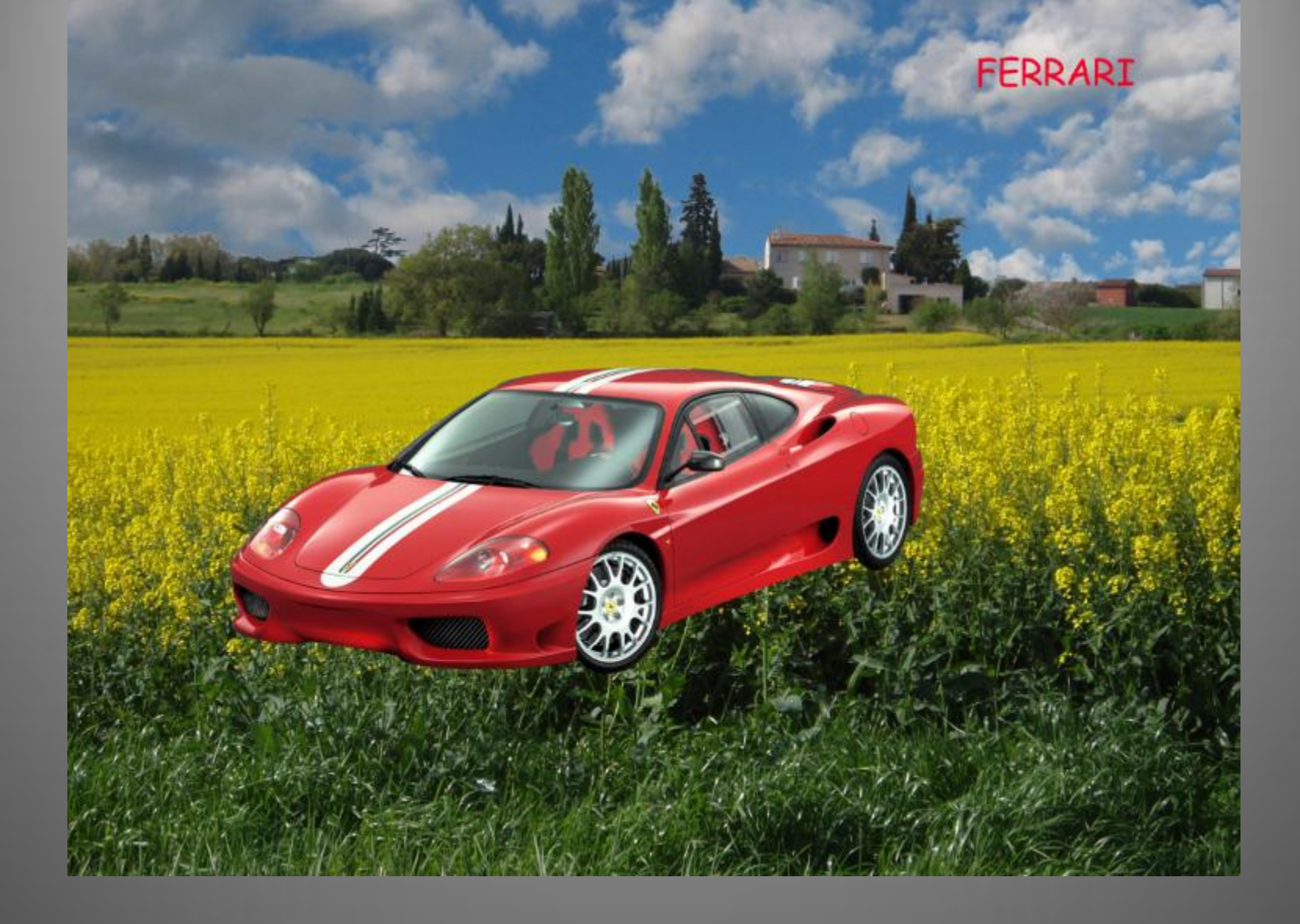

Pour terminer, Calque, Fusionner vers le bas; prendre enfin l'Outil de sélection rectangulaire Enregistrer sous ... ce fichier au format JPG

# 5<sup>ème</sup> partie: suppression d'un objet

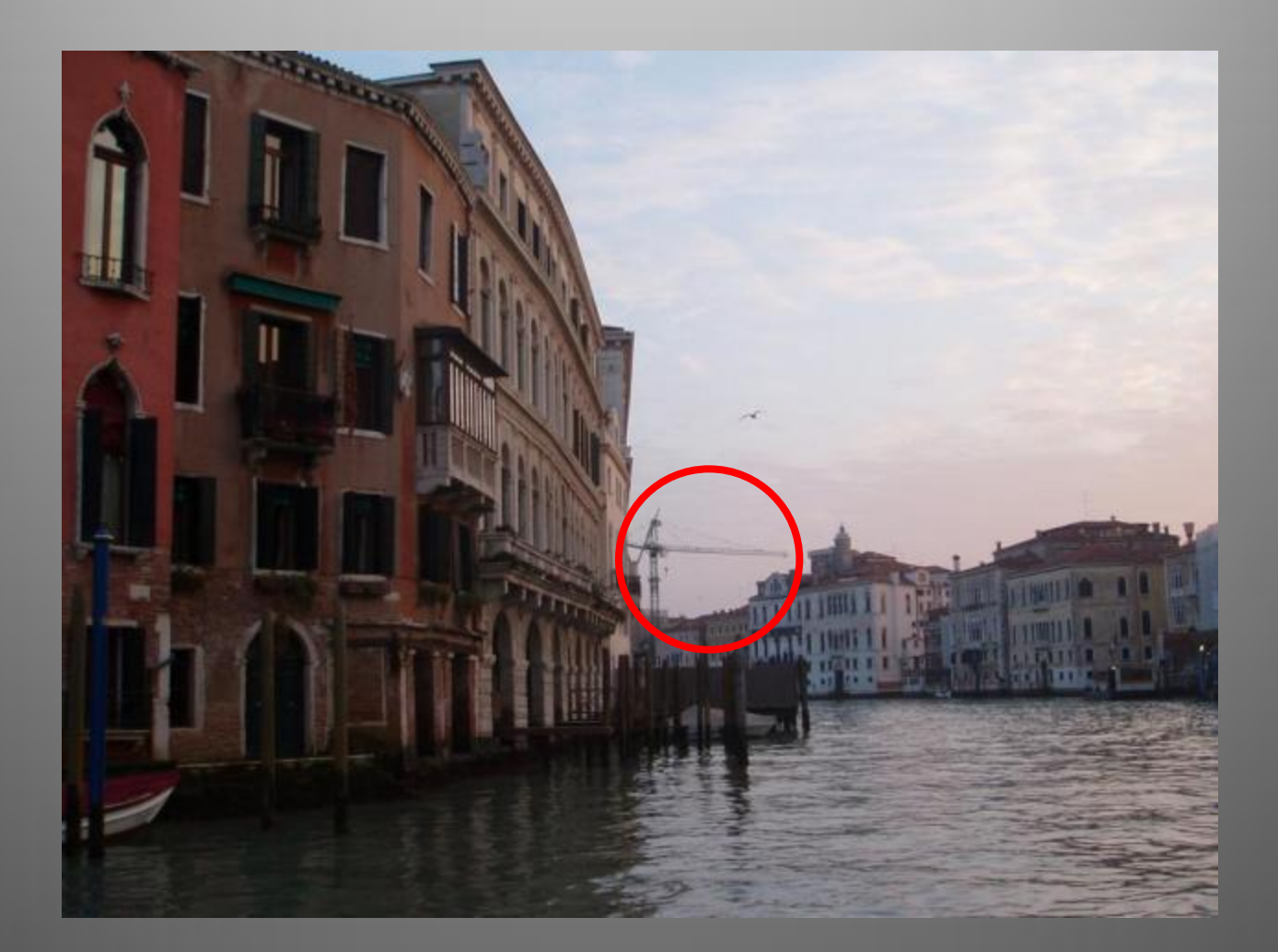

On utilisera l'outil de clonage (tampon)

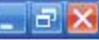

Eichier Édition Sélection Affichage Image Calque Couleurs Outils Filtres Eenêtres Aide

E

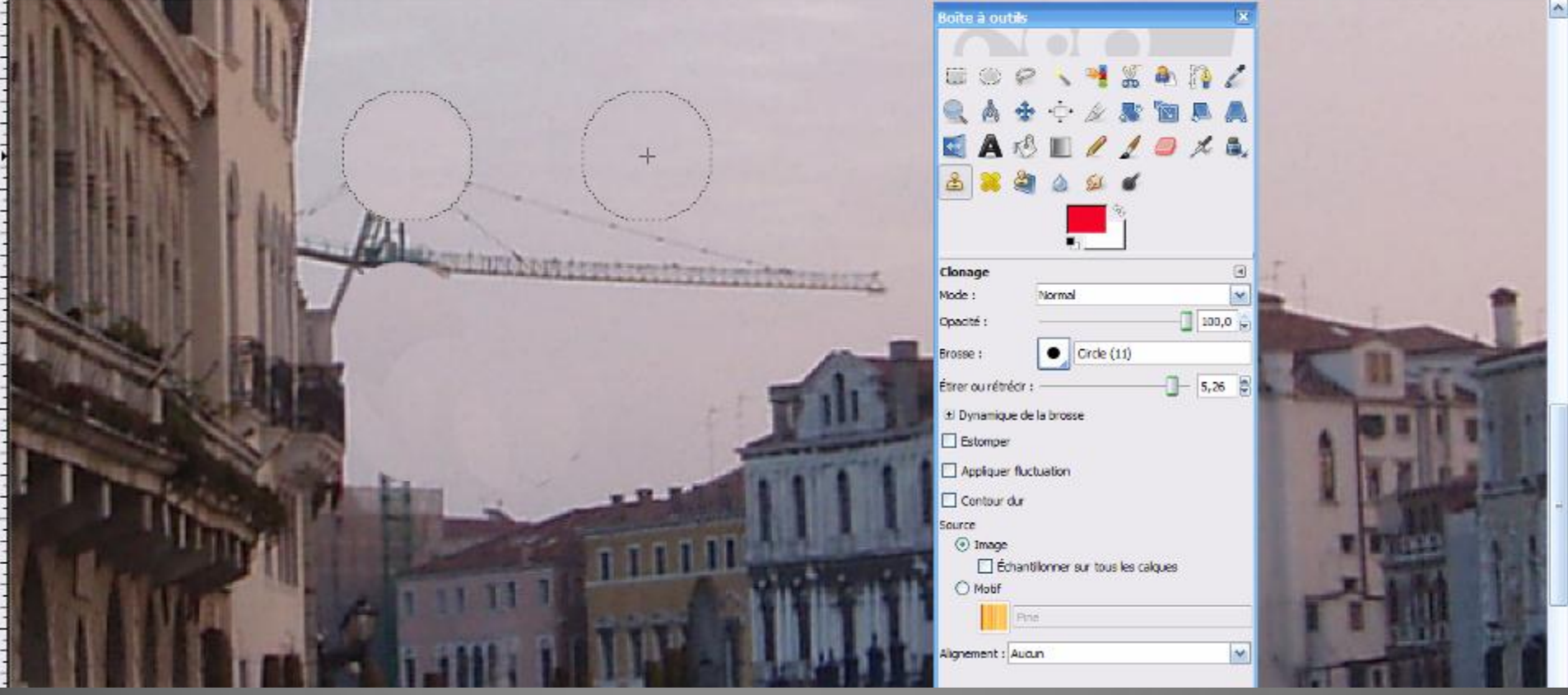

D'abord, on agrandit l'image par **Affichage**, **Zoom** ... (ex 200 %) Puis on clique sur **l'outil de clonage:** on règle ses dimensions (**Etirer/rétrécir**) On se positionne sur une partie du ciel que l'on veut copier: *ctrl* + cliquer On va se positionner là où l'on veut coller puis cliquer

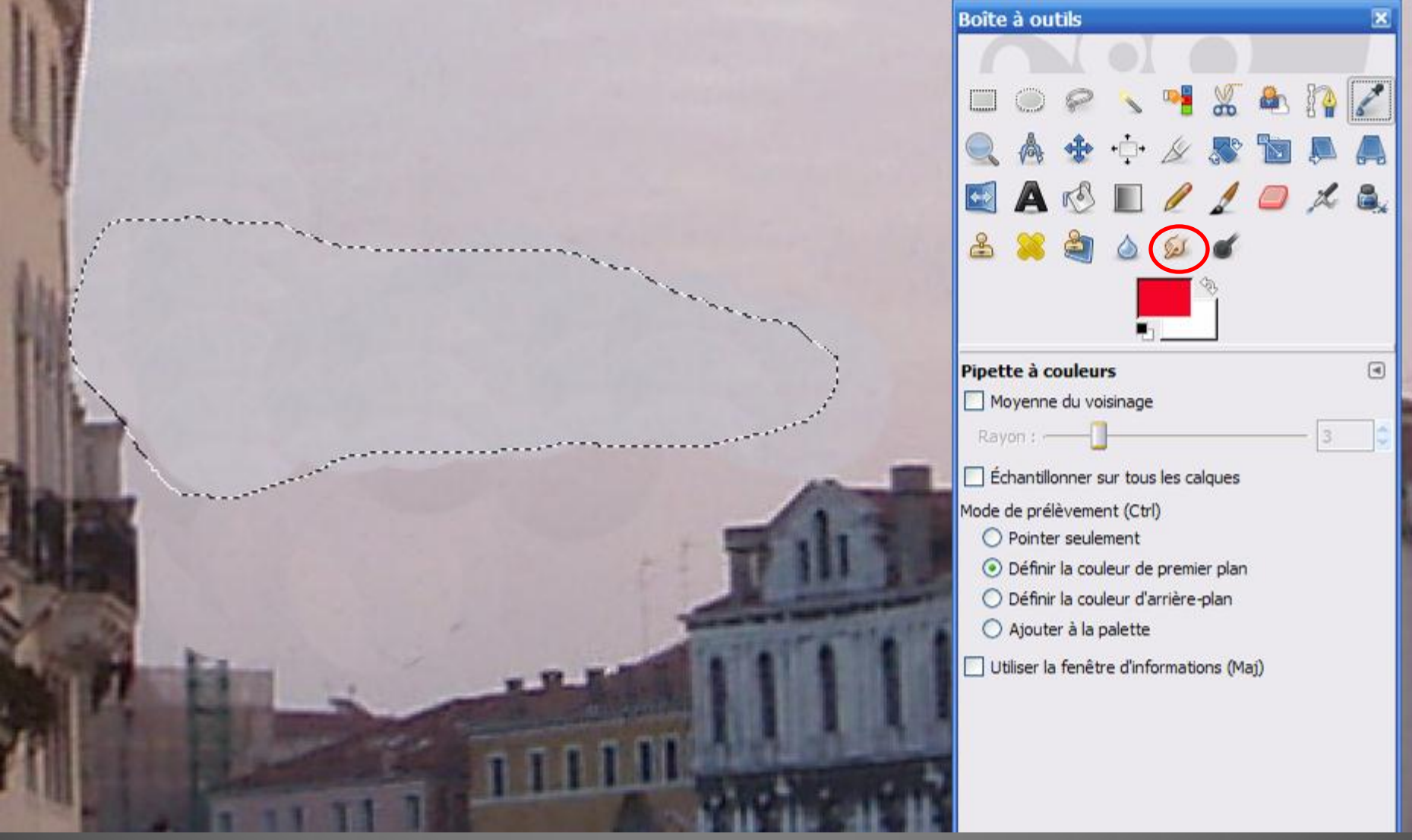

Pour améliorer le résultat, on va utiliser **l'Outil de sélection à main levée (lasso)** et on remplira en **dégradé:** Cliquer sur **le lasso** et délimiter la zone à dégrader. Utiliser **l'Outil pipette** et **l'Outil dégradé** comme précédemment... Et pour finir prendre l'Outil « Barbouillage » ...

| Boîte à outils                                                                                                    | ×              |
|----------------------------------------------------------------------------------------------------|----------------|
|                                                                                                    | 2              |
|                                                                                                    | 0,             |
| Sélection rectangulaire<br>Mode : I and I and | ۹              |
| Coins arrondis                                                                                                    |                |
| Fixé : Ratio d'aspect                                                                                                    | ~              |
| Position :                                                                                                    |                |
| 1126                                                                                                    |                |
| Taille : px                                                                                                    | ~              |
| 0 🖉 0                                                                                                    |                |
|                                                                                                    | Boite à outils |

Prendre l'Outil de sélection rectangulaire, cliquer puis Enregistrer sous ... ce fichier au format JPG

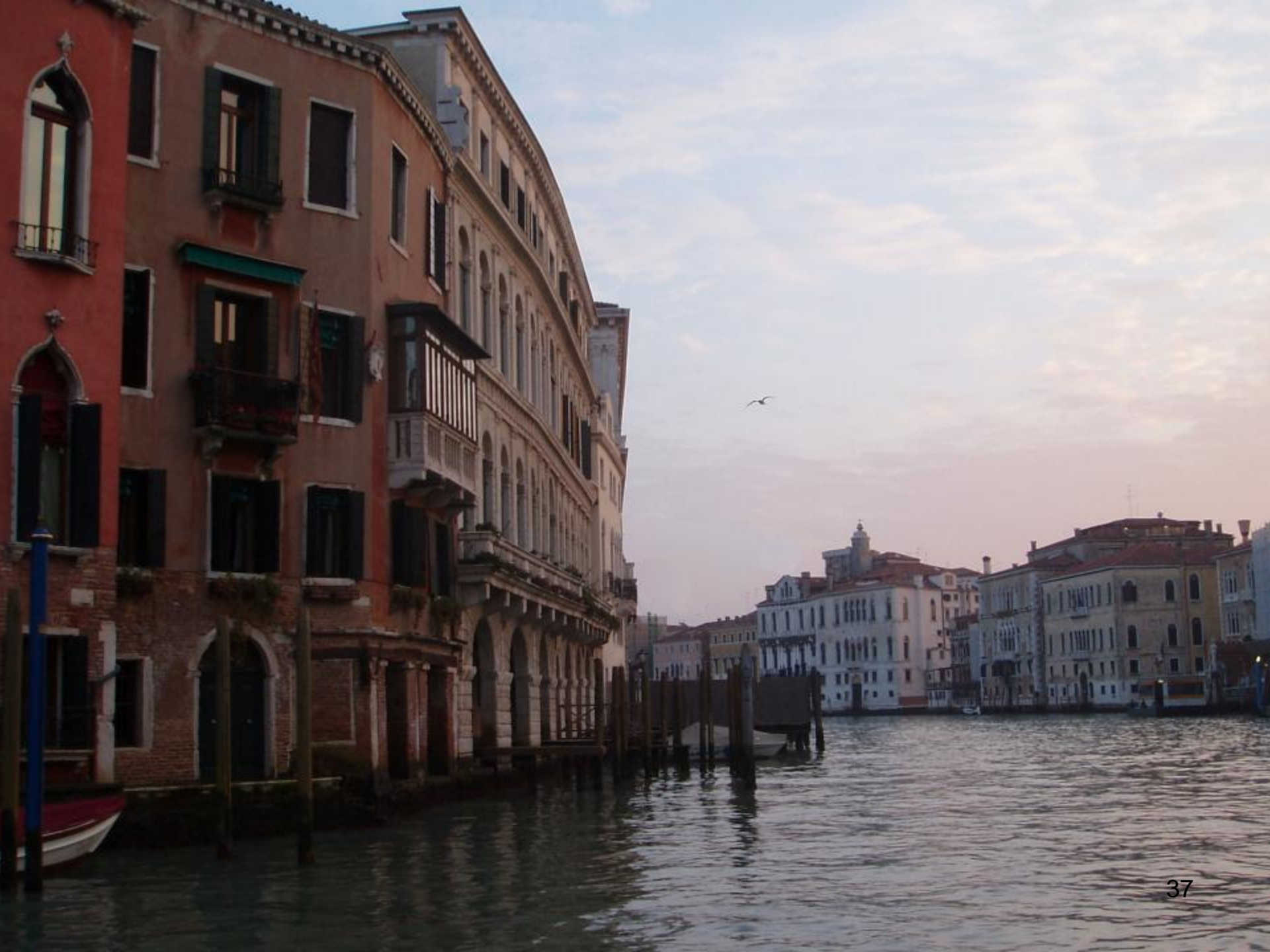

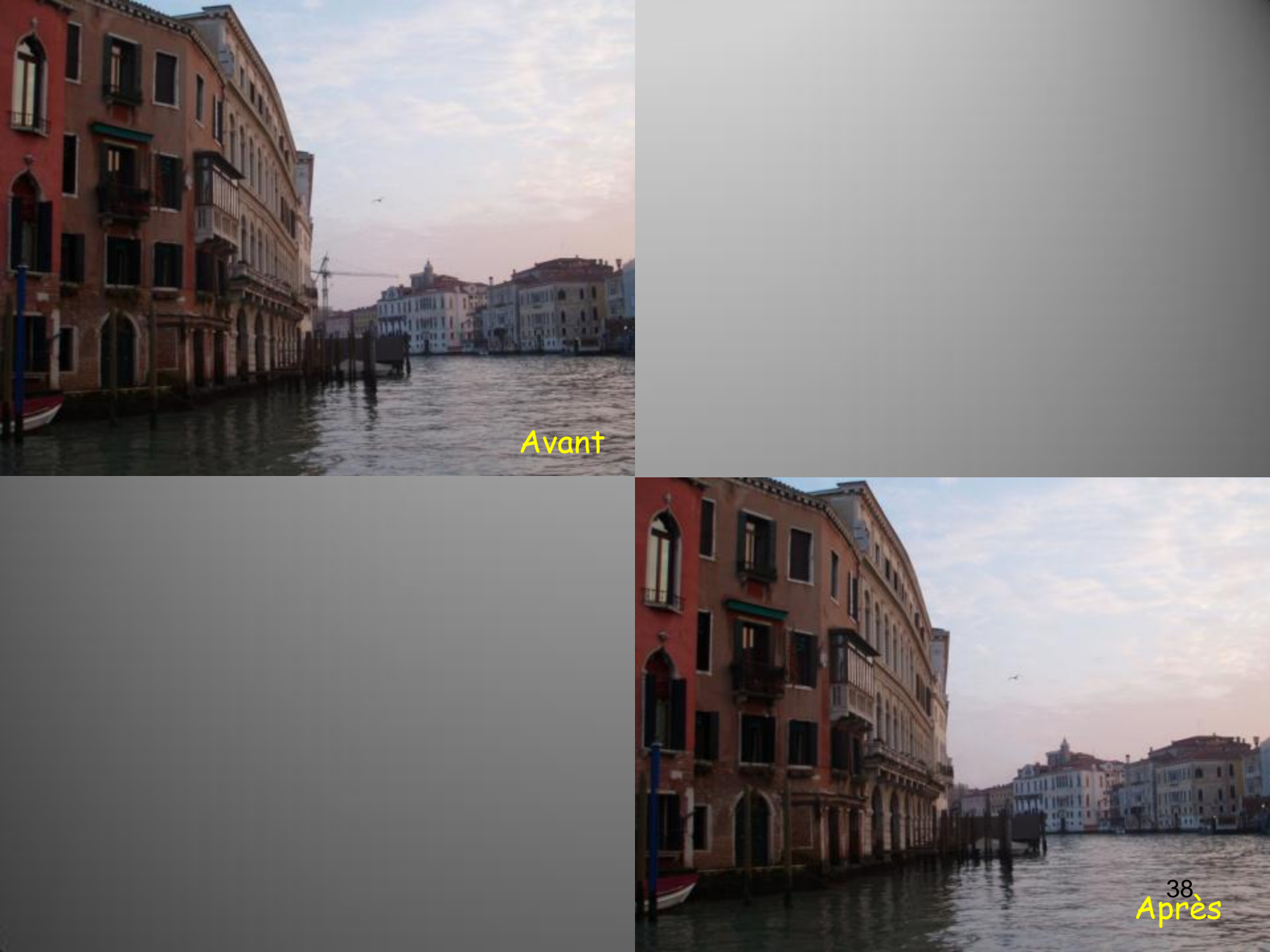

## 6<sup>ème</sup> partie: rectification de la perspective

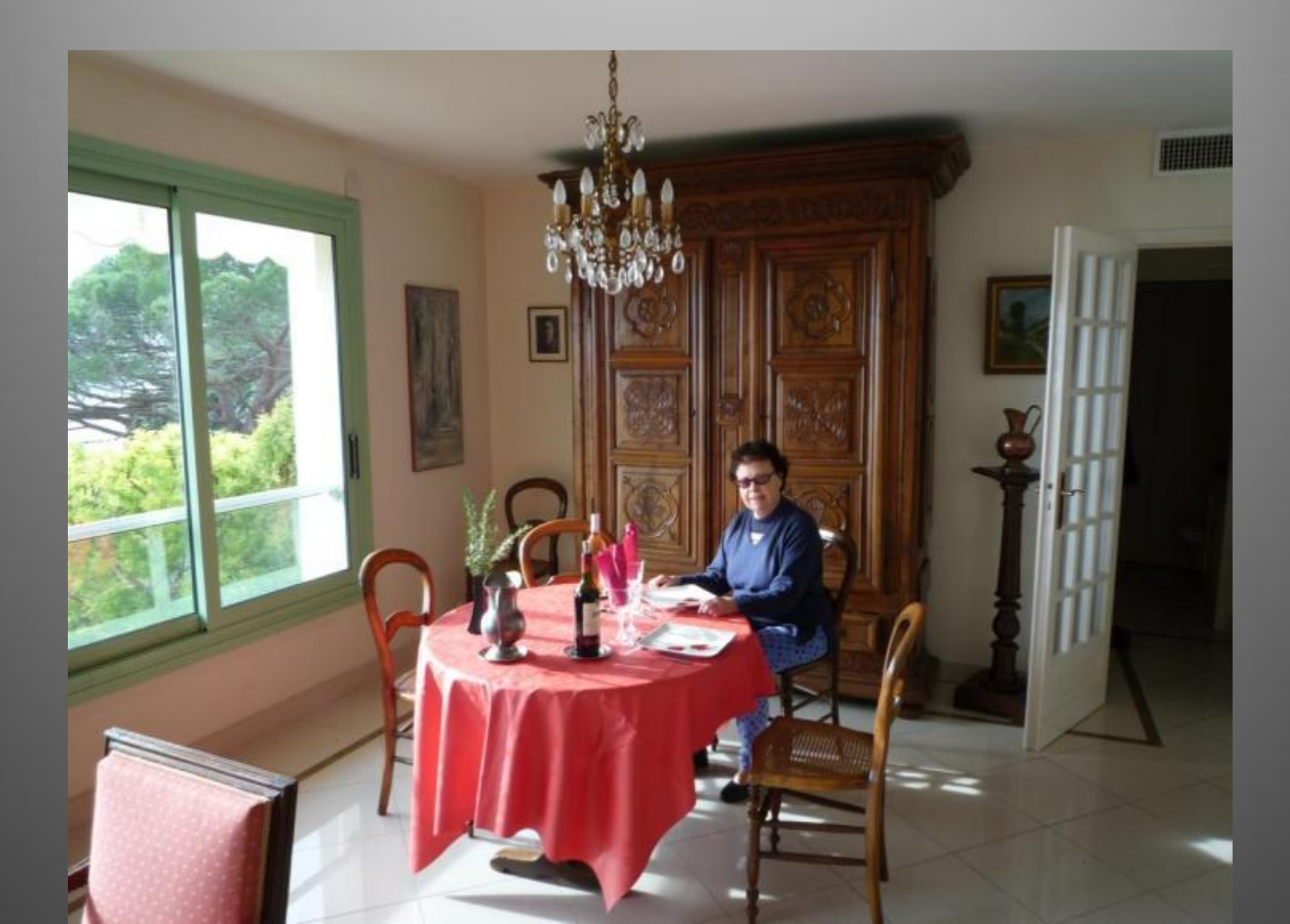

39

#### Photo Jean DUCAMP.JPG-1.0 (RVB, 1 calque) 3648x2/36 - GIMP

| Apparence                 |                 |                    | De n                  |                                                                                                    |           |
|---------------------------|-----------------|--------------------|-----------------------|----------------------------------------------------------------------------------------------------|-----------|
| Style de ligne : Plein    | ×               |                    | AND AN AVERAGE        |                                                                                                    | 50        |
| Premier plan :            |                 | 0                  | Charles of the second | E-SAL                                                                                                    |           |
| ∆rrière-plan :            |                 |                    |                       |                                                                                                    |           |
| Espacement                |                 |                    |                       |                                                                                                    |           |
| Largeur Hauteur           |                 | Size in the second | BERRY I               | Revenue I al la la la la la la la la la la la la                                                                                                    |           |
| 100 🔁 100                 | Pixels          | E BAR              |                       | 18376 1111                                                                                                    | <b>20</b> |
| 1,389 😂 1,389             | 🖨 in 💌          |                    |                       |                                                                                                    | 8         |
| ea                        |                 |                    |                       | And Address of the Owner of the Owner of the |           |
| Décalage                  |                 | NHO                |                       |                                                                                                    |           |
| Largeur Hauteur           |                 | 170                |                       |                                                                                                    |           |
| 0 😂 0                     | Pixels          |                    |                       |                                                                                                    |           |
| 0,000 🚍 0,000             | 🖨 in 💌          |                    |                       |                                                                                                    |           |
| - 64                      |                 |                    |                       |                                                                                                    |           |
|                           |                 |                    |                       |                                                                                                    |           |
| Aide <u>Réinitialiser</u> | Valider Annuler | A NOTAT            | CULT I                |                                                                                                    | 200       |
|                           | ~               |                    | 134 126               |                                                                                                    | - 1       |
|                           |                 |                    |                       |                                                                                                    |           |

Sous GIMP, pour nous donner des lignes horizontales et verticales de référence: Image, Configurer la grille: choisir par ex. 100, 100

40

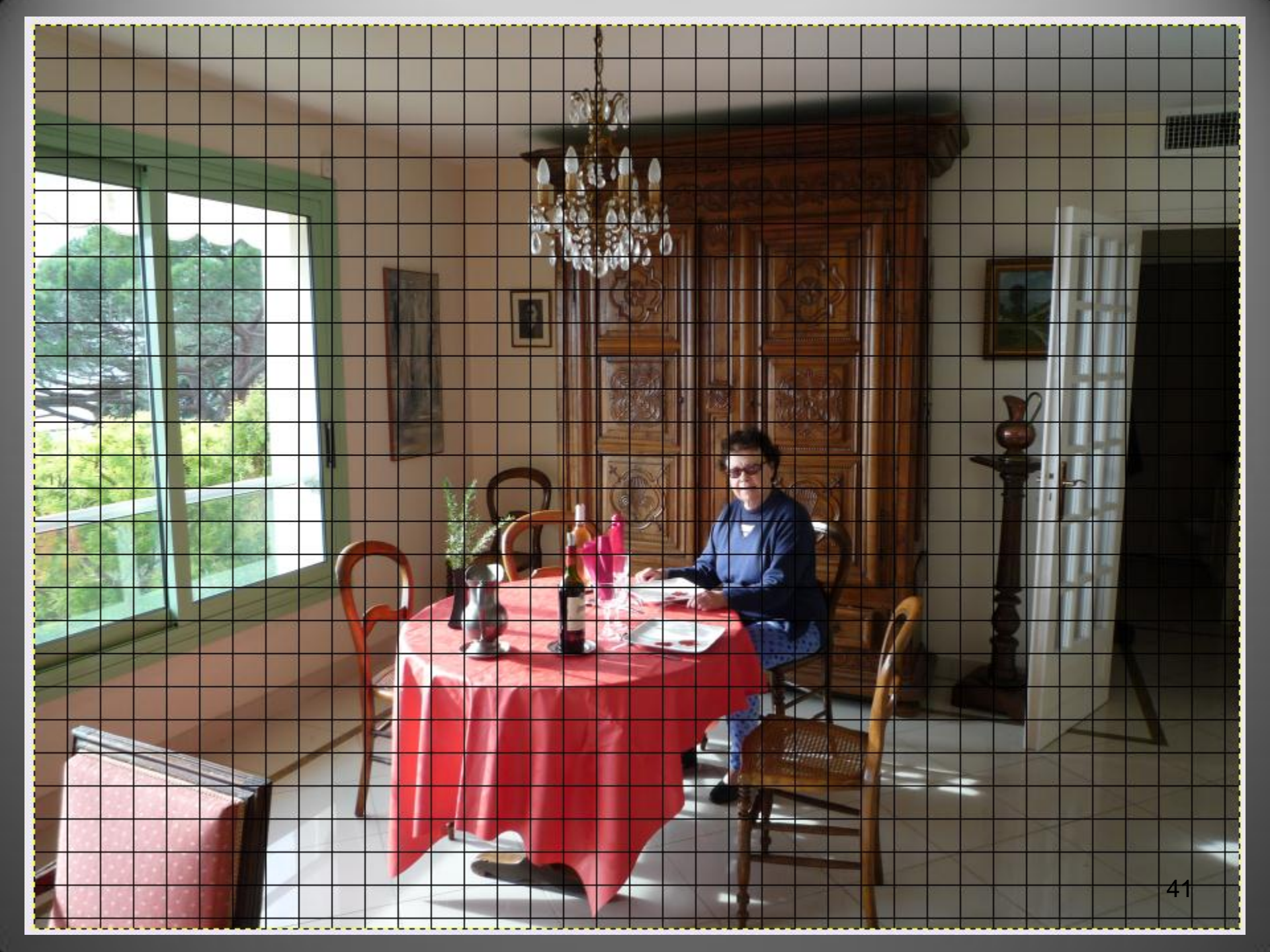

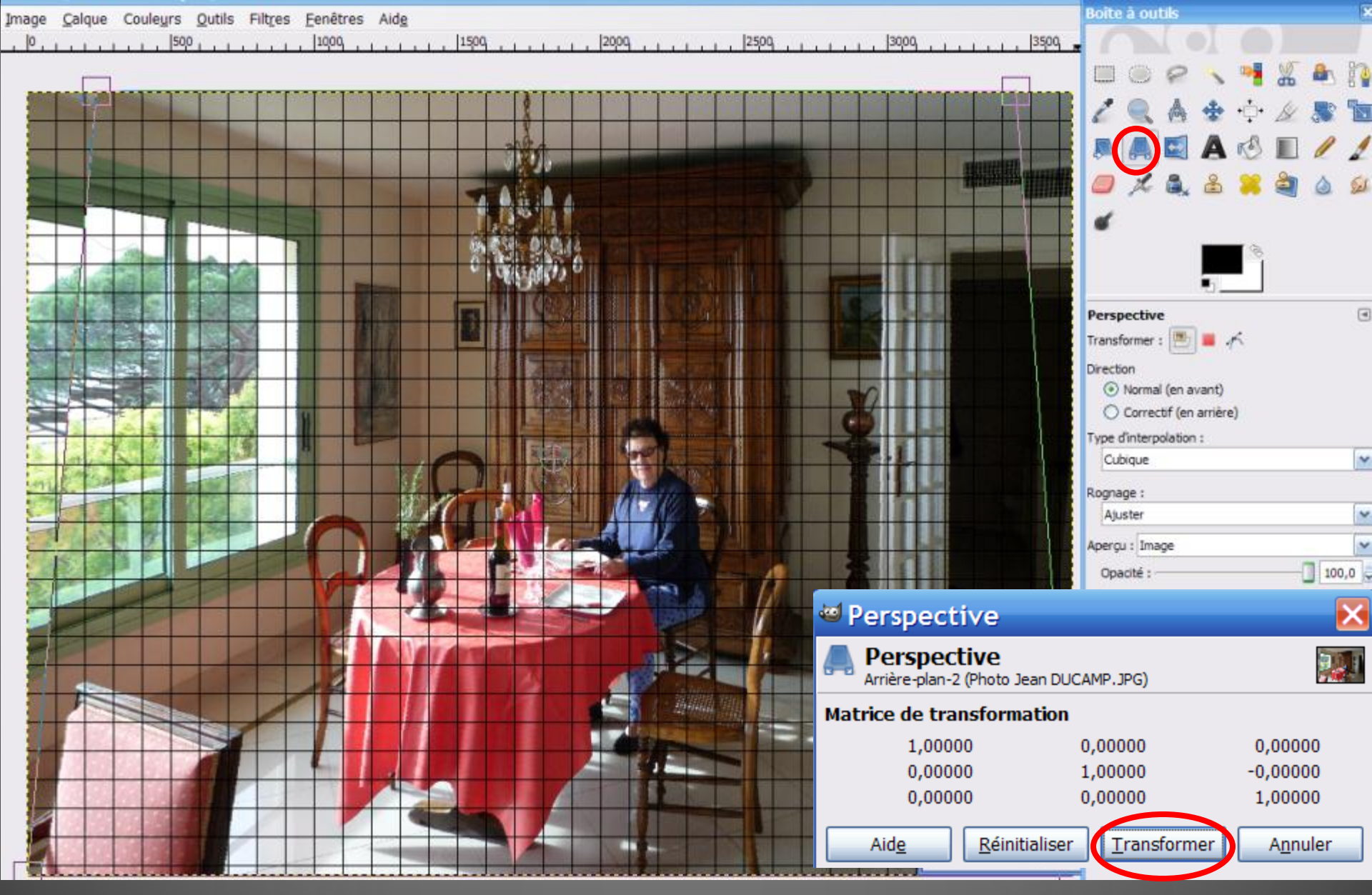

Prendre **l'Outil Perspective, et** cliquer-glisser sur les coins supérieurs de façon à ce que fenêtre et porte soient verticales puis cliquer sur **Transformer** dans la petite **fenêtre Perspective** 

... Et d'enregistrer sous ... et de suivre les indications: Exporter, Qu43ité 100 ...

Il suffit de valider

illitina.

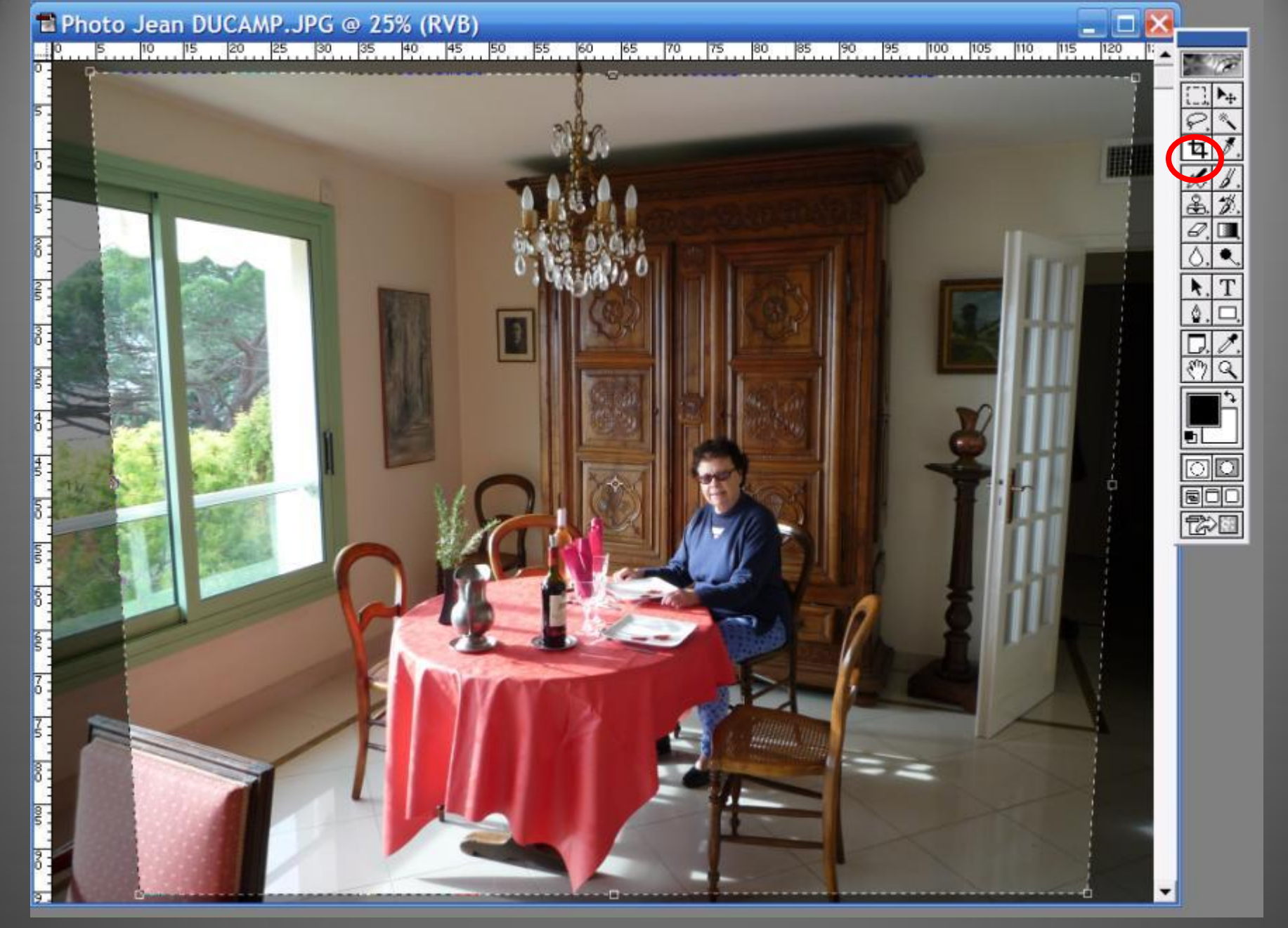

Même résultat avec **Photosho**p en prenant **l'Outil Rogner** et en cliquant-glissant sur les 6 points

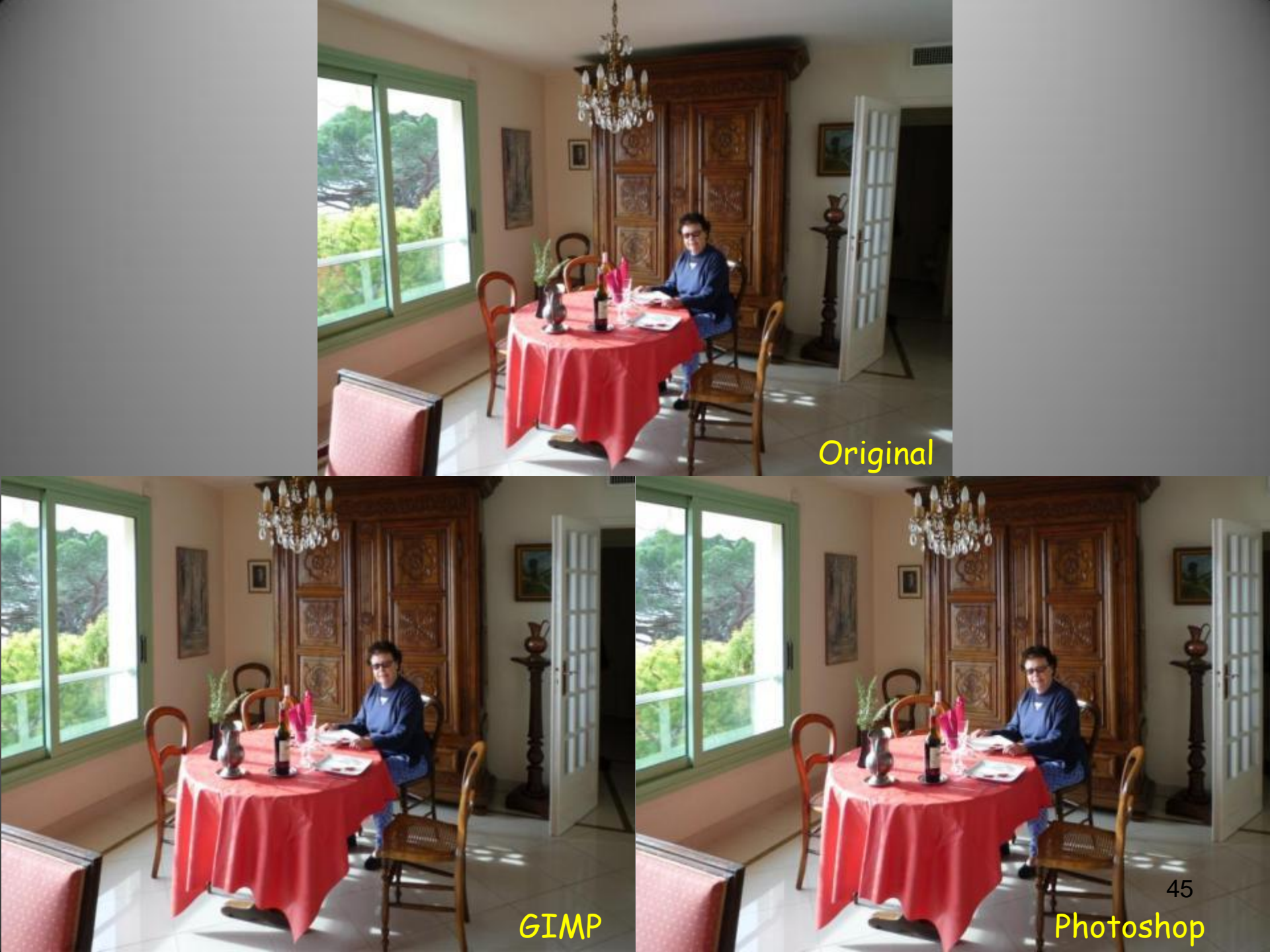

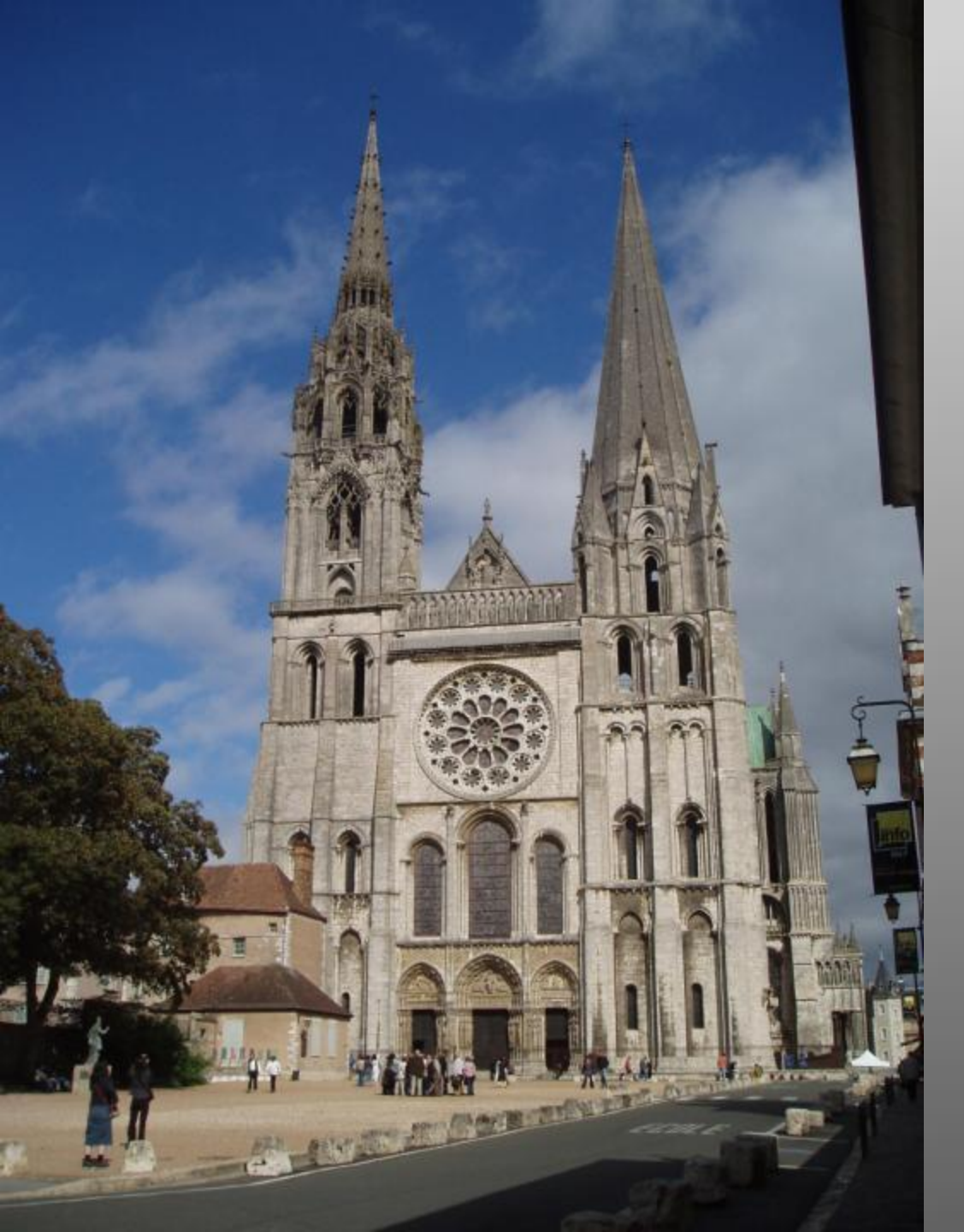

### La cathédrale de Chartres peut ainsi être rectifiée ...

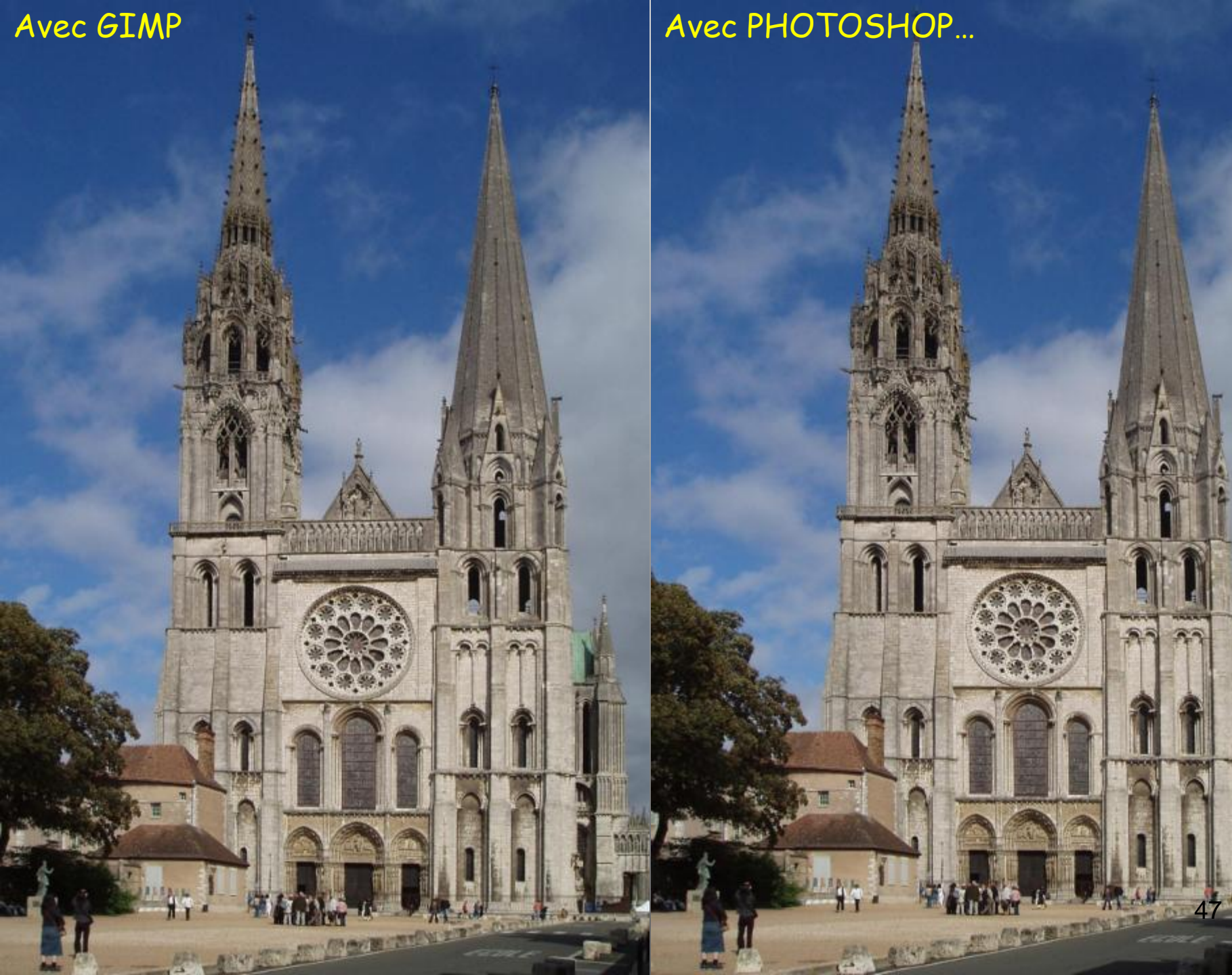

## 7<sup>ème</sup> partie: Mise au point sélective avec GIMP 2.

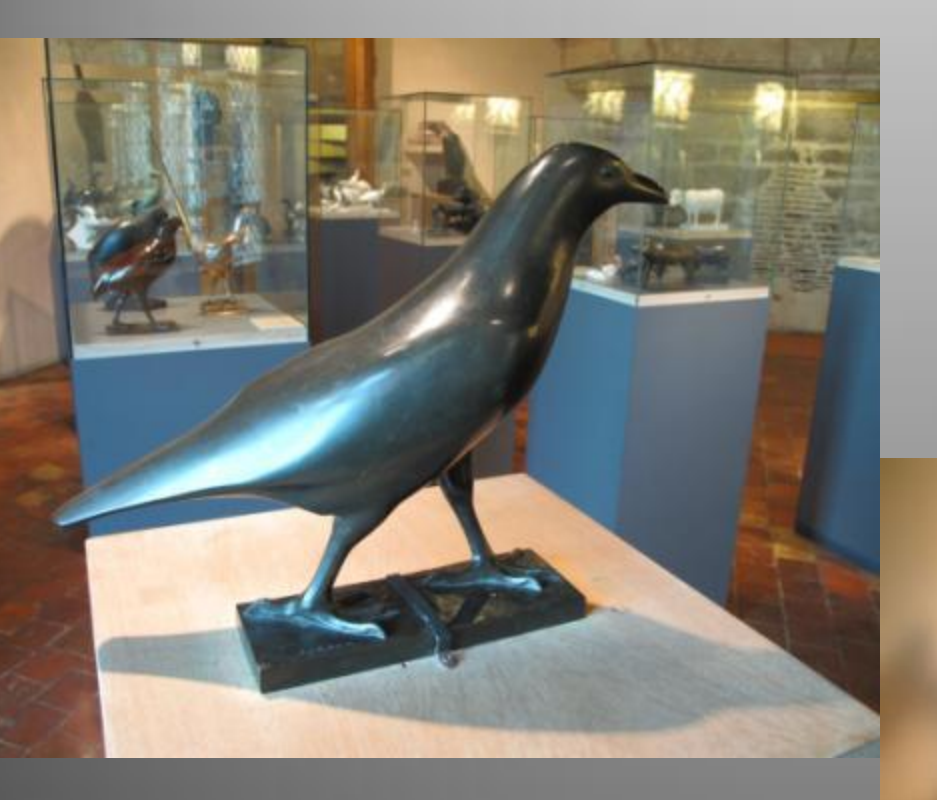

Pigeon par Pompon Musée des Beaux Arts Dijon Photo Alain G.

### 7<sup>ème</sup> partie: Mise au point sélective avec GIMP 2.6

Faire *la mise au point sur le sujet principal au premier plan avec un arrière-plan flou* est un effet recherché notamment pour les portraits et les natures mortes; on dit que la photo a une *faible profondeur de champ*.

Avec un APN Réflex, ceci est possible en utilisant une focale suffisamment longue, en "zoomant". Au contraire, avec un APN Compact cela est pratiquement impossible (de part sa conception) qui donne -presquetoujours une large profondeur de champ: toute la photo est nette jusqu'à l'infini ...!

Gimp 2.6 permet d'obtenir cet effet <u>"Arrière-plan flou"</u>

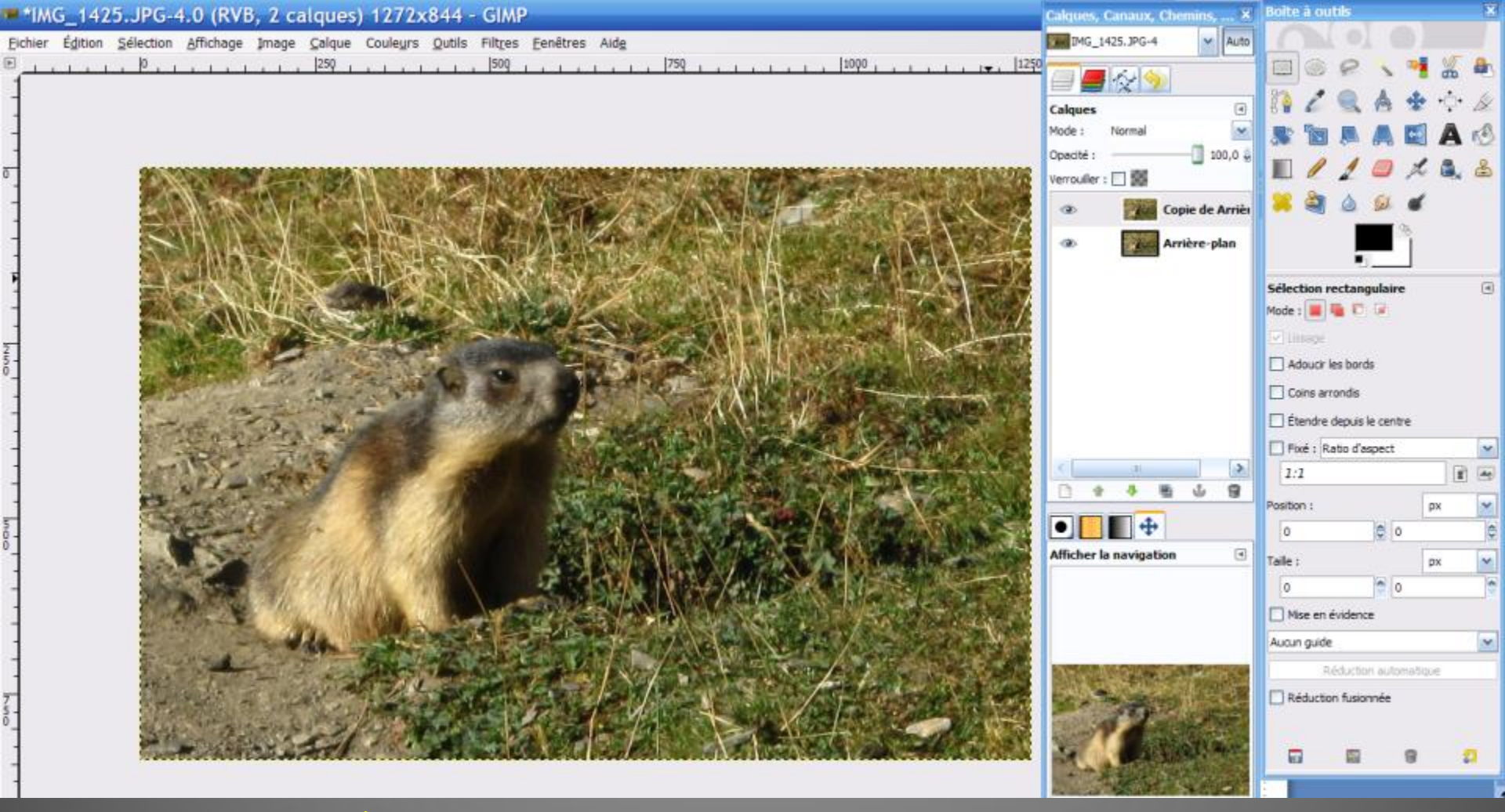

<u>1<sup>ère</sup> étape: Dupliquer le calque d'Arrière-plan</u>

L'image étant chargée dans Gimp (par Fichier, Ouvrir ...) dupliquer le calque d'Arrière-plan par Calque, Dupliquer le calque dans la boîte de dialogue des calques (si la boîte de dialogue n'est pas visible, la faire afficher par Fenêtres, Fenêtres ancrables, Calques ...)

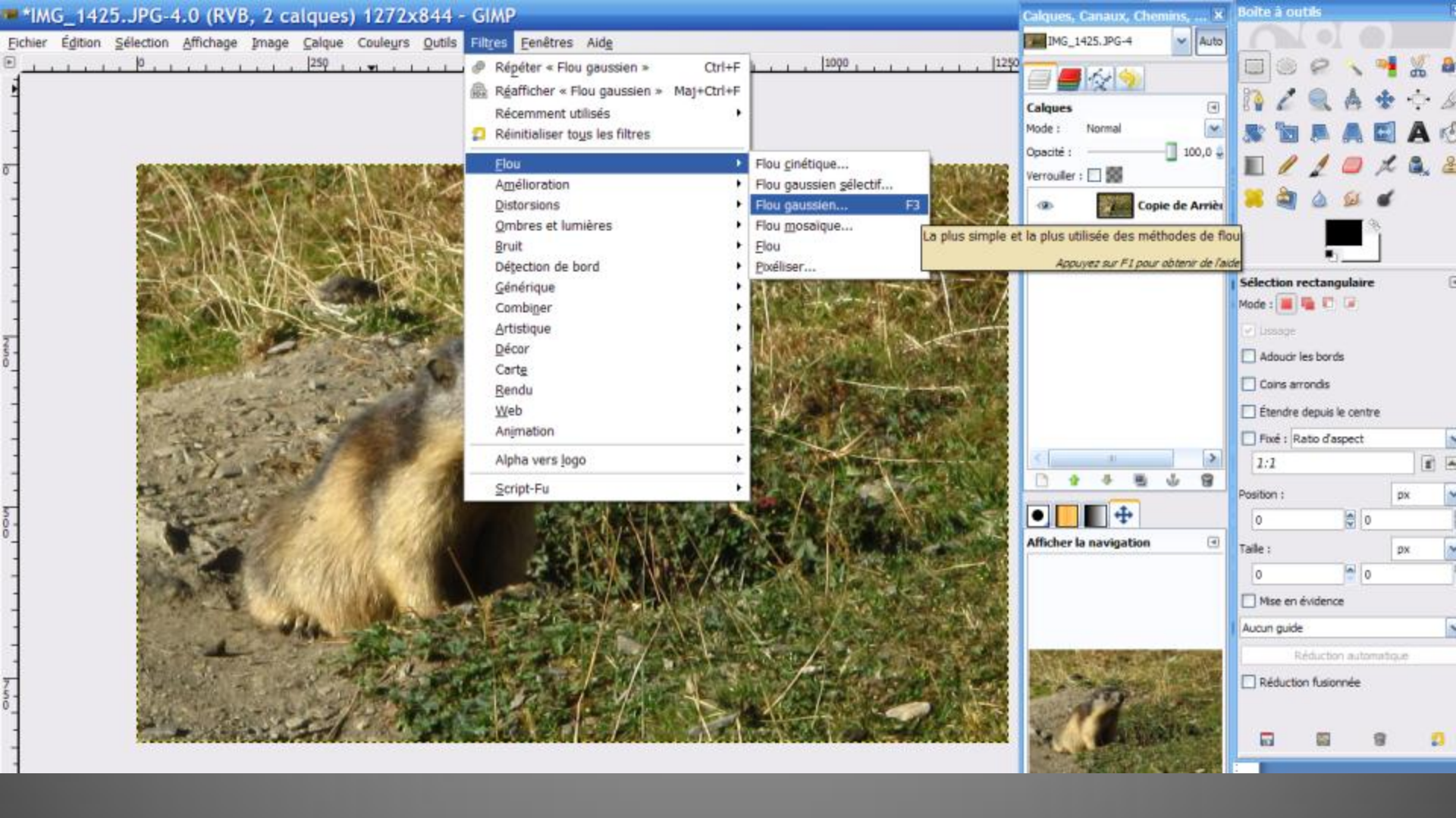

2<sup>ème</sup> étape: Flouter l'Arrière-plan

Dans la boîte de dialogue des calques, basculer sur l'Arrière-plan en cliquant sur la vignette Arrière-plan puis cliquer sur *Filtres, Flou, Flou gaussien*.

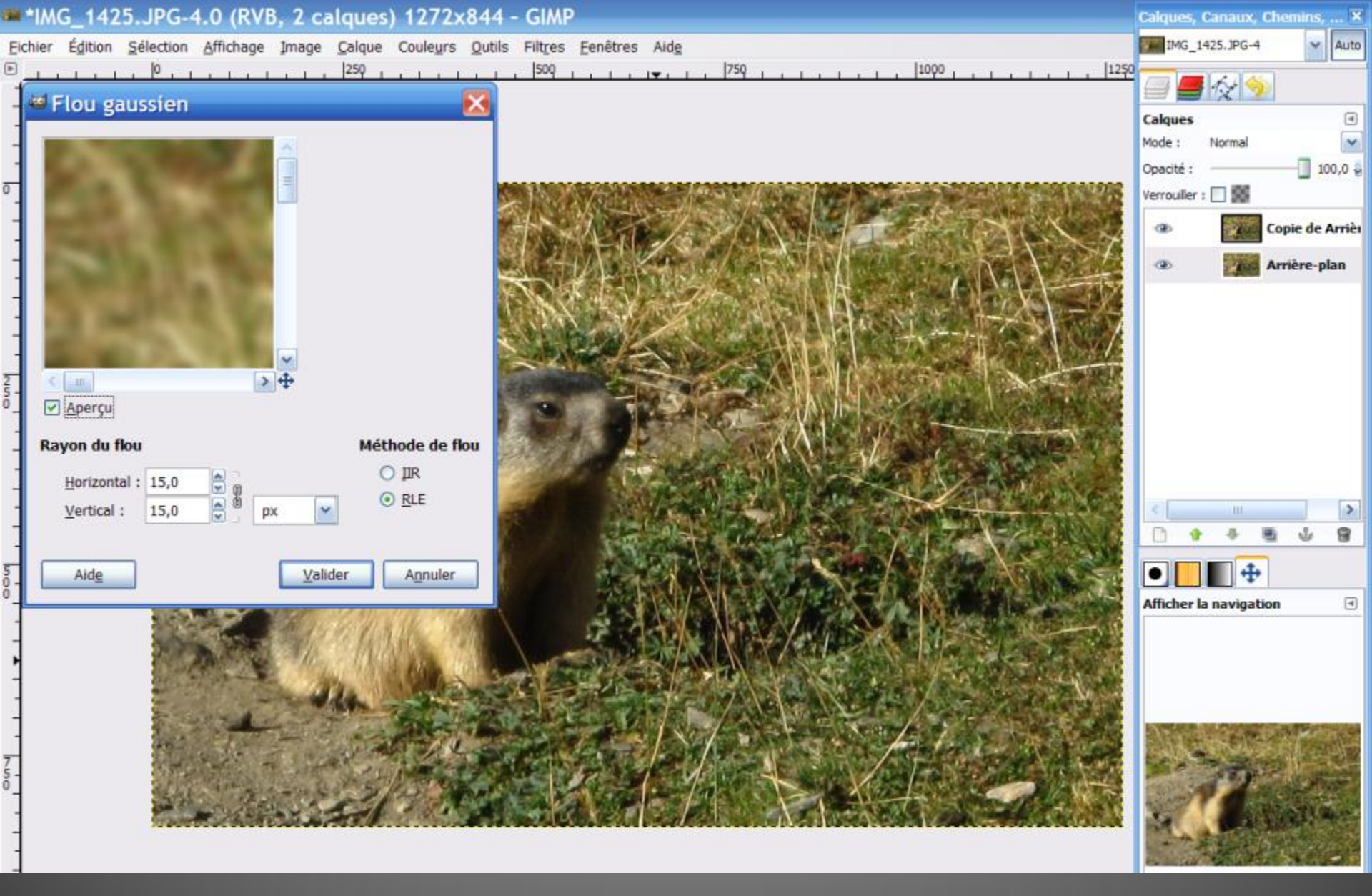

Choisissez dans la fenêtre qui vient de s'ouvrir une valeur assez élevée, par exemple 10 à 15 et valider.

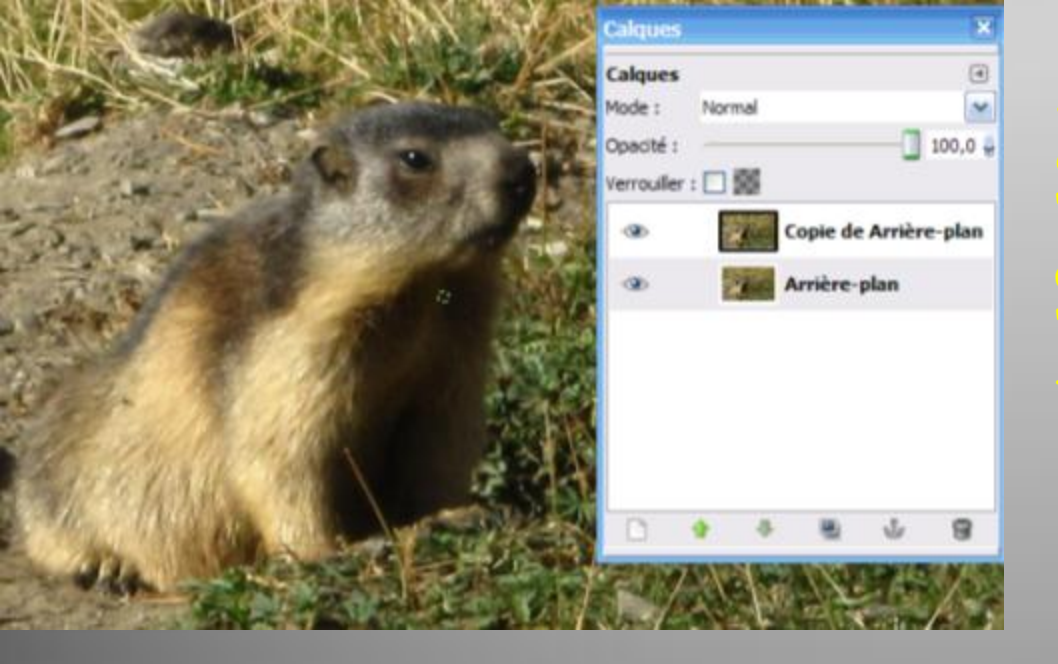

Si vous ne voyez aucune différence c'est parce que le premier calque "Copie de Arrière-plan" est encore affiché par-dessus le calque "Arrière-plan" qui lui a été rendu flou

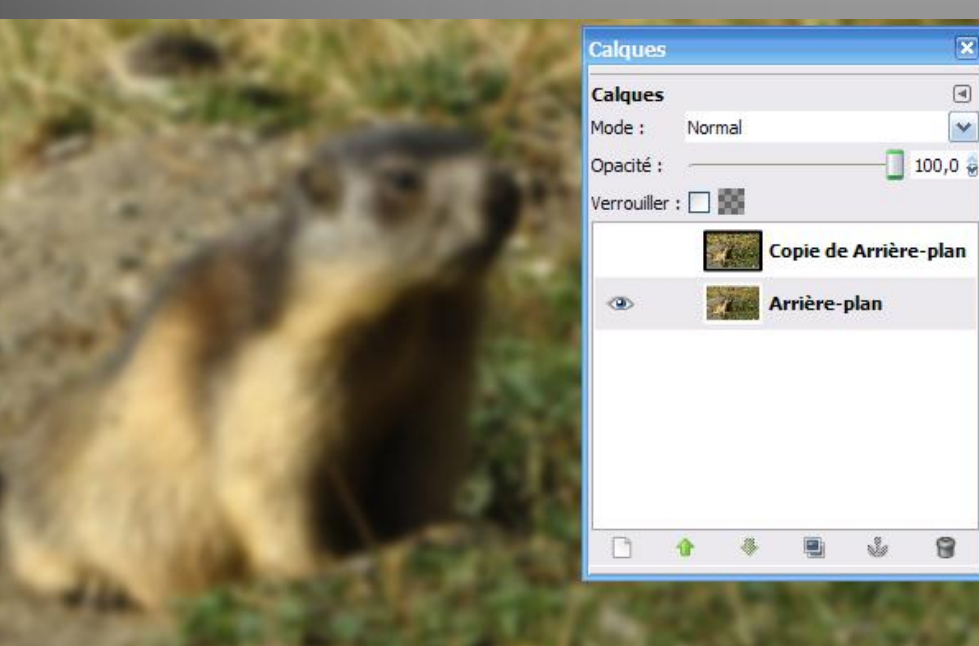

Masquer le calque "Copie de Arrière-plan" en cliquant sur l'œil correspondant: seul le calque "Arrière-plan" est visualisé: il est flou

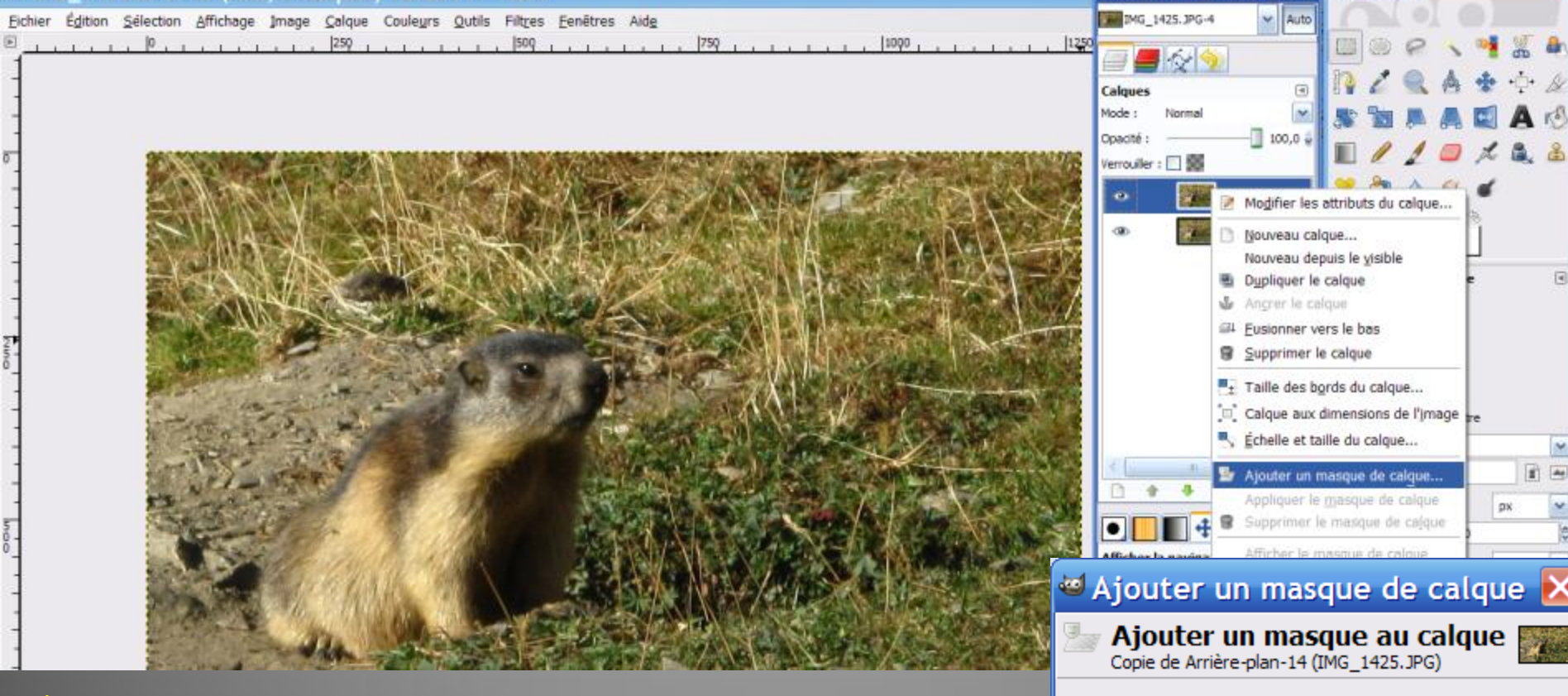

#### 3<sup>ème</sup> étape: Masque du calque Copie de Arrière-plan

Afficher à nouveau le calque Copie de Arrière-plan en cliquant sur l'icône de l'œil correspondant; l'image redevient donc nette. Puis cliquer du bouton droit de la souris sur la vignette correspondante; choisissez Ajouter un masque de calque puis dans la nouvelle fenêtre choisissez Noir (transparence totale). Cliquer sur *Ajouter*.

#### Initialiser le masque de calque à :

- Blanc (opacité complète)
- Noir (transparence totale)
- Canal alpha du calque
- Transfert du canal alpha du calque

1

- Sélection
- Copie du calque en niveaux de gris
- Canal

#### Inverser le masque

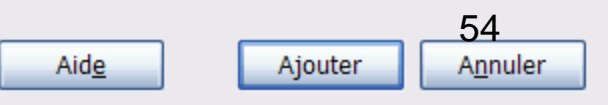

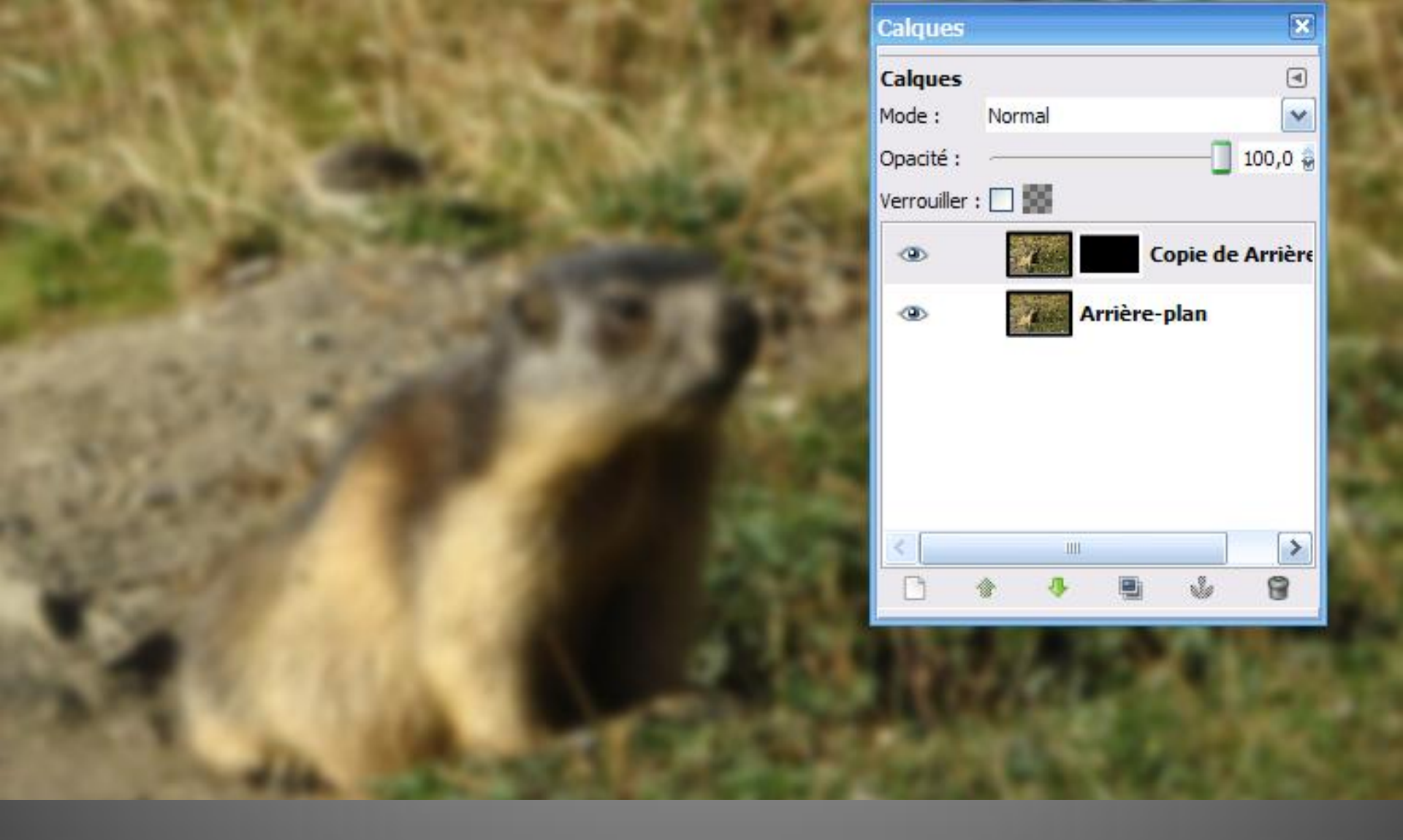

L'image redevient floue: en effet, c'est l'Arrière-plan flou qui est visible, le calque du dessus, net, étant entièrement transparent !

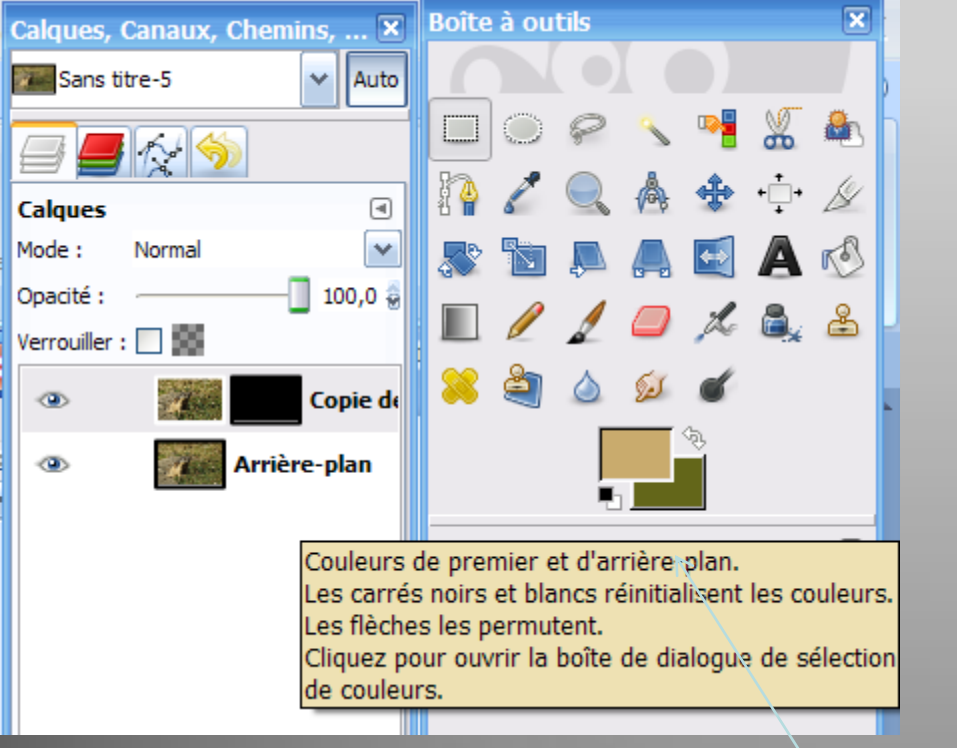

| Calques, Canaux, Chemins, 🗙 | Boîte à outils 🛛 🛛 🔀 |
|-----------------------------|----------------------|
| Sans titre-5 🗸 🗸 Auto       |                      |
|                             |                      |
| Calques I                   | 👬 🔏 🔍 🙆 🏶 💬 🖉        |
| Mode : Normal 💌             | 🔉 🐚 🔍 🛋 🖬 🗛 📣        |
| Opacité :                   |                      |
| Verrouiller : 🔲 🇱           |                      |
| 👁 🎆 🚮 Copie de              | 🔀 🔄 🍐 🗭 🖌            |
| 👁 📶 Arrière-plan            |                      |

#### <u> 4<sup>ème</sup> étape: "Démasquer" partiellement l'image nette (calque supérieur)</u>

Pour cela, il faut peindre avec de la "peinture blanche" les portions d'image à rendre nettes:

Il faut mettre la couleur blanche en premier plan: réinitialiser les couleurs N & B en cliquant sur les petits carrès N & B de la Boîte à outils. Puis éventuellement sur la double-flèche qui permute le N & le B avant que le blanc soit en 1<sup>er</sup> plan

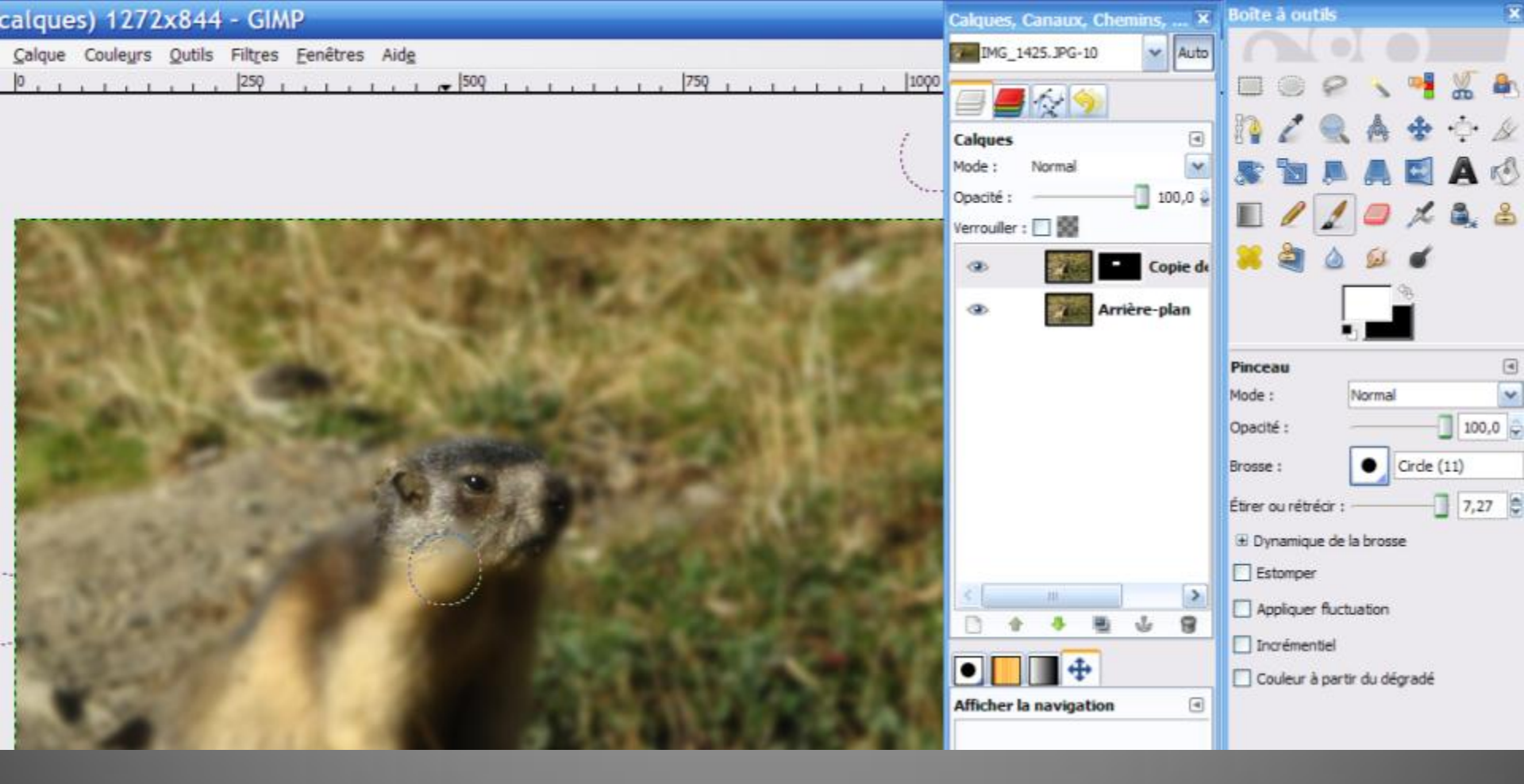

Choisir *l'outil Pinceau*, laisser l'*opacité* à 100 et *l'étirer* par exemple entre 5 et 8 (sur 10): la taille du pinceau dépend de la taille de pixels de la photo; <u>cliquer sur le masque noir et non sur la vignette</u> de la Copie d'Arrière-plan pour le rendre actif (il s'entoure d'un cadre blanc) <u>Peindre alors sur les zones à rendre nettes</u>; pour le pourtour, vous pouvez choisir un pinceau plus petit et prendre par exemple une opacité de 50 57

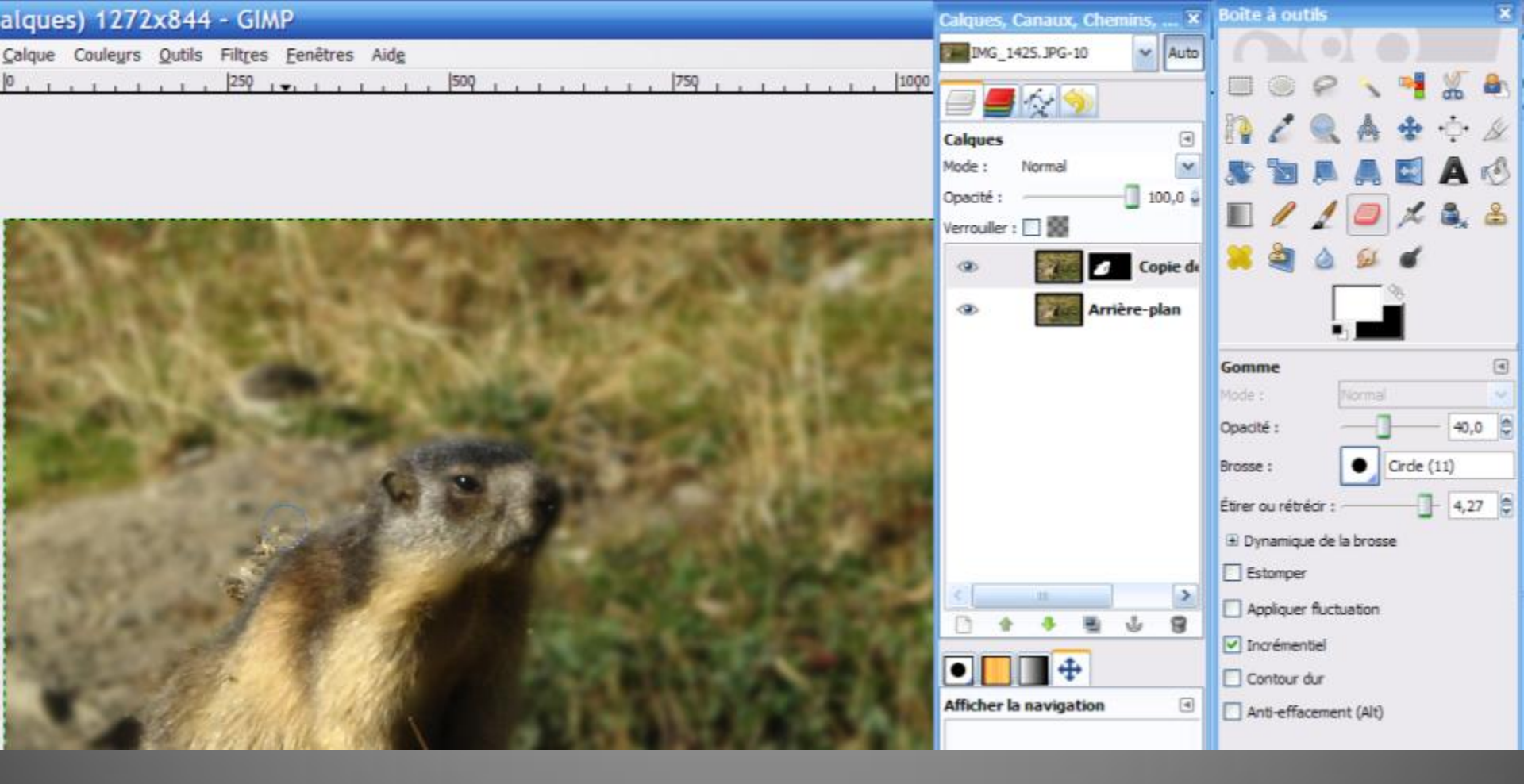

Si vous débordez, pas de problème: Prendre *l'outil Gomme* et choisir une taille adéquate; régler l*'opacité* à 40 par exemple et enlever progressivement le débordement ... Vous pouvez gommer en plusieurs passes (modifier alors l'opacité) Rem*: Pinceau et Gomme* sont ainsi à utiliser tour à tour ...

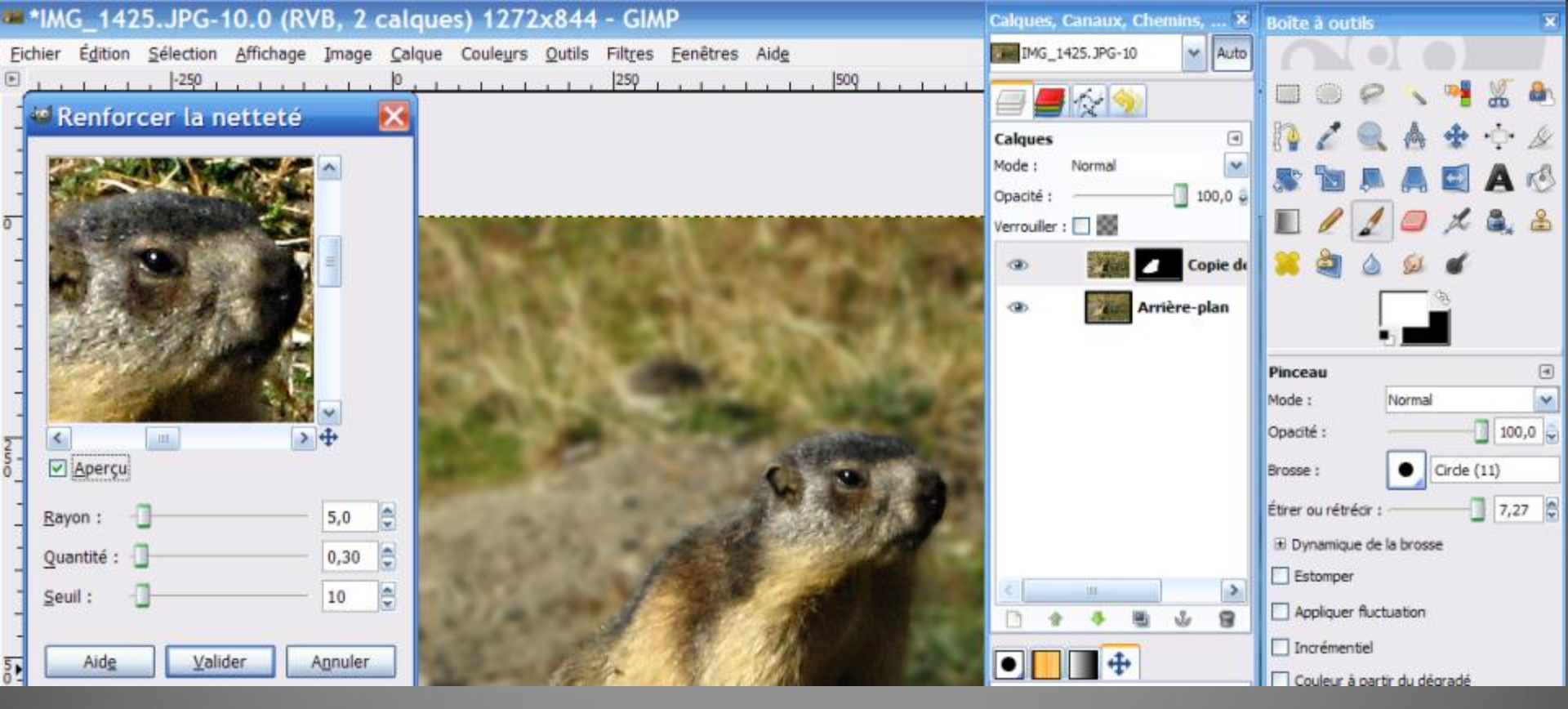

<u>5<sup>ème</sup> étape facultative:renforcer la netteté</u>

Cliquer d'abord sur la vignette de la "Copie d'Arrière-plan" puis cliquer sur *Filtre, Amélioration, Renforcer la netteté. Dans la nouvelle fenêtre,* se placer sur une portion d'image intéressante et *Aperçu étant coché*, essayer différentes valeurs: Rayon 5,0 Quantité 0,30 Seuil 10 sont des valeurs souvent convenables; Valider? Enregistrer alors votre travail sous le format **Xcf** (format **Gimp** permettant de reprendre le travail) et sous le format **jpg** 

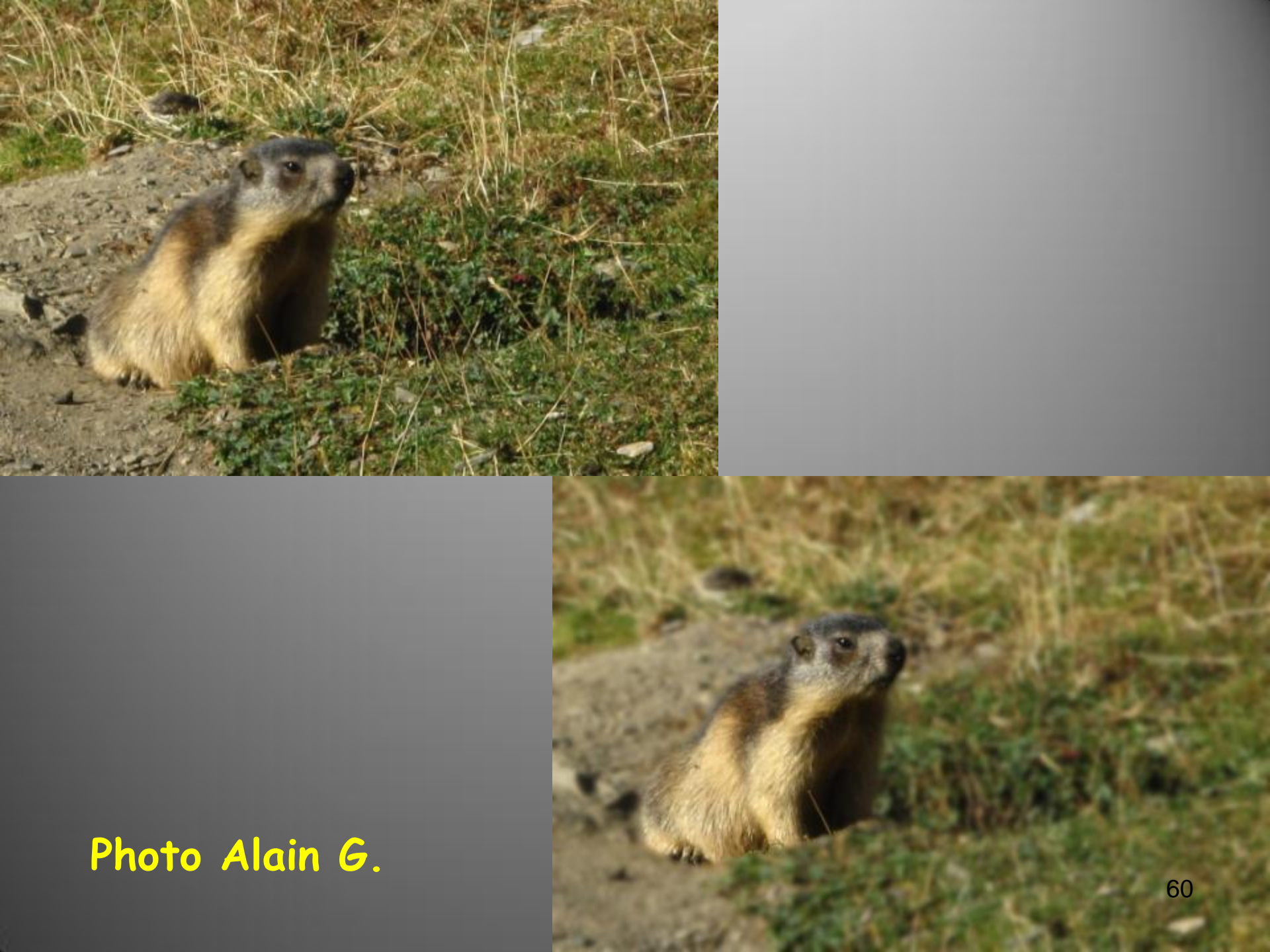

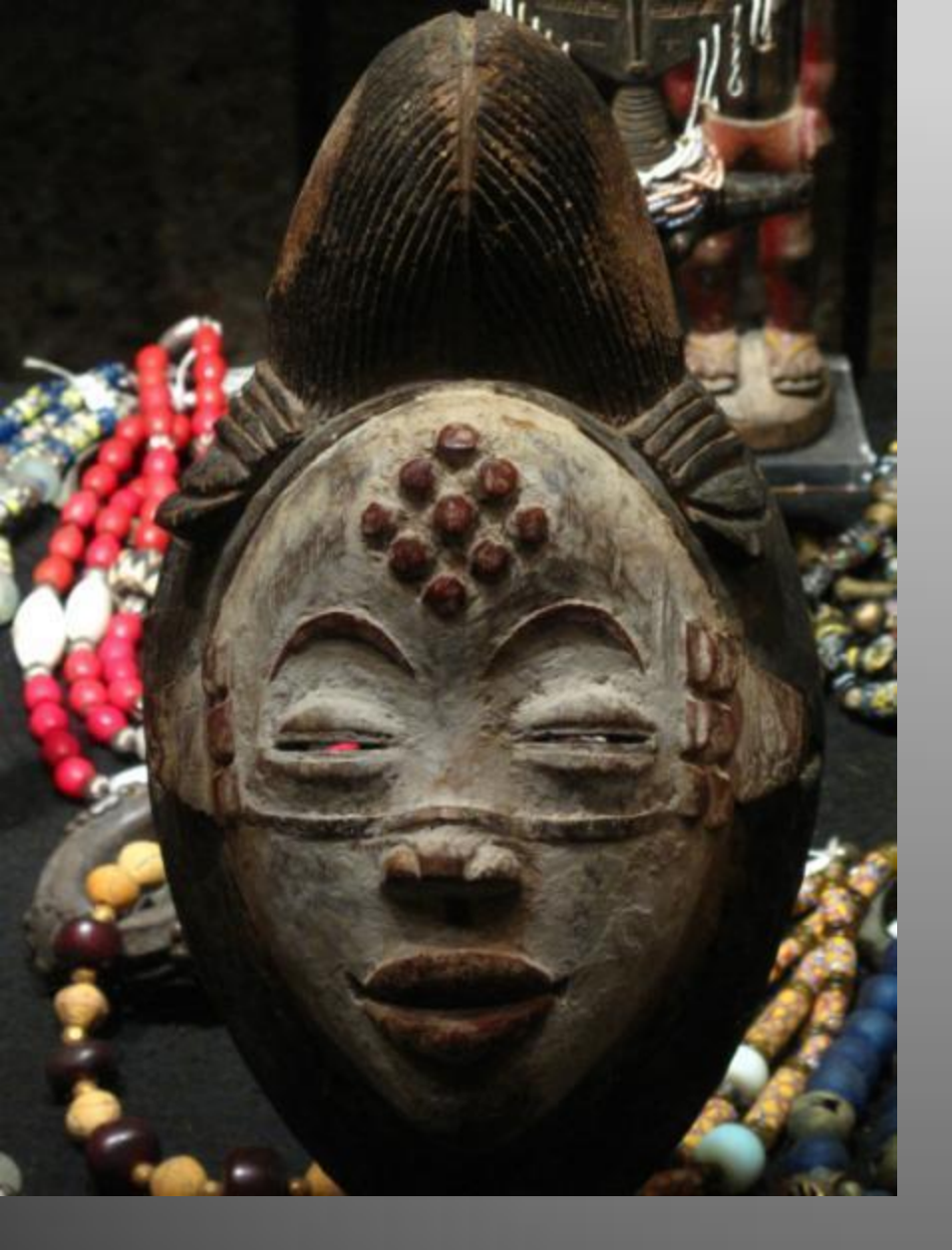

### Photo Alain G.

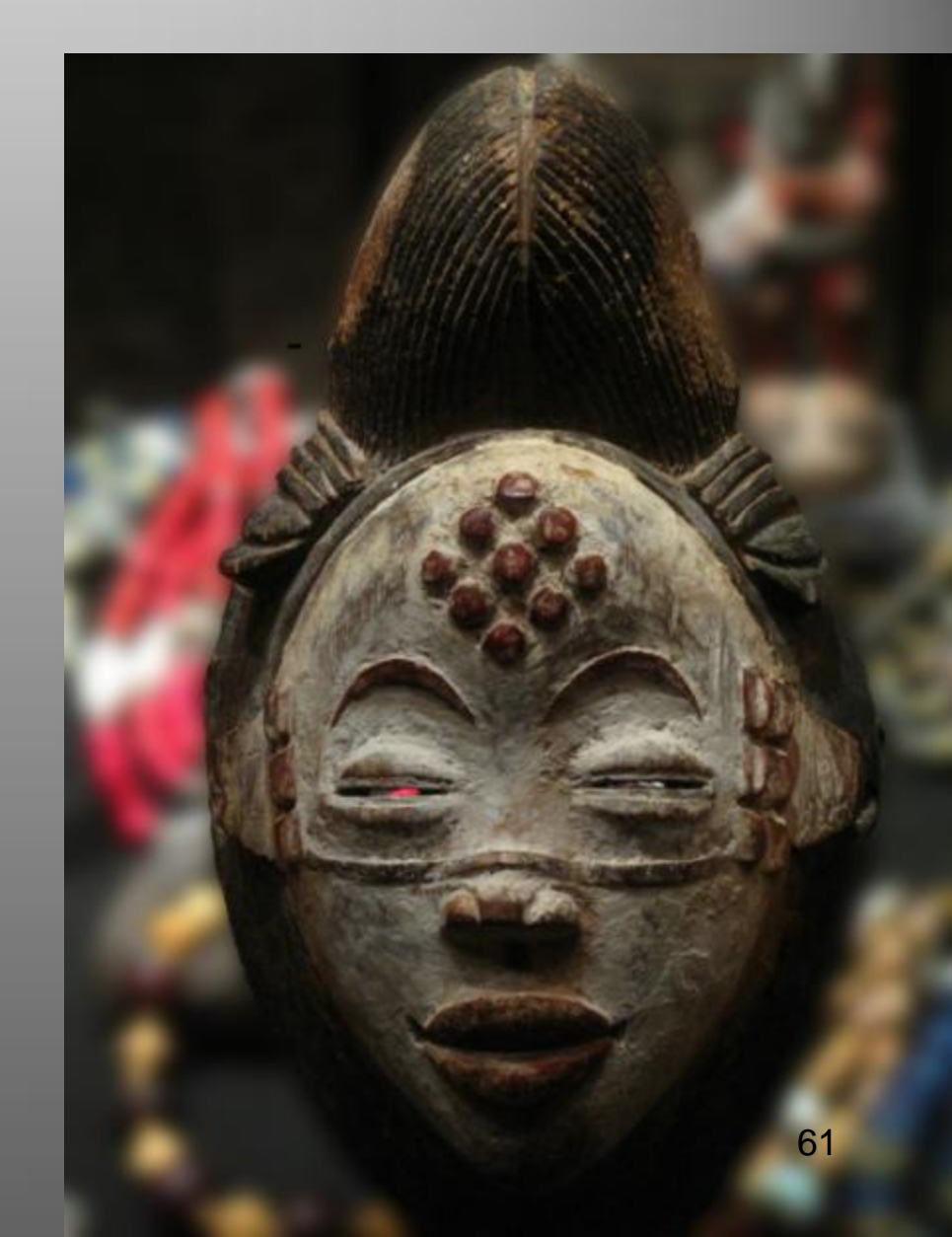

## 8<sup>ème</sup> partie: Fusion HDR

réalisation d'une image à grande gamme dynamique avec Gimp 2 <u>H</u>ight <u>Dynamic R</u>ange (HDR)

Voir Compétence Photo n°14 p 72

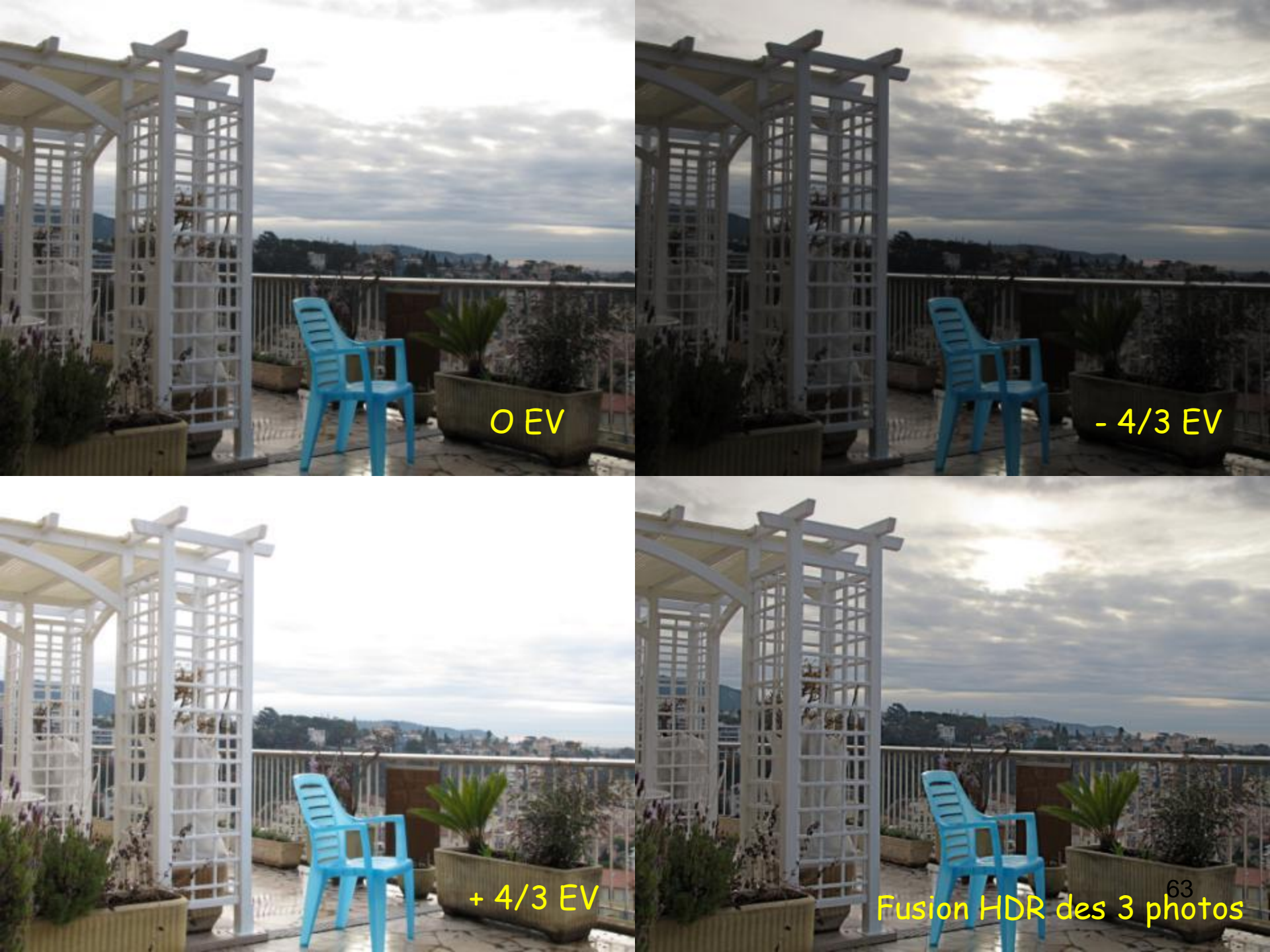

La fusion HDR va être réalisée avec le logiciel « The Gimp » 2.6.6. ou 2.6.7. et un script particulier téléchargeable gratuitement à l'adresse:

<u>http://tir.astro.utoledo.edu/jdsmith/code/exposure\_blend.php</u> Télécharger le fichier exposure.scm et le placer dans le répertoire scripts, accessible par le chemin (Path) : C:\Program Files\gimp\_2\_6\_7\share\gimp\2.0\scripts

(si vous avez placé le logiciel Gimp dans le dossier gimp\_2\_6\_7)

Lancer Gimp et sélectionner: Filtres Exposure Blend Blend

Dans les 3 premiers champs spécifier les noms des photos en fonction de leur exposition: normale, sous-exposée, sur-exposée

Valider sans modifier les autres champs. (surtout ne modifier pas auparavant la taille de pixels de ces 3 photos qui doivent être de taille rigoureusement identique)

#### Script-Fu : Blend

 Normal Exposure :
 IMC

 Short Exposure (Dark) :
 IMC

 Long Exposure (Bright) :
 Imc

 Blend Mask Blur Radius :
 8

 Blur Type/Edge Protection :
 Gaussi

 Dark Mask Grayscale :
 Dark

 Bright Mask Grayscale :
 Bright

 Dark Takes Precedence
 Auto-Trim Mask Histograms

 Scale Largest Image Dimension to :
 Imc

Réinitialiser

Aide

Valider

| 📑 IMG_1007.JPG 🔰 🗎 |
|--------------------|
| 🖻 IMG_1008.JPG 🔰 🗎 |
| 🖻 IMG_1009.JPG 🛛 🗎 |
| 8                  |
| Gaussian/None 🛛 💌  |
| Dark 💌             |
| Bright (inverted)  |

64

Annuler

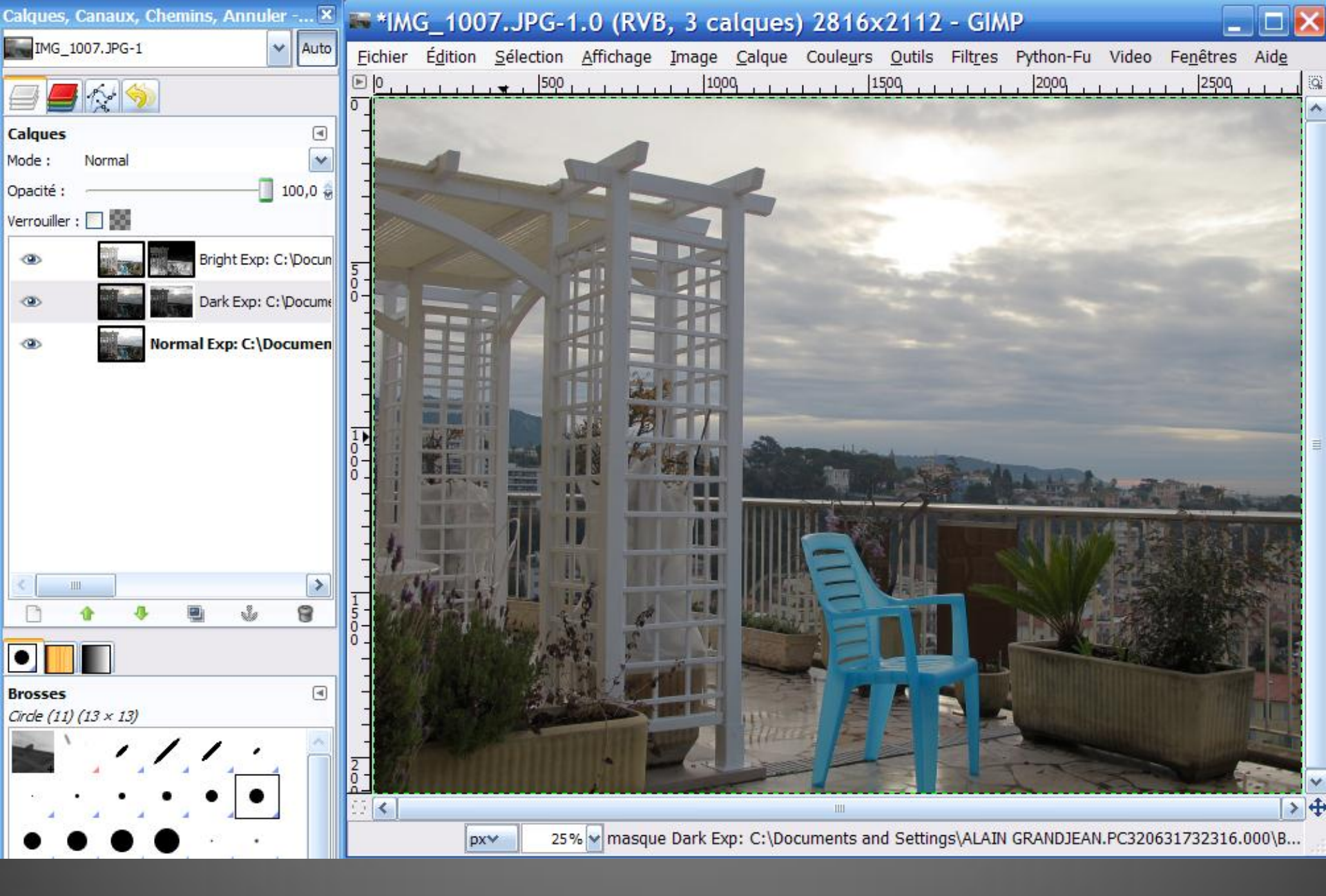

Voici « l'image mélangée » (Blend) des 3 photos avec à gauche la palette des calgues.

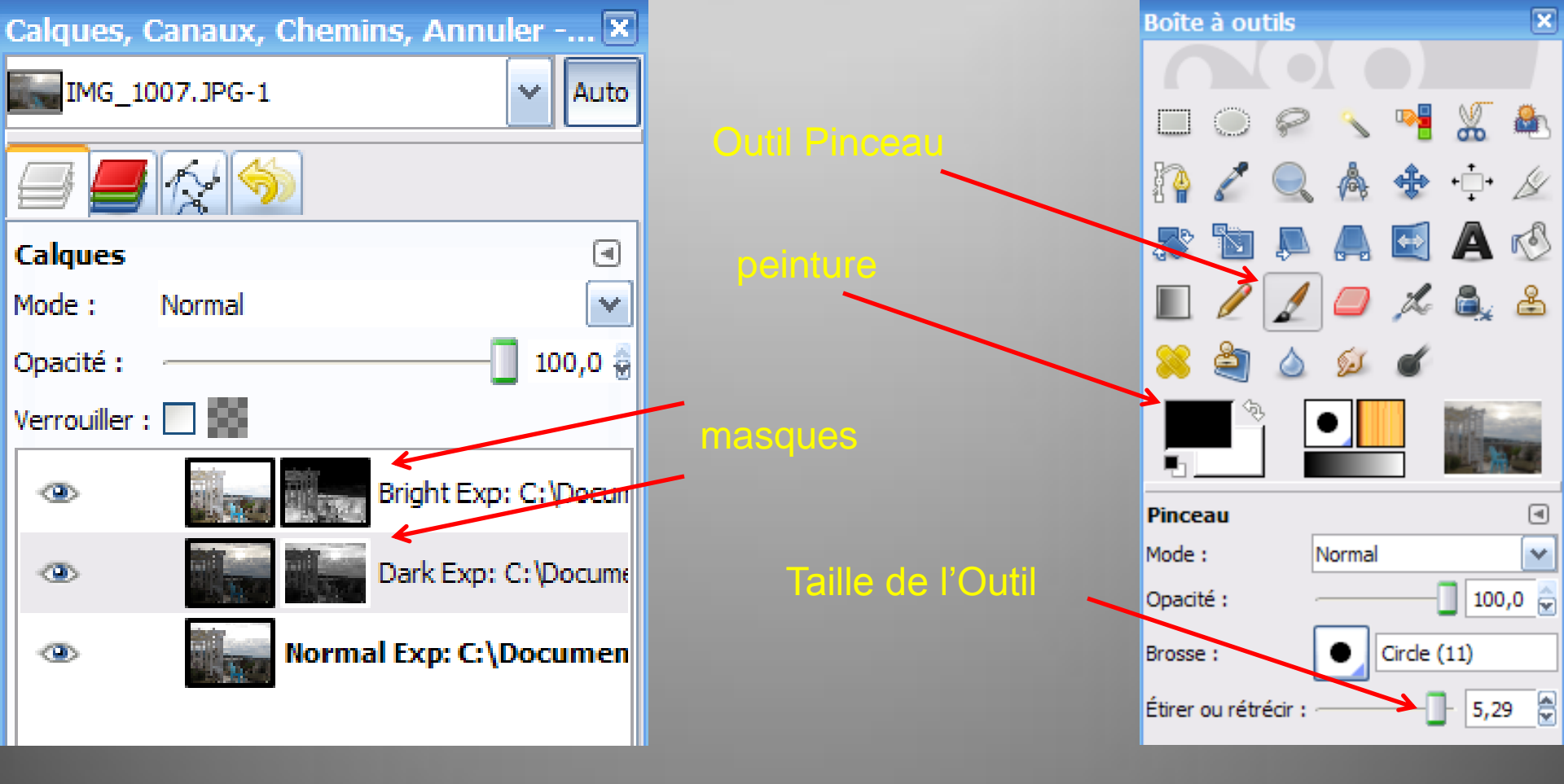

Observer la palette des calques: l'exposition claire dispose d'un masque qui occulte le haut (ciel) trop clair; l'exposition sombre dispose d'un masque qui occulte le bas (sol) trop foncé.

On peut se contenter du résultat actuel, mais on peut aussi fignoler en cliquant par exemple sur le masque de la photo sombre en utilisant l'Outil Pinceau (taille du pinceau et son opacité réglables) et de la peinture noire (ou blanche): on modifie ainsi l'influence de telle ou telle partie de la photo sombre sur l'image finale. Idem pour le masque de la photo claire.

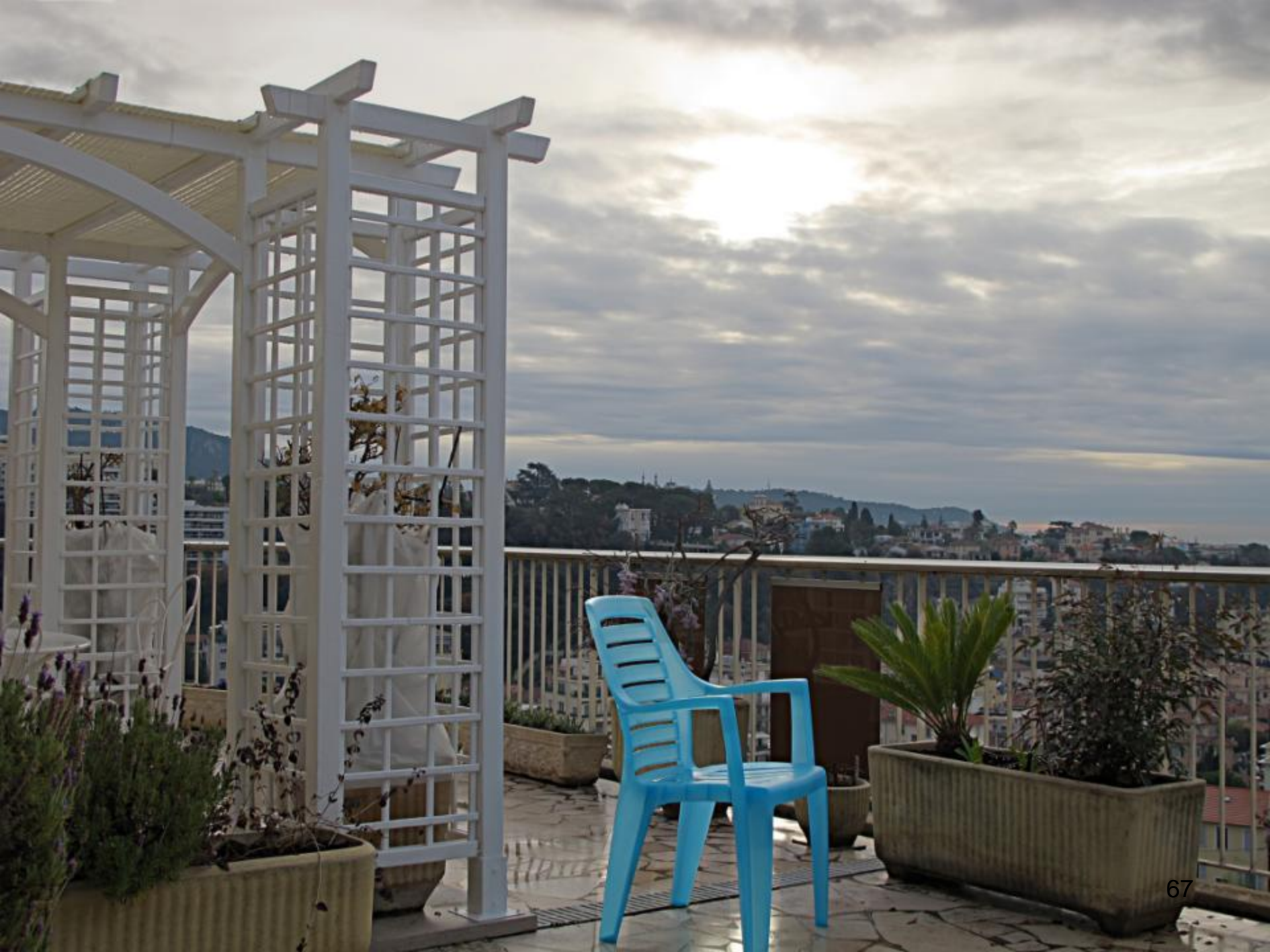

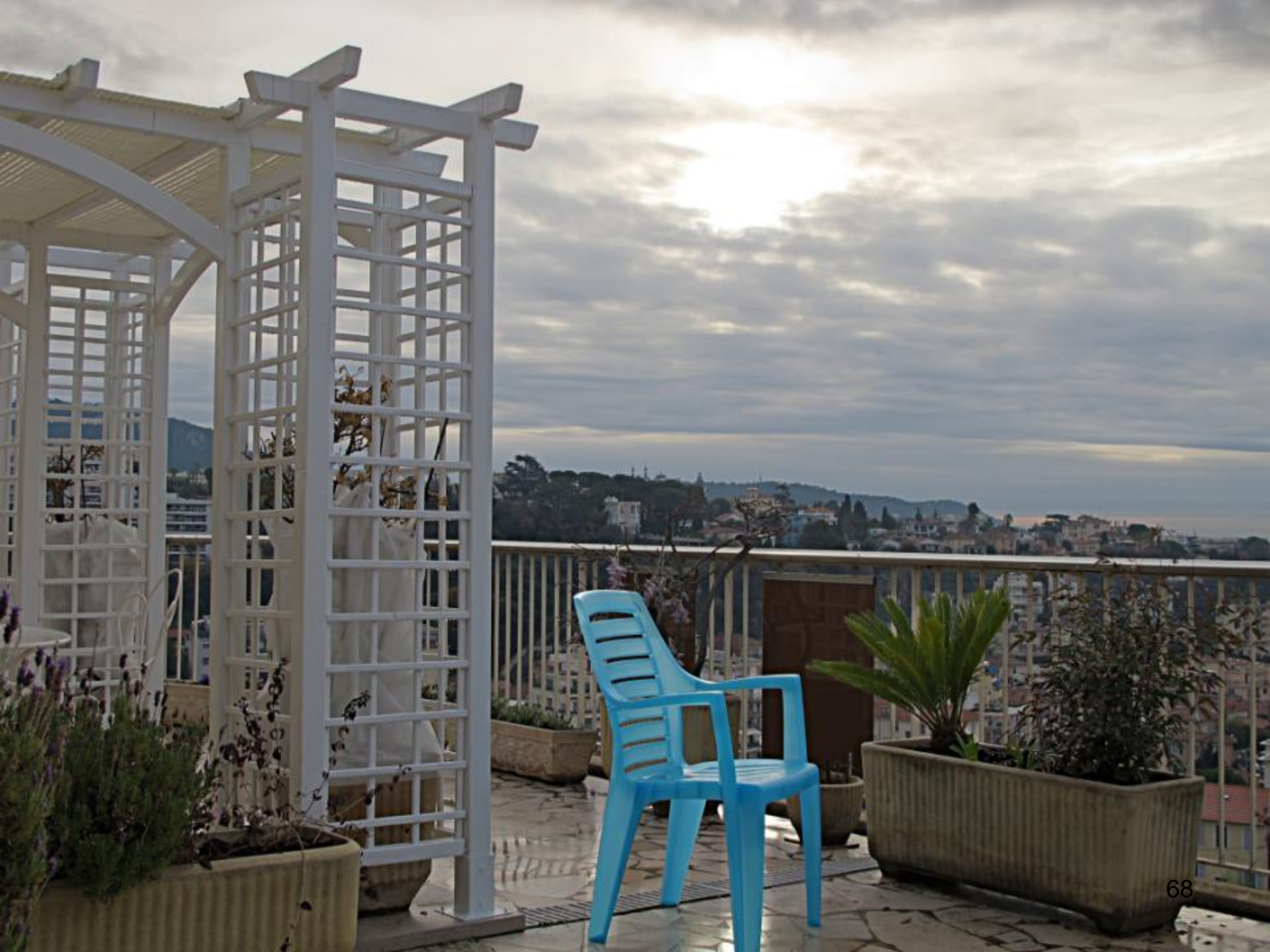

De gauche à droite: photo exposition normale image HDR des trois photos réglage standard des masques image HDR réglage manuel des masques + netteté

> Observer les détails: Le haut du ciel La chaise Le cycas

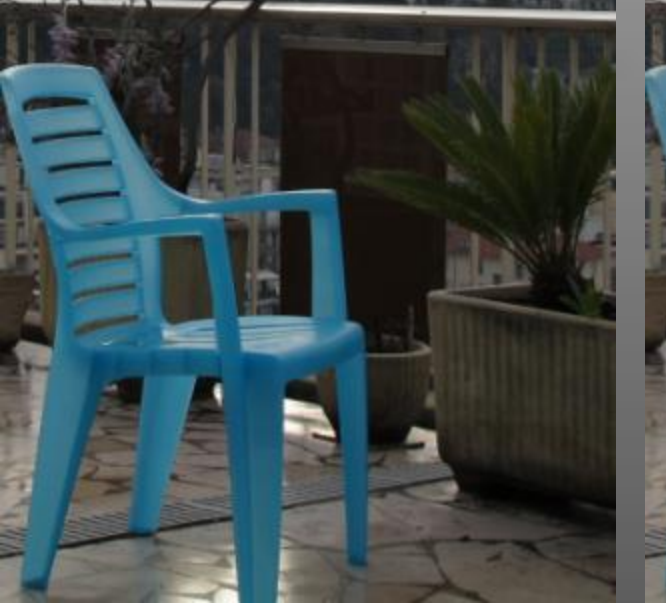

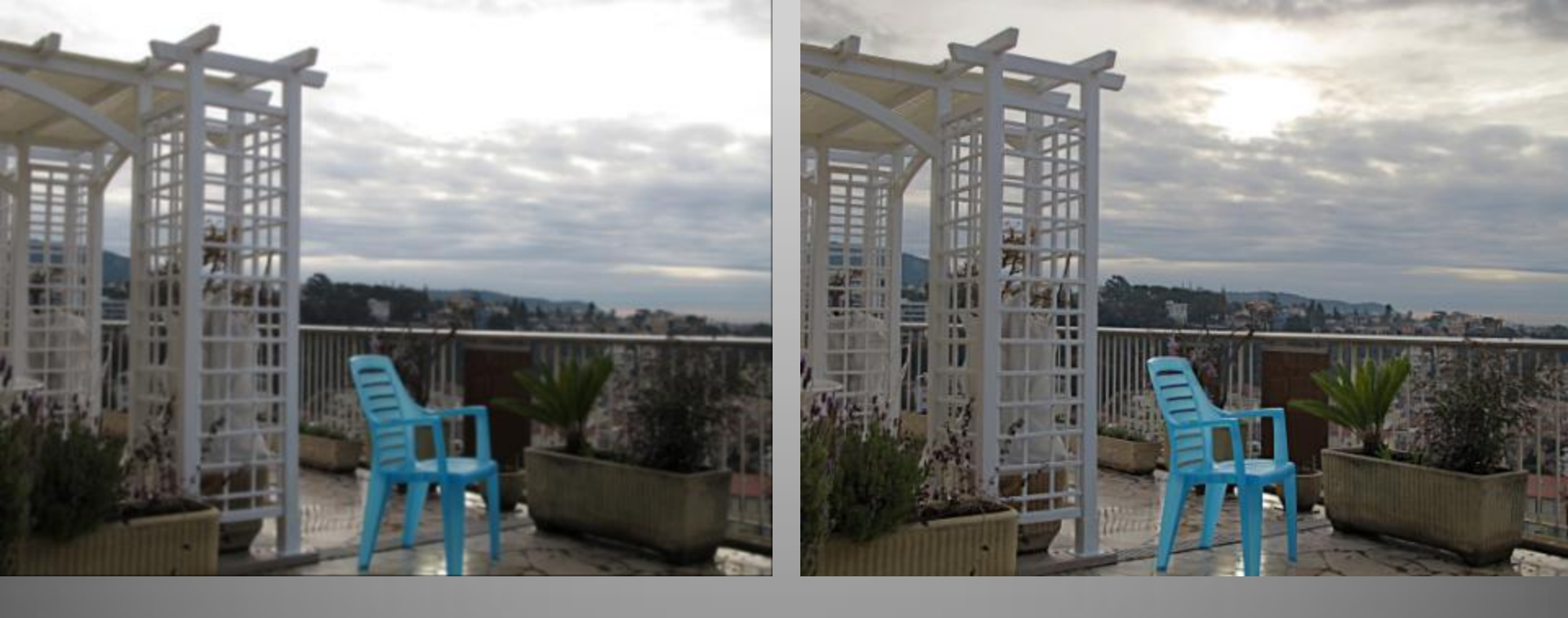

Cette image HDR est somme toute très proche de l'image que notre cerveau synthétise, beaucoup plus proche que la photo d'exposition « normale »; en effet, l'image que nous « voyons » par notre cerveau est en fait interprétée: nous percevons simultanément les détails dans le ciel clair et les détails même à contre-jour.

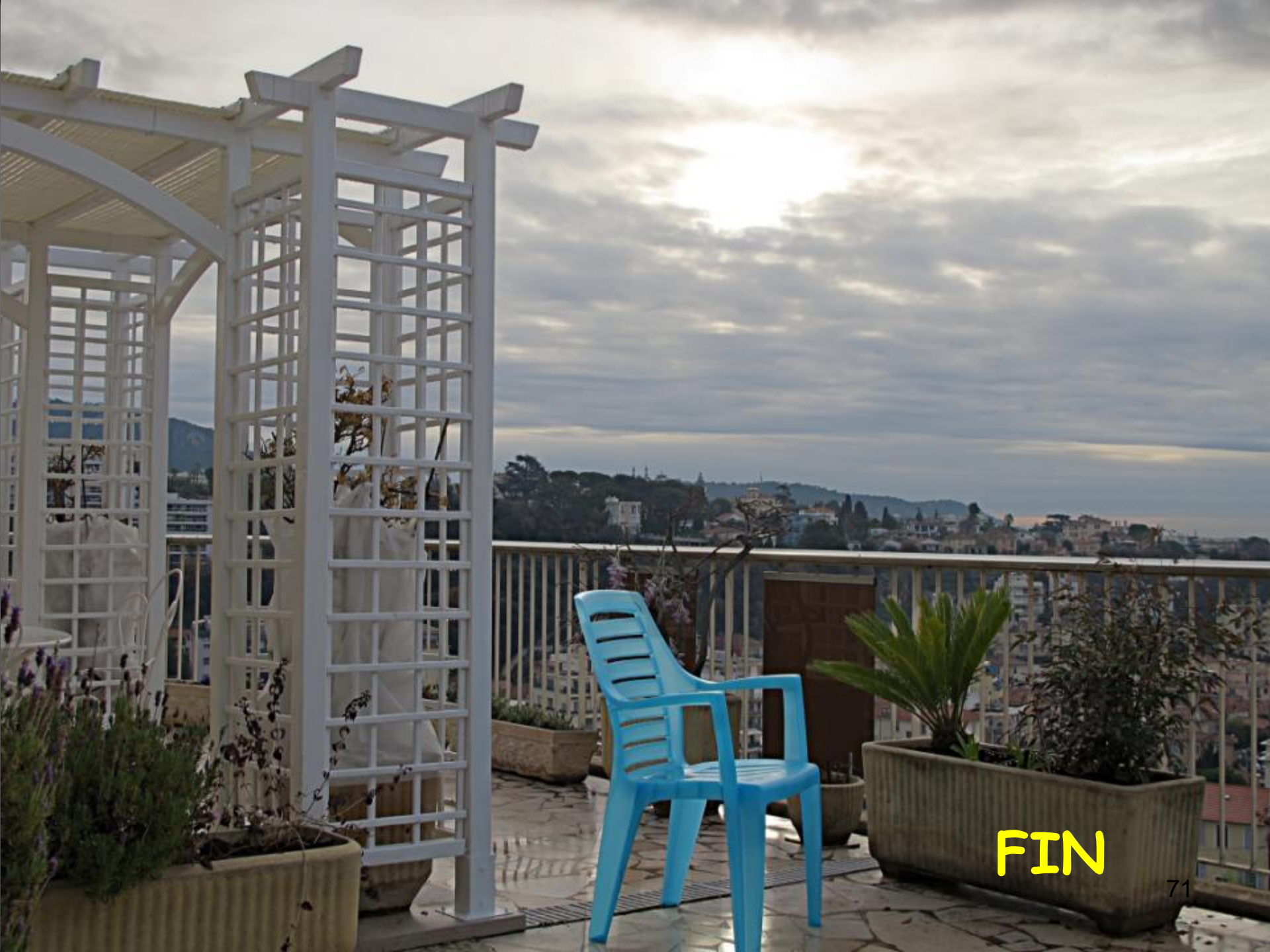